# Huawei OceanStor Pacific Scale-Out Storage and OpenText Archive Server Interoperability Test Report

# **Table of Contents**

| 1 Environment Configuration                                             | .2  |
|-------------------------------------------------------------------------|-----|
| 1.1 Networking Diagram                                                  | . 2 |
| 1.2 Hardware and Software Configuration                                 | . 3 |
| 1.2.1 Storage Configuration                                             | . 3 |
| 1.2.2 Matching Hardware Configuration                                   | . 3 |
| 1.2.3 Test Software and Tools                                           | . 3 |
| 2 Verification                                                          | .5  |
| 2.1 Add the storage to the archive server as S3 target storage          | . 5 |
| 2.2 Archive files to the storage through the archive server             | . 8 |
| 2.3 Retrieve archived files from the storage through the archive server | 17  |
| 2.4 Retention Period Testing                                            | 21  |
| 3 Summary and Conclusion3                                               | 60  |
| 3.1 Result Summary                                                      | 30  |
| 3.2 Conclusion                                                          | 30  |
| 3.3 Signature                                                           | 30  |

## **1** Environment Configuration

## 1.1 Networking Diagram

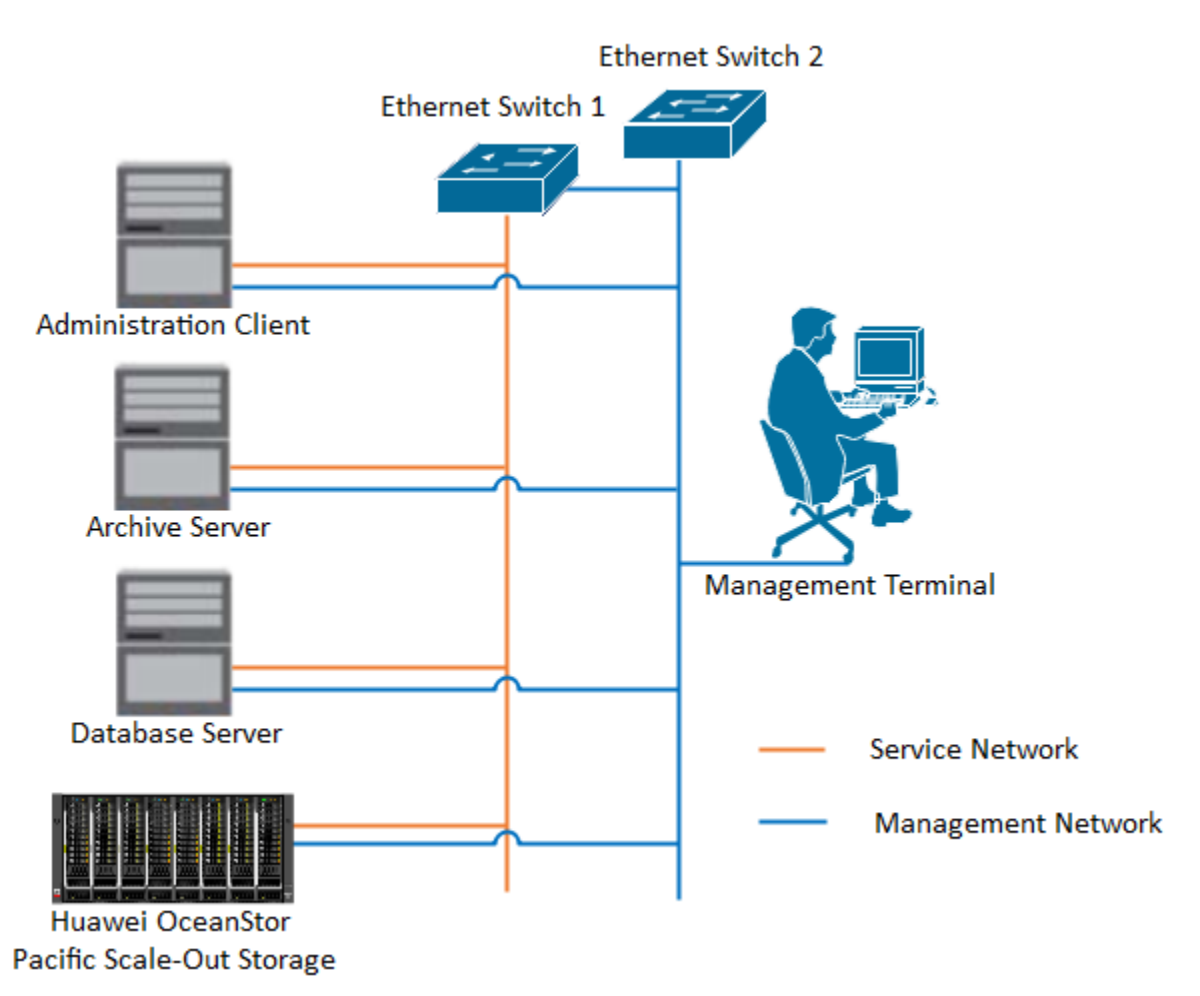

Figure 1.1 Storage and Archive Server Test Networking

#### **Networking Description:**

The management network and service network are connected to the Administration client, Archive server, Database Server, and OceanStor Pacific Scale-Out Storage through switches.

## 1.2 Hardware and Software Configuration

## 1.2.1 Storage Configuration

| Name    | Model                                              | Version | Quantity |
|---------|----------------------------------------------------|---------|----------|
| Storage | Huawei Pacific Scale-Out Storage                   | 8.1.5   | 1        |
|         | (Hereinafter referred to as "the storage" as well) |         |          |

### 1.2.2 Matching Hardware Configuration

| Table 1-2 Hardware Configuration |
|----------------------------------|
| Table 1 2 Hardware Configuration |

| Name                  | description                                                                                | Quantity |
|-----------------------|--------------------------------------------------------------------------------------------|----------|
| Administration Client | Install the OpenText Administration Client software for management.                        | 1        |
| Archive Server        | Install the OpenText Archive Server software.                                              | 1        |
| Database Server       | Install the SQL server and hold the configuration information for OpenText Archive Server. | 1        |
| Ethernet switch       | Ethernet switches for management networking and service networking.                        | 2        |

### 1.2.3 Test Software and Tools

Table 1-3 Test Software and Tool List

| Software Name         | Version         | Quantity |
|-----------------------|-----------------|----------|
| Administration Client | 22.4            | 1        |
| Archive Server        | 22.4            | 1        |
| SQL Server            | SQL Server 2019 | 1        |
| Operation System      | Windows 2019    | 1        |

#### Software Version:

#### SQL Server:

| INICROSOTE OUBC DRIVER 17 TOR SQL Server                  | IVIICROSOFT Corporation | 5/17/2023 | 7.54 IVIB | 17.7.2.1       |
|-----------------------------------------------------------|-------------------------|-----------|-----------|----------------|
| Microsoft OLE DB Driver for SQL Server                    | Microsoft Corporation   | 5/17/2023 | 11.3 MB   | 18.5.0.0       |
| Microsoft SQL Server 2012 Native Client                   | Microsoft Corporation   | 5/17/2023 | 9.71 MB   | 11.4.7462.6    |
| Microsoft SQL Server 2019 (64-bit)                        | Microsoft Corporation   | 5/17/2023 |           |                |
| Microsoft SQL Server 2019 Setup (English)                 | Microsoft Corporation   | 5/17/2023 | 40.3 MB   | 15.0.2000.5    |
| Microsoft SQL Server 2019 T-SQL Language Service          | Microsoft Corporation   | 5/17/2023 | 9.05 MB   | 15.0.2000.5    |
| 🔛 Microsoft SQL Server Management Studio - 18.9.2         | Microsoft Corporation   | 5/17/2023 | 2.75 GB   | 15.0.18386.0   |
| III Microsoft Visual C++ 2008 Redistributable - x64 9.0.3 | Microsoft Corporation   | 3/21/2023 | 13.2 MB   | 9.0.30729.6161 |

#### Windows:

| Z System                 |                                  |                                        |                                | -                      | × -              |
|--------------------------|----------------------------------|----------------------------------------|--------------------------------|------------------------|------------------|
| ← → × ↑ 🖳 > Control P    | oanel → System and Security → Sy | tem                                    |                                | ✓ ひ Search Control Par | nel 🔎            |
| Control Panel Home       | View basic information           | about your computer                    |                                |                        | 0                |
| Device Manager           | Windows edition                  |                                        |                                |                        |                  |
| Remote settings          | Windows Server 2019 Data         | enter                                  |                                |                        | -                |
| Advanced system settings | © 2018 Microsoft Corpora         | ion. All rights reserved.              |                                | Windows Server*        | 2019             |
|                          | System                           |                                        |                                |                        |                  |
|                          | Processor:                       | Intel(R) Xeon(R) Gold 6152 CPU @ 2.    | IOGHz 2.10 GHz (16 processors) |                        |                  |
|                          | Installed memory (RAM):          | 32.0 GB                                |                                |                        |                  |
|                          | System type:                     | 64-bit Operating System, x64-based     | processor                      |                        |                  |
|                          | Pen and Touch:                   | No Pen or Touch Input is available for | r this Display                 |                        |                  |
|                          | Computer name, domain, and       | workgroup settings                     |                                |                        |                  |
|                          | Computer name:                   | otserver26                             |                                | 9                      | Change settings  |
|                          | Full computer name:              | otserver26                             |                                |                        |                  |
|                          | Computer description:            |                                        |                                |                        |                  |
|                          | Workgroup:                       | WORKGROUP                              |                                |                        |                  |
|                          | Windows activation               |                                        |                                |                        |                  |
|                          | Windows is not activated.        | Read the Microsoft Software License    | ferms                          |                        |                  |
|                          | Product ID: 00430-00000-0        | 0000-AA694                             |                                | A                      | Activate Windows |
|                          |                                  |                                        |                                |                        |                  |
| See also                 |                                  |                                        |                                |                        |                  |
| Security and Maintenance |                                  |                                        |                                |                        |                  |
| rchive Server a          | nd Administrator                 | Client                                 |                                |                        | I                |
| <br>OpenText Adm         | inistration Client 22.4          | 0                                      | pen Text Corporation           | 5/17/2023              | 25.9 MB          |

# Open Text Administration Client 22.4 Open Text Corporation 5/17/2023 23.9 MB 22.4.0.10 OpenText Archive Server 22.4 OpenText Corporation 5/17/2023 669 MB 22.4.0.24

#### Huawei OceanStor Pacific Scale-Out Storage:

| OceanStor Pacific Hor              | me Resources     | Monitor Data Protection Cluster                 | Settings                                                      |                 | 📫 🕫 🔞 🕐 中文 🔕 admin              |
|------------------------------------|------------------|-------------------------------------------------|---------------------------------------------------------------|-----------------|---------------------------------|
|                                    |                  |                                                 |                                                               | Cluster Details |                                 |
| Software Information               |                  | Bandwidth                                       |                                                               |                 |                                 |
| Version                            | 0                |                                                 |                                                               | Cluster Name:   | OceanStor-Distributed-Storage 🖋 |
| 8.1.5                              | KB/s             |                                                 |                                                               | Product Name:   | OceanStor Pacific               |
| SN<br>fa169a9c106666666            | 0                | Write                                           | Read                                                          |                 |                                 |
|                                    | KB/s             | 0                                               | 0                                                             | Version:        | 8.1.5<br>Node Version Details   |
| Service Type<br>General            | <b>О</b><br>КВ/s | K8/s                                            | KB/s                                                          |                 | Export Latest Upgrade Report    |
|                                    |                  |                                                 |                                                               |                 |                                 |
|                                    |                  |                                                 | 6                                                             | Hot Patch:      |                                 |
|                                    |                  | Nam                                             | espaces                                                       | SN:             | fa169a9c10666666                |
| Usable Canacity @                  |                  | Top 5 Storage Pools by Usage                    | More >                                                        |                 |                                 |
|                                    | 0.09394          | top 5 Stotage 1005 by Ostige                    |                                                               |                 |                                 |
| SAIA/NESAS HUD 52.620 GB/02.130 IB | 0.06276          | Usage (%)                                       | ec_pool                                                       |                 |                                 |
|                                    |                  |                                                 |                                                               |                 |                                 |
|                                    |                  | 80                                              |                                                               |                 |                                 |
|                                    |                  | 60                                              |                                                               |                 |                                 |
|                                    |                  | 40                                              |                                                               |                 |                                 |
|                                    |                  | 20                                              |                                                               |                 |                                 |
|                                    |                  | 0                                               |                                                               |                 |                                 |
|                                    |                  | 16:15:00 17:07:30 18:00:00<br>05-15 05-15 05-15 | 8:52:30 19:45:00 20:37:30 21:30:00<br>05-15 05-15 05-15 05-15 |                 |                                 |
|                                    |                  |                                                 |                                                               |                 |                                 |
|                                    |                  |                                                 |                                                               |                 | Close                           |

# Verification

| 2.1 | Add | the | storage | to tł | ne aro | chive | server | as | S3 | target storage | , |
|-----|-----|-----|---------|-------|--------|-------|--------|----|----|----------------|---|
|     |     |     |         |       |        |       |        |    |    |                |   |

| Test Purpose    | To verify that the storage can be added to the archive server as S3 target storage.                                                                                                    |
|-----------------|----------------------------------------------------------------------------------------------------|
| Test Networking | Storage and Archive Server Test Networking                                                                                                    |
| Prerequisites   | <ol> <li>The administration client, archive server, and SQL database have been deployed and configured successfully.</li> <li>The S3 services of the storage have been configured successfully, including accounts, namespace, access certificates, security certificates, and service networks.</li> </ol> |
| Test Procedure  | <ol> <li>On the administration client, add the archive server.</li> <li>Add the storage to the archive server through the S3 protocol.</li> <li>Test the connection between the storage and the archive server.</li> </ol>                                                                                  |
| Expected Result | <ol> <li>In step 2, succeed to add the storage to the archive server successfully.</li> <li>In step 3, the connection test succeeded.</li> </ol>                                                                                                    |
| Test Results    | <ul> <li>1. On the administration client, add the archive server.</li> <li>1.1 Input the IP address of the archive server in the Server name field. And input the Port and Display name. Then click OK.</li> </ul>                                                                                          |

| Shared Services                                                                                                    |                                                                                              |                                                                           |                            |
|----------------------------------------------------------------------------------------------------|----------------------------------------------------------------------------------------------|---------------------------------------------------------------------------|----------------------------|
| 8.44.156.26:8080                                                                                                    |                                                                                              |                                                                           |                            |
|                                                                                                    | Please sign in.                                                                              |                                                                           | 1                          |
|                                                                                                    | Open lext Administration Client                                                              | ×                                                                         |                            |
|                                                                                                    | opentext <sup>*</sup>   Administra                                                           | ation Client CE 22.4                                                      |                            |
|                                                                                                    | Server 8.44.156.26                                                                           |                                                                           |                            |
|                                                                                                    | <u>U</u> ser name dsadmin                                                                    |                                                                           |                            |
|                                                                                                    | Password                                                                                     |                                                                           |                            |
|                                                                                                    |                                                                                              |                                                                           |                            |
|                                                                                                    |                                                                                              | Sign In Cancel                                                            |                            |
|                                                                                                    |                                                                                              |                                                                           |                            |
|                                                                                                    |                                                                                              |                                                                           |                            |
|                                                                                                    |                                                                                              |                                                                           |                            |
| Add the storage t                                                                                                    | o the archive serve                                                                          | r through the S3 protocol                                                 | 1                          |
| Add the storage t                                                                                                    |                                                                                              |                                                                           | •                          |
| I Right-click Stor                                                                                                    | age Devices and cl                                                                           | hoose Add Storage Dev                                                     | ice.                       |
| OpenText Administration Client<br>le Action View Help                                                                                                    |                                                                                              |                                                                           |                            |
|                                                                                                    |                                                                                              |                                                                           |                            |
| Image: Image:                                                                                                    | storage Devices age Devices Unavailable Volumes                                              | and Date                                                                  | 0 Items Actions Storage De |
| V III Infrastructure                                                                                                    | age Device Name Storage Type Con                                                             | necteo Status                                                             | Add Start S                |
| Disk Volumes                                                                                                    |                                                                                              |                                                                           | Stop S<br>Restar           |
| Add Storage Device                                                                                                    |                                                                                              |                                                                           |                            |
| Add Storage Device     Add Storage Device     Sog Environment     System     Stop Storage Manager                                                                                                    |                                                                                              |                                                                           | View                       |
| Add Storage Device     Add Storage Device     So Environment     System     Q Archive S     Refresh                                                                                                    | er                                                                                           |                                                                           | View<br>2 Help             |
| Add Storage Device     Add Storage Device     Start Storage Manage     Configuratio     Archive S     Refresh     View                                                                                                    | eer >                                                                                        |                                                                           | View<br>2014 Help          |
| Archive S     Archive S                                                                                                    | e Device name, an                                                                            | d select <b>Simple Storage</b>                                            | Service(S3) as the         |
| Archives<br>Section of Archives<br>System<br>System<br>Archives<br>Archives | ge Device name, an                                                                           | d select <b>Simple Storage</b>                                            | Service(S3) as the         |
| Archives     Archives                                                                                                    | ge Device name, an                                                                           | d select <b>Simple Storage</b>                                            | Service(S3) as the         |
| Archive S     Archive S                                                                                                    | ge Device name, an<br>Storage Device name: •                                                 | d select <b>Simple Storage</b> Pacfic         Simple Storage Service (S3) | Service(S3) as the         |
| Archives     Archives     Archives     Archives     Archives     System     Archives     Archives     Ar                                                                                                    | ge Device name, an<br>Storage Device name: *<br>Storage type: *                              | d select Simple Storage                                                   | Service(S3) as the         |
| Archives     Archives                                                                                                    | ge Device name, an<br>Storage Device name: *<br>Storage type: *<br>Storage strategy:         | d select Simple Storage                                                   | Service(S3) as the         |
| Archive S     Archive S                                                                                                    | ge Device name, an<br>Storage <u>D</u> evice name: •<br>Storage type: •<br>Storage strategy: | d select Simple Storage                                                   | Service(S3) as the         |
| Archives     Archives     Archives     Archives     Surgeorgeneration     Archives     Surgeorgeneration     Archives     Archives                                                                                                    | ge Device name, an<br>Storage Device name: *<br>Storage type: *<br>Storage strategy:         | d select Simple Storage                                                   | Service(S3) as the         |
| Actives     Actives     Actives     Actives     Section     Actives     Section     Actives     Section     Actives     Section     Actives     Actives     A                                                                                                    | ge Device name, an<br>Storage Device name: *<br>Storage type: *<br>Storage strategy:         | d select Simple Storage                                                   | Service(S3) as the         |
| Archives     Archives     Surgergeneral     Surgergeneral     Surgergeneral     Surgergeneral     Settings     Summary                                                                                                    | ge Device name, an<br>Storage Device name: •<br>Storage type: •<br>Storage strategy:         | d select Simple Storage                                                   | Service(S3) as the         |

| Shared Services<br>V 😹 8.44.156.26:8080<br>V 🔝 Archive Server               | Storage Devices Storage Devices Unavailable                  | e Volumes                  |                              |                                   |                                               |
|-----------------------------------------------------------------------------|--------------------------------------------------------------|----------------------------|------------------------------|-----------------------------------|-----------------------------------------------|
| ✓ Infrastructure<br>■ Buffers                                               | Storage Device Name                                          | Storage Type               | Connected Status             |                                   | ×                                             |
| Caches<br>Disk Volumes                                                      | Add Storage Device                                           |                            |                              |                                   |                                               |
| > 👶 Archives<br>> 🍪 Environment                                             | Before You Begin                                             |                            |                              |                                   |                                               |
| <ul> <li>w System</li> <li>Configuration</li> </ul>                         | General                                                      | Service Address: •         | hwobs.com                    | 941 ot                            |                                               |
| 🍇 Archive Server                                                            | Settings                                                     | Bucket Address Style:      | VIRTUAL HOST STYLE           |                                   | <u>Mac</u>                                    |
|                                                                             | Summary                                                      | Signature Version: *       | 4                            | ~<br>~                            |                                               |
|                                                                             |                                                              |                            |                              |                                   |                                               |
| r                                                                           |                                                              |                            |                              |                                   |                                               |
|                                                                             |                                                              |                            |                              |                                   |                                               |
|                                                                             |                                                              |                            |                              |                                   |                                               |
|                                                                             |                                                              | Help                       |                              | < Back Next > C                   | Cancel                                        |
| .4 Click Finish to                                                          | complete Add                                                 | Storage D                  | evice.                       |                                   |                                               |
| Shared Services<br>v 🛃 8.44.156.26:8080                                     | Storage Devices                                              | Velowee                    |                              |                                   |                                               |
| ✓ M Archive Server ✓ 第 Infrastructure                                       | Storage Devices Unavailable                                  | Storage Type               | Connected Status             |                                   |                                               |
| Buffers                                                                     | Add Storage Device                                           |                            | · · · · · ·                  |                                   | ×                                             |
| <ul> <li>Disk Volumes</li> <li>Storage Devices</li> <li>Archives</li> </ul> | Summary                                                      |                            |                              |                                   | 3                                             |
| >  Environment                                                              | Before You Beain                                             | Click Finish to create a r | new device.                  |                                   |                                               |
| Configuration                                                               | General                                                      | Device Name:               | Pacific                      |                                   |                                               |
| 🐃 Archive Server                                                            | Settings                                                     | Storage Type:              | Simple Storage Service (S3)  |                                   |                                               |
|                                                                             | Summary                                                      | Storage Strategy:          | Single File                  |                                   |                                               |
|                                                                             |                                                              | The next step is to add o  | connections for this device. |                                   |                                               |
|                                                                             |                                                              | (Action: Aut Connection    |                              |                                   |                                               |
|                                                                             |                                                              |                            |                              |                                   |                                               |
|                                                                             |                                                              |                            |                              |                                   |                                               |
|                                                                             |                                                              |                            |                              |                                   |                                               |
|                                                                             |                                                              | Help                       |                              | < <u>B</u> ack Finish Ca          | ncel                                          |
|                                                                             |                                                              |                            | 1.1                          |                                   |                                               |
| 3. Test the connecti                                                        | on between the                                               | storage an                 | d the archive s              | server.                           |                                               |
| 3.1 Right-click the s                                                       | storage device                                               | created in t               | he previous sto              | ep, and choose A                  | dd connectior                                 |
| File Action View Help                                                       |                                                              |                            |                              |                                   |                                               |
| Shared Services                                                             | Storage Devices                                              |                            |                              | 17                                | tem Actions                                   |
| ✓ ☑ Archive Server<br>✓ ಭ Infrastructure Stor                               | age Devices Unavailable Volumes<br>age Device Name Storage T | pe Connected Status        |                              |                                   | Add Storage Device                            |
| Buffers<br>Caches                                                           | adfic Add Connection                                         | roge Generalized Enabled   |                              |                                   | Start Storage Manager<br>Stop Storage Manager |
| Disk Volumes<br>Storage Devices                                             | Properties                                                   |                            |                              |                                   | Restart Storage Manager                       |
| Suttem                                                                      | Help                                                         |                            |                              |                                   | Refresh<br>View                               |
| Gonfiguration     Archive Server                                            |                                                              |                            |                              |                                   | Help                                          |
|                                                                             |                                                              |                            |                              |                                   | Storage Devices<br>Pacific                    |
|                                                                             |                                                              |                            |                              |                                   | Add Connection                                |
|                                                                             |                                                              |                            |                              |                                   | Help                                          |
|                                                                             |                                                              |                            |                              |                                   | 1-                                            |
|                                                                             |                                                              |                            |                              |                                   |                                               |
|                                                                             | Pacific                                                      |                            |                              | 0 Ite                             | ms                                            |
| đ                                                                           | Pacific<br>nections<br>Number En., Sta., Volume N            | ame Capacity (MB)          | Free (MB) Base Directory     | 0 Ite<br>Bucket Region Access Key | ms                                            |

| Re Action       View       Heigh         Image: Service       Image: Service       Image: Ser                                                                                                    |
|----------------------------------------------------------------------------------------------------|
| Image: Storage Devices       1         Image: Devices       Storage Devices       1         Image: Devices       Storage Devices       Storage Devices       1         Image: Devices       Devices       Storage Devices       Storage Devices       1         Image: Devices       Devices       Storage Devices       Storage Devices       1         Image: Devices       Devices       Devices       Storage Devices       Storage Devices       Stora                                                                                                    |
| Stards Service       Storage Devices       1         Storage Devices       Storage Devices       Storage Device Name       Storage Device Name       S                                                                                                    |
| Image: Starting Explores       1         Starting Explores       1         Staret                                                                                                    |
| Storage Device Name<br>Storage Device Name<br>Storage Type Connection<br>Storage Device Name<br>Storage Device Name<br>Storage Device Name<br>Storage Device Name<br>Storage Type Connection<br>Storage Type Connection<br>Storage Type Connection<br>Storage Device Name<br>Storage Type Connection<br>Storage Type Connection<br>Storage Type Connection<br>Storage Device Name<br>Storage Type Connection<br>Storage Type Connection<br>Storage Type Con                                                                                               |
| Initialization       Subject Vision       Subject Vision       Subje                                                                                                    |
| Caches<br>Storage Device<br>Storage Device<br>Caches<br>Storage Device<br>Caches<br>Storage Device<br>Caches<br>Storage Device<br>Caches<br>Storage Device<br>Caches<br>Storage Device<br>Caches<br>Storage Device<br>Caches<br>Storage Device<br>Caches<br>Storage Device<br>Caches<br>Storage Device<br>Caches<br>Storage Device<br>Caches<br>Storage Device<br>Storage Device |
| Add Connection  Add Connection  Add Connection  Add Connection  Add Connection  Add Connection  Add Connection  Add Connection  Add Connection  Add Connection  Access key:   Connection  Access key:  Connection  Access key:  Connection  Access key                                                                                                    |
| >  Bucket: •   >  ©   Configuration   >    >    Archive Server     Bucket: •   defaultRegion   Access Key: •   CB320C412237C54DC3C3   Set Secret Key     OK   Cancel     Pree (MB)   Base Directory   Bucket: *                                                                                                    |
| Region : defaultRegion<br>Access key : CB320C 412237C94DC 3C 3<br>Access key : CB320C 412237C94DC 3C 3<br>Set Secret Key<br>New Secret Key<br>New Secret Key<br>New Secret Key X<br>New Secret Key X<br>New Secret Key X<br>New Secret Key X<br>New Secret Key Access Key<br>OK Cancel                                                                                                    |
| Access key: © CB320C412237C54DC3C3 Set Secret Key.<br>Reconcedian<br>Set Secret Key<br>New Secret Key<br>New Secret Ke                 |
| Cancel Hole<br>New Secret Key +                                                                                                    |
| Image: Connection         OK         Cancel         Image: Secret Key         Image: Secret Key         Image: Secret                                                                                                    |
| OK       Cancel         Set Secret Key       X         New Secret Key       X         New Secret Key       X         V(M5)       Prec (M5)         Base Directory       Bucket       Region         Access Key                                                                                                    |
| OK       Cancel       Help         Set Secret Key       X         New Secret Key       X         Jup Secret Key       Jup Secret Key         OK       Cancel         Jup (MB)       Free (MB)         Base Directory       Bucket         Region       Access Key         OK       Cancel                                                                                                    |
| OK       Cancel       Herris         Set Secret Key       X         New Secret Key       X         Sty (M5)       Free (M5)         Base Directory       Bucket         Region       Access Key         OK       Cancel                                                                                                    |
| Set Secret Key X<br>New Secret Key *<br>New Secret Key *<br>New Secret Key *<br>OK Cancel                                                                                                    |
| New Secret Key *   New Secret Key *   New Secret Ke                                                                                                    |
| Intervised of the second second secon                                                                                                    |
| oty (MB) Free (MB) Base Directory Bucket Region Access Key                                                                                                    |
| bty (ME) Free (ME) Base Directory Bucket Region Access Key                                                                                                    |
| OK Cancel                                                                                                    |
|                                                                                                    |
|                                                                                                    |
|                                                                                                    |
| OpenText Administration Client       File     Action       Year     Help                                                                                                    |
| Sharef Senires                                                                                                    |
| v 3 844.156.268000 Strave Parise laware blance 1                                                                                                    |
| Archive Server     Jordog Contract Total Total Total Total Total Total Total Total Total     Status     Status                                                                                                    |
| Buffers gli Padific Simple Storage Generalized Enabled                                                                                                    |
|                                                                                                    |
| Discourses     Storage Devices                                                                                                    |
| Add Connection X                                                                                                    |
| > @ Environment                                                                                                    |
| v 🖓 Configuration glocket: other                                                                                                    |
| Archive Server Elegion d'adautrigion                                                                                                    |
| gootes key: • [LB320L41223/L340L3L3] 2et Secret Key                                                                                                    |
| Test Connection V OK                                                                                                    |
|                                                                                                    |
|                                                                                                    |
| OK Cancel Hep                                                                                                    |
|                                                                                                    |
| the state of the state of the                                                                                                    |
|                                                                                                    |
| Number En Sta Volume Name Capacity (MB) Free (MB) Base Directory Bucket Region Access Ke                                                                                                    |
|                                                                                                    |
|                                                                                                    |
| A Construction of the second second se                                                                                                    |
| Test Conclusion Passed                                                                                                    |
|                                                                                                    |

# 2.2 Archive files to the storage through the archive server

| Test Purpose    | To verify that the archive server can archive files to the storage.                                                                                                    |
|-----------------|----------------------------------------------------------------------------------------------------|
| Test Networking | Storage and Archive Server Test Networking                                                                                                    |
|                 | 1. The administration client, archive server and SQL database have been deployed configured successfully.                                                                                                    |
| Prerequisites   | <ol> <li>The S3 services of the storage have been configured successfully, including accounts, namespace, access certificates, security certificates, and service networks.</li> <li>The storage has been added to the archive server successfully.</li> </ol> |

|                 | -                                                                                                    |
|-----------------|----------------------------------------------------------------------------------------------------|
| Test Procedure  | <ol> <li>Prepare some files and write the files to the archive server's local buffer. And check the files in the archive server's local buffer.</li> <li>Run related PoolWrite job to write the files in the archive server's local buffer to the volumes of the storage. And check the files in the storage.</li> </ol> |
|                 | volumes of the storage. And check the mes in the storage.                                                                                                    |
| Expected Result | <ol> <li>In step 1, the files are written to the archive server's local buffer successfully.</li> <li>In step 2, the files are written to the storage successfully.</li> </ol>                                                                                                    |
|                 |                                                                                                    |
|                 | Prerequisites                                                                                                    |
|                 |                                                                                                    |
|                 | Prel Configuration of the storage                                                                                                    |
|                 | Set the trim-slash-switch to true so that the storage allows object name can contain more than two consecutive directory separators.                                                                                                    |
|                 | Authorized users only. All activities may be monitored and reported.                                                                                                    |
|                 | Last login: Wed May 17 11:45:15 2023<br>[root6fsm2 -)# sudo -u oam service_cli_start -u admin<br>Usage:<br>service_cli_start -u username                                                                                                    |
|                 | service_cli_start -u username ["cmd"]<br>For example:                                                                                                    |
|                 | service_cli_start -u omuser<br>service_cli_start -u omuser "show system general"                                                                                                    |
|                 | The CLI supports only characters in the ASCII format, and the command output supports both characters in the ASCII and UTF-8 formats.                                                                                                    |
|                 | Please input password:<br>Login succeed.                                                                                                    |
|                 | admin:/>snow trim-stasn-switch<br>Command is executable now.                                                                                                    |
|                 | admin://show trim-slash-switch<br>Command is executable now.                                                                                                    |
|                 | admin:/>show trim-slash-switch<br>switch : true                                                                                                    |
|                 | admin:/>                                                                                                    |
|                 | Pre2 Configuration of the archive server                                                                                                    |
|                 |                                                                                                    |
| Tast Docults    | Pre2.1 Initialize a new volume.                                                                                                    |
| I est Results   | OpenText Administration Client                                                                                                    |
|                 |                                                                                                    |
|                 | Shared Services 11tem                                                                                                    |
|                 | Storage Devices     Unavalable Volumes     Storage Device Name     Storage Type     Connected Status                                                                                                    |
|                 | Buffers     If Pacific Simple Storage Generalized Enabled     Caches                                                                                                    |
|                 | Disk Volumes     Storage Devices                                                                                                    |
|                 | > @ Archives<br>> @ Environment<br>> WE System                                                                                                    |
|                 | Configuration     G Archive Server                                                                                                    |
|                 |                                                                                                    |
|                 | Initialize Volume                                                                                                    |
|                 | gourie name: * sovourie                                                                                                    |
|                 |                                                                                                    |
|                 | Pacific 11tem                                                                                                    |
|                 | Number En Sta Volume Name Capacity (№) Free (№) Base Directory Bucket Region Access Key<br>1 ✓                                                                                                    |
|                 |                                                                                                    |
|                 | Pacific 11tem                                                                                                    |
|                 | Connections                                                                                                    |
|                 | 1 ✓ - S3volume 8388608 8388608 Pacific/1/S3volume ottest defaultRegion CB320C412                                                                                                    |
|                 | Pra? 2 Create a new disk volume in the local disk Ev                                                                                                    |
|                 | 1 162.2 Create à liew disk volume in die local disk E:\.                                                                                                    |

| 🔄 Shared Services                                                                                                    | Storage Devices                                                                                                    |                                                                                                    |                    |                  |             |
|----------------------------------------------------------------------------------------------------|----------------------------------------------------------------------------------------------------|----------------------------------------------------------------------------------------------------|--------------------|------------------|-------------|
| <ul> <li>         8.44.156.26:8080     </li> <li>         Interpretation of the server     </li> </ul>                                                                                                    | Storage Devices Unava                                                                                                    | ilable Volumes                                                                                                    |                    |                  |             |
| V Infrastructure                                                                                                    | New Disk Volume                                                                                                    | ×                                                                                                    |                    |                  |             |
| △ Caches                                                                                                    | Conoral                                                                                                    | (e) (e) (e) (e) (e) (e) (e) (e) (e) (e)                                                                                                    |                    |                  |             |
| Disk volumes Storage Devices                                                                                                    | General                                                                                                    |                                                                                                    |                    |                  |             |
| > 🛃 Archives<br>> 🎲 Environment                                                                                                    | Volume name: * Lo                                                                                                    | calDisk                                                                                                    |                    |                  |             |
| > 🏟 System                                                                                                    | Mount path: • E:                                                                                                    | \Local_Buffer Browse                                                                                                    |                    |                  |             |
| Archive Server                                                                                                    | Volume class: * His                                                                                                    | and Diak                                                                                                    |                    |                  |             |
|                                                                                                    | The second second secon | au Don *                                                                                                    |                    |                  |             |
|                                                                                                    |                                                                                                    |                                                                                                    |                    |                  |             |
|                                                                                                    |                                                                                                    |                                                                                                    |                    |                  |             |
|                                                                                                    |                                                                                                    |                                                                                                    |                    |                  |             |
|                                                                                                    |                                                                                                    |                                                                                                    |                    |                  |             |
|                                                                                                    |                                                                                                    |                                                                                                    |                    |                  |             |
|                                                                                                    |                                                                                                    | (40)                                                                                                    | Rass Directory     | Ruduat Danier    | 4.00        |
|                                                                                                    |                                                                                                    | (**5)<br>8608                                                                                                    | Pacific/1/S3volume | ottest defaultRe | egion CB3   |
|                                                                                                    |                                                                                                    |                                                                                                    |                    |                  |             |
|                                                                                                    | Help                                                                                                    | OK Cancel                                                                                                    |                    |                  |             |
| re2.3 Create a ne                                                                                                    | w disk buffer                                                                                                    | and attach the local disk volume                                                                                                    | created in         | the previou      | us st       |
| e2.3 Create a ne                                                                                                    | w disk buffer                                                                                                    | and attach the local disk volume                                                                                                    | created in         | the previou      | us ste      |
| e2.3 Create a ne                                                                                                    | w disk buffer                                                                                                    | and attach the local disk volume                                                                                                    | created in         | the previou      | us ste      |
| e2.3 Create a ne                                                                                                    | w disk buffer                                                                                                    | and attach the local disk volume                                                                                                    | created in         | the previou      | us ste      |
| 2.3 Create a ne                                                                                                    | w disk buffer                                                                                                    | and attach the local disk volume                                                                                                    | created in         | n the previou    | us ste      |
| e2.3 Create a ne<br>Action View Help<br>Action View Help<br>Action View Help<br>Comparison of the second<br>additional second<br>additional                                                                                                    | w disk buffer                                                                                                    | and attach the local disk volume                                                                                                    | created in         | n the previou    | us ste      |
| e2.3 Create a ne<br>DenTet Administration Client<br>Action View Help                                                                                                    | w disk buffer                                                                                                    | and attach the local disk volume plasted Disk Buffers Min. Free Space (%) Days in Buffer Cache Documents fer                                                                                                    | created in         | n the previou    | us ste      |
| e2.3 Create a ne<br>Den Tet Administration Client<br>Action View Help                                                                                                    | w disk buffer                                                                                                    | and attach the local disk volume plasted Disk Buffers Min. Free Space (%) Days in Buffer Cache Documents fer                                                                                                    | created in         | n the previou    | us ste      |
| 2.3 Create a ne<br>enfect Administration Client<br>Action View Help<br>ared Services<br>8.44.195.268080<br>✓ Archive Server<br>✓ Sick Folumes<br>→ Disk Volumes<br>→ Disk Volumes<br>→ Coches<br>→ Disk Volumes<br>→ Coches<br>→ Disk Volumes<br>→ Coches<br>→ Coches            | w disk buffer                                                                                                    | and attach the local disk volume                                                                                                    | created in         | n the previou    | us ste      |
| 2.3 Create a ne<br>Inter Administration Client<br>Liction View Help<br>Inter Services<br>8.4.156.266080<br>Archive Server<br>Caches<br>Dick Volumes<br>Storage Devices<br>Sorage Devices<br>System                                                                                                    | w disk buffer                                                                                                    | and attach the local disk volume plated Disk Buffers Min. Free Space (%) Days in Buffer Cache Documents fer  Data buffer name: SignalBuffer                                                                                                    | ×                  | the previou      | us ste      |
| 2.3 Create a ne<br>ntext Administration Client<br>ction View Help                                                                                                    | w disk buffer                                                                                                    | and attach the local disk volume plated Disk Buffers Min. Free Space (%) Days in Buffer Cache Documents fer                                                                                                    | ×                  | n the previou    | us ste      |
| 2.3 Create a nee<br>For Administration Client<br>ction View Help<br>Constraints<br>ed Services<br>Archive Server<br>Starbies<br>Disk Volumes<br>Starbies<br>Starbies | w disk buffer                                                                                                    | and attach the local disk volume  plated Disk Buffers  Min. Free Space (%) Days in Buffer Cache Documents  fer                                                                                                    | ×                  | n the previou    | us ste      |
| 2.3 Create a ne<br>fet Administration Client<br>ction View Help<br>Constraints<br>ed Services<br>Archive Server<br>States<br>Disk Volumes<br>States<br>States<br>States<br>System<br>Configuration<br>Configuration<br>Archive Server                                                                                                    | w disk buffer                                                                                                    | and attach the local disk volume  plated Disk Buffers  Min. Free Space (%) Days in Buffer Cache Documents  fer  gak buffer name: StacelBuffer  Disk Buffer Purge Configuration  Burge job. : purge_53locaBuffer  Jim free space 30 @ %.                                                                                                    | ×                  | n the previou    | us ste      |
| 22.3 Create a ne<br>Action View Hep                                                                                                    | w disk buffer                                                                                                    | and attach the local disk volume                                                                                                    | ×                  | n the previou    | us ste      |
| e2.3 Create a net<br>OpenText Administration Client<br>Action View Help<br>Comment<br>Shared Services<br>R4A: 152 G80800<br>Caches<br>Storage Devices<br>Storage Devices<br>Stora                                                                                                    | w disk buffer                                                                                                    | and attach the local disk volume  plated Disk Buffers  Min. Free Space (%) Days in Buffer Cache Documents  fer  gik buffer name: * [33calBuffer] Disk Buffer Purge Configuration Burge job: * purge_33ocalBuffer  Min. free space: * 0 0 % Cache documents before purging Cache documents before purging Cache documents before purging  Min free space: * 0 0 % Cache documents before purging  Min free space: * 0 0 % | created in         | n the previou    | us sta      |
| ee2.3 Create a nee<br>openText Administration Client<br>Action View Help<br>→ 20 TO D TO<br>Shared Services<br>■ 84.4 156.260000<br>→ 4rchive Server<br>→ Caches<br>■ Storage Devices<br>→ Environment<br>→ Environment<br>→ Environment<br>→ Configuration<br>→ Archive Server                                                                                                    | w disk buffer                                                                                                    | and attach the local disk volume                                                                                                    | created in         | n the previou    | us sto      |
| e2.3 Create a net<br>OpenTet Administration Client<br>Action View Help<br>Comment<br>Shared Services<br>Administratucture<br>Administratucture<br>Caches<br>Storage Devices<br>Storage Devices<br>St                                                                                                    | w disk buffer                                                                                                    | and attach the local disk volume                                                                                                    | created in         | n the previou    | us ste      |
| e2.3 Create a net<br>OpenTet Administration Client<br>Action View Help<br>Comment<br>Shared Services<br>Addinis Servers<br>Caches<br>Stared Services<br>Stared Services<br>Stared Services<br>Stared Services<br>Stared Services<br>Stared Services<br>Stared Services<br>Stared Services<br>Stared Services<br>Stared Services<br>Stared Services<br>Stared Services<br>Stared Services<br>Stared Services<br>Stared Services<br>Services<br>Services<br>Se                     | w disk buffer                                                                                                    | and attach the local disk volume                                                                                                    | created in         | n the previou    | us ste      |
| Pre2.3 Create a net<br>openTet Administration Client<br>File Action View Help<br>Shared Services<br>Shared Services<br>Shared Services<br>Shared Services<br>Storage Devices<br>Storage Devices<br>Achies Server                                                                                                    | w disk buffer                                                                                                    | and attach the local disk volume  plated Dek Buffers  Min. Free Space (%) Days in Buffer Cache Documents  fer  plat. Buffer name: StaceBBuffer  Disk. Buffer Purge Configuration  Purge Job. Purge documents before purging  Cache documents before purging  Lydery documents before purging  Lydery documents before purging  Humber of treedate: Disk.                                                                 | x                  | a the previou    | (MB) Lett   |
| Pre2.3 Create a net<br>Pre2.3 Create a net<br>Press Action View Help<br>Press Action View Help<br>Press Action                                                                                                    | w disk buffer                                                                                                    | and attach the local disk volume  alated Dek Buffers  Min. Free Space (%) Days in Buffer Cache Documents  fer                                                                                                    | x                  | a the previou    | (MB) Last B |
| Pre2.3 Create a net<br>OpenTet Administration Clent<br>File Action View Help<br>Shared Services<br>Shared Services<br>Shared Services<br>Storage Devices<br>Storage Devices<br>Storage Devices<br>Storage Devices<br>Storage Devices<br>Storage Devices<br>Achives<br>Server<br>Achives Server<br>Achives Server                                                                                                    | w disk buffer                                                                                                    | and attach the local disk volume  akated Disk Buffers  Min. Free Space (%) Days in Buffer Cache Documents  fer  Dak buffer name: * 33ccalBuffer Dak Buffer Purge Configuration Burge job: *  Fuge documents before purger  Good and a space to a set least in the buffer Number of tyreada: in the space to be How do I schedule a purge job?                                                                            | x                  | a the previou    | (MB) Last B |

| Siscability       Where were the second of the second of the second                                                                                                    | <pre>virtual control of the control of the control</pre> | Pre2.4 Create a new archive.    Pre2.4 Create a new pool in Single file (V1) type and select the disk buffer created earlier.                                                                                                    | OpenText Administration Client<br>File Action View Help                                                                                                    |                                                                                                    |
|----------------------------------------------------------------------------------------------------|----------------------------------------------------------------------------------------------------|----------------------------------------------------------------------------------------------------|----------------------------------------------------------------------------------------------------|----------------------------------------------------------------------------------------------------|
| SlocalBuffer<br>Volume Water Used<br>Volume Name<br>Type<br>Full Modified Locked Write Locked Offine Capacity (MB) Free (MB) Last Bar<br>1055052 155479 -                                                                                                    | Silocalistiffer         Volume Water Used         Volume Water Used         Type         Full         Modified         Loded         Write Loded         Offine         Capacity (MB)         Free (MB)         Type         Full         Modified         Loded         Write Loded         Offine         Capacity (MB)         Free (MB)         Type         Full         Modified         Loded         Write Loded         Offine         Capacity (MB)         Free (MB)         Type         Write Loded         Offine         Capacity (MB)         Free (MB)         Type         Write Loded         Write Loded         Offine         Capacity (MB)         Free (MB)         Write Loded         Write Loded         Write Loded         Write Loded         Write Loded         Write Loded         Write Loded         Write Loded                                                                                                    | Stocalization         Volume       twine Loded         Office       Capacity (M)         Pre2.4 Create a new archive.         Image: Stocalization of the stocalization of the stocalization of | Configuration     Configuration     Configuration     Configuration     Configuration     Configuration     Configuration     Configuration     Configuration     Configuration     Configuration     Configuration     Configuration                                                                                                    | Buffers       Original Duß Buffers       Driginal Buffer Name       Min. Free Space (%)       Days in Buffer       Stocabluffer       30       disabled                                                                                                    |
| Volume Name Type Ful Modified Locked Write Locked Offine Capacity (MB) Free (MB) Last Bar<br>Conclusies original 153582 153473 -<br>Pre2.4 Create a new archive.<br>Pre-text Administration Conc<br>For Active Hole<br>The Active Hole<br>The Active Second<br>Concernation Second<br>Concernation Second | Volume Name       Type       Full       Modified       Locked       Write Locked       Offline       Capacity (MB)       Free (MB)       Last Ba         Incoded       original       153522       153478       1                                                                                                    | Volume Name       Type       Full       Modified       Locked       Write Locked       Offline       Capacity (NE)       Free (NE)       Locked                                                                                                    | 3<br><b>S3localBuffer</b><br>Volumes Where Used                                                                                                    | OK Cancel Help de Virite Loded Offine Capacity (M8) Free (                                                                                                    |
| Pre2.4 Create a new archive.                                                                                                    | <complex-block></complex-block>                                                                                                    | <complex-block><image/><image/></complex-block>                                                                                                    | Volume Name Type                                                                                                    | Full         Modified         Locked         Write Locked         Offline         Capacity (MB)         Free (MB)         Last Bac           153582         153478         -                                                                                                    |
| Control Advectore Control      Control      Contro      Control      Control      Control      Control      Control                                                                                                    | Image: control base of the second of the second of the                                      | <complex-block><complex-block></complex-block></complex-block>                                                                                                    | Pre2.4 Create a nev                                                                                                    | v archive.                                                                                                    |
| Help Carcel                                                                                                    |                                                                                                    | Pre2.5 Create a new pool in <b>Single file (VI)</b> type and select the disk buffer created earlier.                                                                                                    | Codes     Differs     Differs     Dif | n Active X ieneral  Conval Active new Statute Active new Statute Active new Statute Active new Statute Active new Active Active new Active new Active Active new Active new Active Active new Active new |
| Pre2.5 Create a new pool in Single file (VI) type and select the disk buffer created earlier.                                                                                                    | time     Packade     time     time       ←     ⇒     ⇒     ⊡     □       □     □     □     □       □     □     □     □                                                                                                    | 🐨 Original Archives                                                                                                    | ✓      ✓      ✓      ✓      ✓      ✓      ✓      ✓      ✓      ✓      ✓      ✓      ✓      ✓      ✓      ✓      ✓      ✓      ✓      ✓      ✓      ✓      ✓      ✓      ✓      ✓      ✓      ✓      ✓      ✓      ✓      ✓      ✓      ✓      ✓      ✓      ✓      ✓      ✓      ✓      ✓      ✓      ✓      ✓      ✓      ✓      ✓      ✓      ✓      ✓      ✓      ✓      ✓      ✓      ✓      ✓      ✓      ✓      ✓      ✓      ✓      ✓      ✓      ✓      ✓      ✓      ✓      ✓      ✓      ✓      ✓      ✓      ✓      ✓      ✓      ✓      ✓      ✓      ✓      ✓      ✓      ✓      ✓      ✓      ✓      ✓      ✓      ✓      ✓      ✓      ✓      ✓      ✓      ✓      ✓     ✓     ✓     ✓     ✓     ✓     ✓     ✓     ✓     ✓     ✓     ✓     ✓     ✓     ✓     ✓     ✓     ✓     ✓     ✓     ✓     ✓     ✓     ✓     ✓     ✓     ✓     ✓     ✓     ✓     ✓     ✓     ✓     ✓     ✓     ✓     ✓     ✓     ✓     ✓     ✓     ✓     ✓     ✓     ✓     ✓     ✓     ✓     ✓     ✓     ✓     ✓     ✓     ✓     ✓     ✓     ✓     ✓     ✓     ✓     ✓     ✓     ✓     ✓     ✓     ✓     ✓     ✓     ✓     ✓     ✓     ✓     ✓     ✓     ✓     ✓     ✓     ✓     ✓     ✓     ✓     ✓     ✓     ✓     ✓     ✓     ✓     ✓     ✓     ✓     ✓     ✓     ✓     ✓     ✓     ✓     ✓     ✓     ✓     ✓     ✓     ✓     ✓     ✓     ✓     ✓     ✓     ✓     ✓     ✓     ✓     ✓     ✓     ✓     ✓     ✓     ✓     ✓     ✓     ✓     ✓     ✓     ✓     ✓     ✓     ✓     ✓     ✓     ✓     ✓     ✓     ✓     ✓     ✓     ✓     ✓     ✓     ✓     ✓     ✓     ✓     ✓     ✓     ✓     ✓     ✓     ✓     ✓     ✓     ✓     ✓     ✓     ✓     ✓     ✓     ✓     ✓     ✓     ✓     ✓     ✓     ✓     ✓     ✓     ✓     ✓     ✓     ✓     ✓     ✓     ✓     ✓     ✓     ✓     ✓     ✓     ✓     ✓     ✓     ✓     ✓     ✓     ✓     ✓     ✓     ✓     ✓     ✓     ✓     ✓     ✓     ✓     ✓     ✓     ✓     ✓     ✓     ✓     ✓     ✓     ✓     ✓     ✓     ✓     ✓     ✓     ✓     ✓     ✓     ✓     ✓     ✓     ✓     ✓     ✓     ✓     ✓     ✓     ✓     ✓     ✓     ✓     ✓     ✓     ✓     ✓     ✓     ✓     ✓     ✓     ✓   | with original Archive/Same         No. of Pools         Cache Enabled         Cache         System Key ID         Description           Image: Starchive         0 <global cache=""> <!--</td--></global>                                                                                                    |

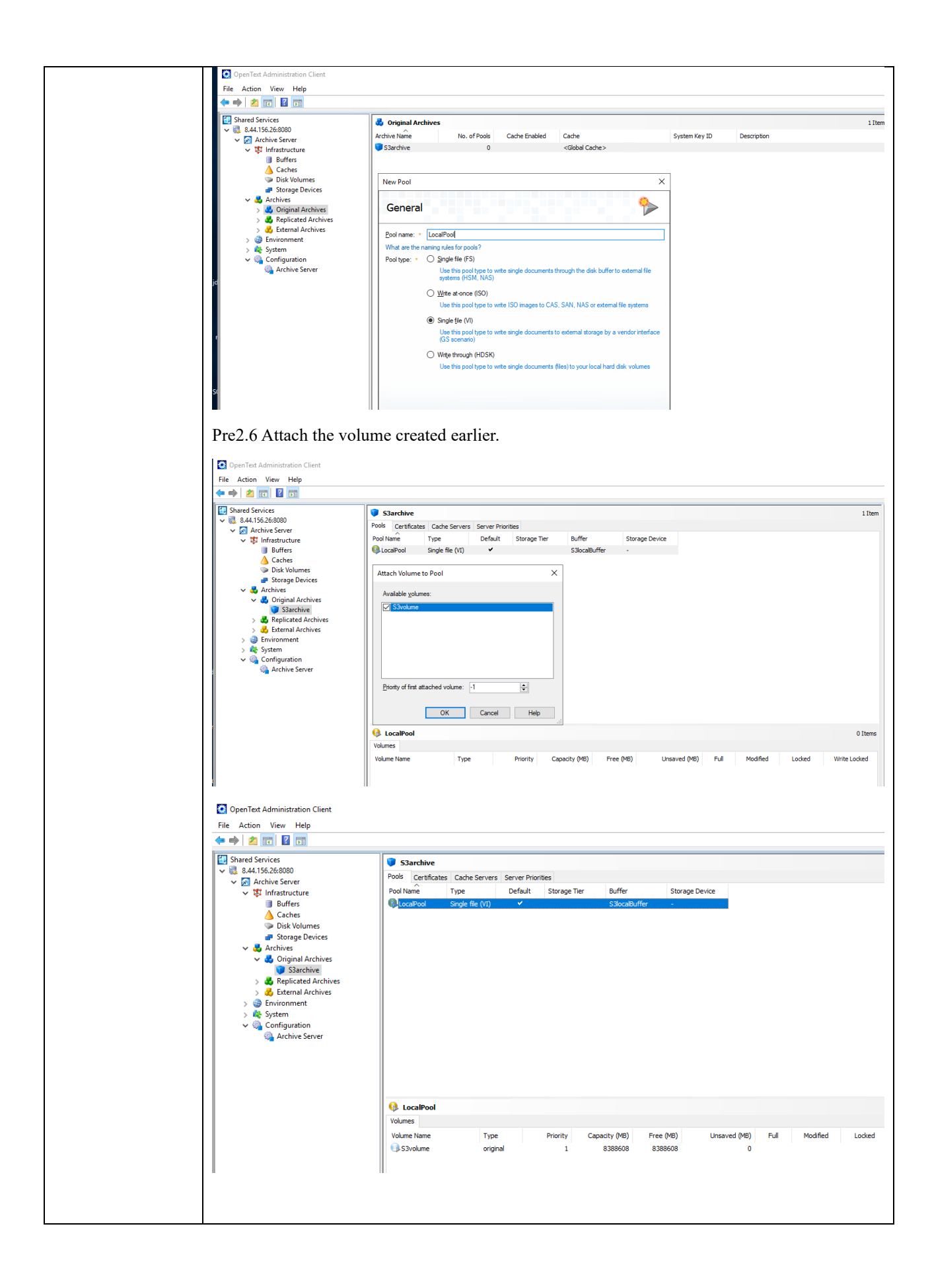

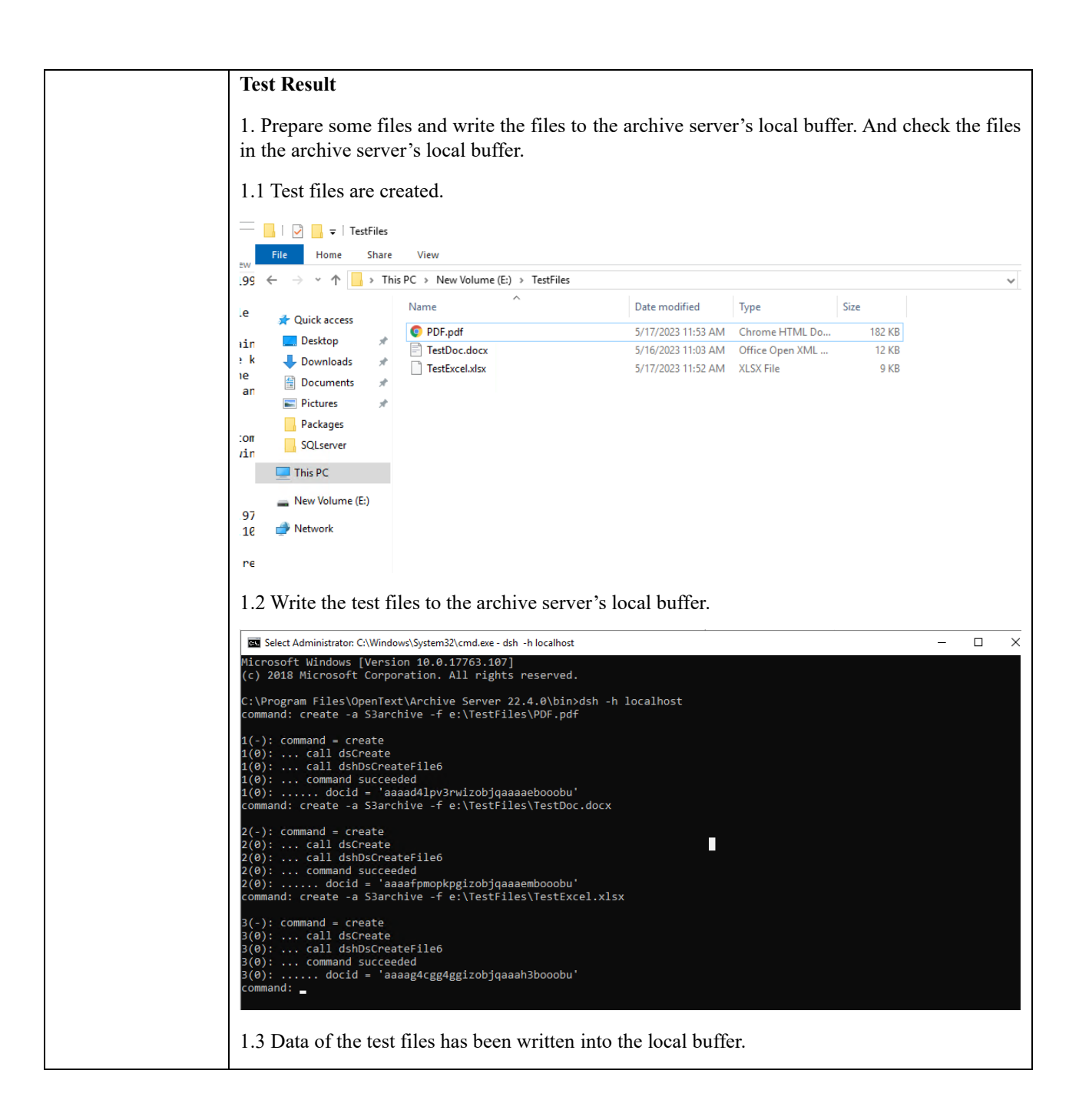

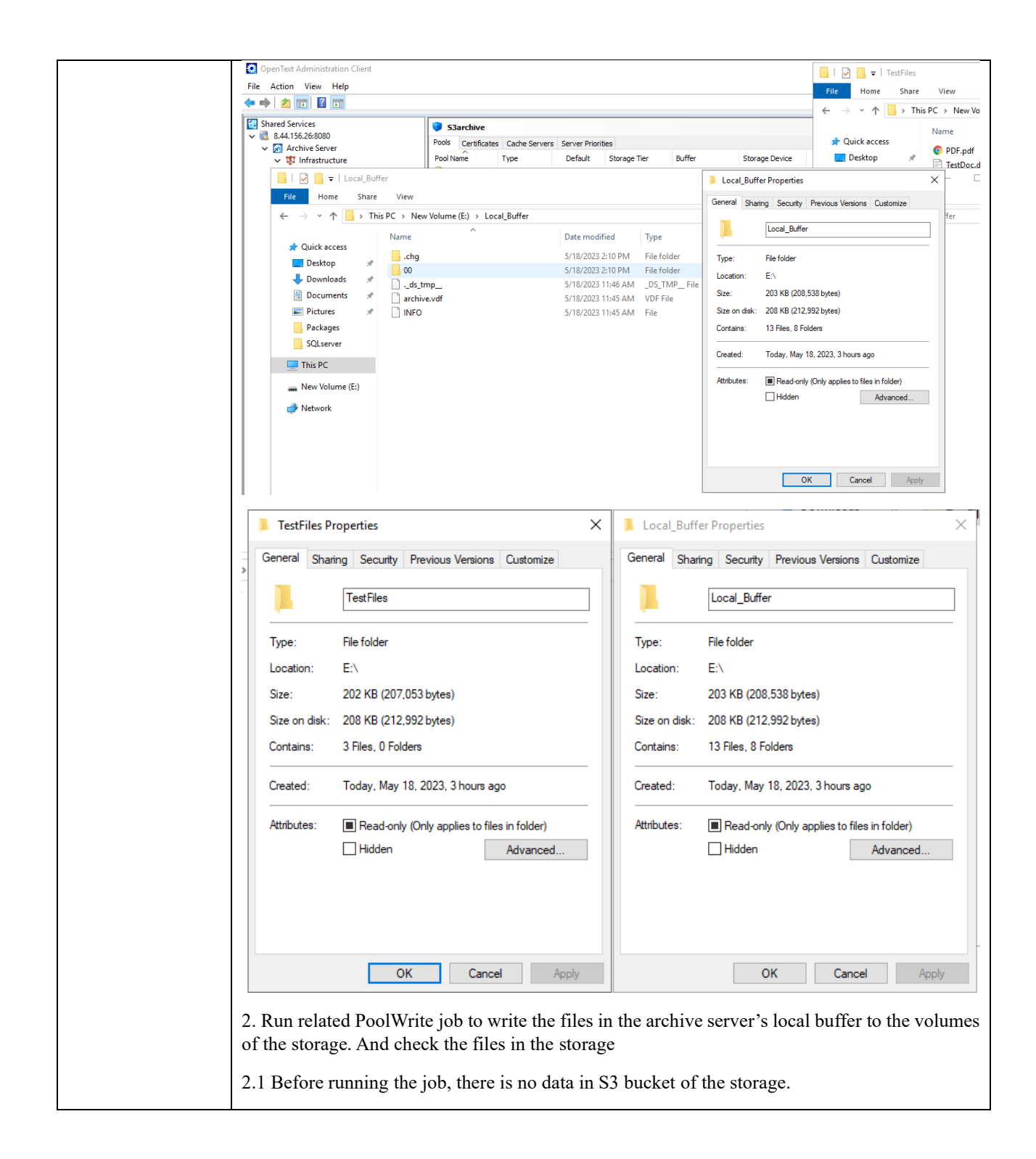

|                                                                                                    | ucket 🛃 Refresh                                                                                                    | Four 7                                                                                                    |                                                                                                    |                                                                                                    |                                                                                                    |                        |                                                                                                  |
|----------------------------------------------------------------------------------------------------|----------------------------------------------------------------------------------------------------|----------------------------------------------------------------------------------------------------|----------------------------------------------------------------------------------------------------|----------------------------------------------------------------------------------------------------|----------------------------------------------------------------------------------------------------|------------------------|--------------------------------------------------------------------------------------------------|
| otbucket<br>ottest<br>otworm                                                                                                    |                                                                                                    | Name                                                                                                    |                                                                                                    | Size                                                                                                    | Туре                                                                                                    | Last                   | Aodifie                                                                                          |
|                                                                                                    |                                                                                                    |                                                                                                    |                                                                                                    |                                                                                                    |                                                                                                    |                        |                                                                                                  |
|                                                                                                    |                                                                                                    | K                                                                                                    |                                                                                                    |                                                                                                    |                                                                                                    |                        |                                                                                                  |
|                                                                                                    |                                                                                                    |                                                                                                    |                                                                                                    |                                                                                                    |                                                                                                    |                        |                                                                                                  |
|                                                                                                    |                                                                                                    | Upload - Download                                                                                                    | Delete 📴 New Folder 📄                                                                                                    | Refresh                                                                                                    |                                                                                                    |                        |                                                                                                  |
| Tasks Permissions He<br>URL: http://ottest.hwo                                                                                                    | eaders Tags Prope<br>bs.com/                                                                                                    | ties Preview Versions Event log                                                                                                    | 1                                                                                                    |                                                                                                    |                                                                                                    |                        |                                                                                                  |
| Property                                                                                                    | Value                                                                                                    |                                                                                                    |                                                                                                    |                                                                                                    |                                                                                                    |                        |                                                                                                  |
| Name                                                                                                    | opentext (000<br>ottest                                                                                                    | JU1882237C6BE011EFAF8B27F793/                                                                                                    | 4)                                                                                                    |                                                                                                    |                                                                                                    |                        |                                                                                                  |
| Creation date                                                                                                    | 5/17/2023 11:                                                                                                    | 28:02 AM                                                                                                    |                                                                                                    |                                                                                                    |                                                                                                    |                        |                                                                                                  |
| Location                                                                                                    | Default Regio                                                                                                    | n (us-east-1)                                                                                                    |                                                                                                    |                                                                                                    |                                                                                                    |                        |                                                                                                  |
| Total files                                                                                                    | 0                                                                                                    |                                                                                                    |                                                                                                    |                                                                                                    |                                                                                                    |                        |                                                                                                  |
| Total folders                                                                                                    | 0                                                                                                    |                                                                                                    |                                                                                                    |                                                                                                    |                                                                                                    |                        |                                                                                                  |
|                                                                                                    |                                                                                                    |                                                                                                    |                                                                                                    |                                                                                                    |                                                                                                    |                        |                                                                                                  |
| 2.2 Start the                                                                                                    | related Poo                                                                                                    | olWrite job.                                                                                                    |                                                                                                    |                                                                                                    |                                                                                                    |                        |                                                                                                  |
| Construct Administration                                                                                                    | Client                                                                                                    | ·                                                                                                    |                                                                                                    |                                                                                                    |                                                                                                    |                        |                                                                                                  |
| File Action View Help                                                                                                    | i cirent                                                                                                    |                                                                                                    |                                                                                                    |                                                                                                    |                                                                                                    |                        |                                                                                                  |
| <b>← →   2 📰   🖬 🖬</b>                                                                                                    |                                                                                                    |                                                                                                    |                                                                                                    |                                                                                                    |                                                                                                    |                        |                                                                                                  |
| Shared Services                                                                                                    | 1                                                                                                    | Jobs                                                                                                    |                                                                                                    |                                                                                                    |                                                                                                    |                        |                                                                                                  |
| <ul> <li>44.130.20:8080</li> <li>Archive Server</li> </ul>                                                                                                    | Jo                                                                                                    | Protocol                                                                                                    |                                                                                                    |                                                                                                    |                                                                                                    |                        |                                                                                                  |
| ✓ <sup>1</sup> Infrastructure ■ Buffers                                                                                                    | Je                                                                                                    | b Name I                                                                                                    | nstances Command                                                                                                    | Months                                                                                                    | Days                                                                                                    | Days of Week           | P                                                                                                |
| 💧 Caches                                                                                                    | nes                                                                                                    | Compress_Storm_Statistics                                                                                                    | 0 compress_storm_statistics                                                                                                    | Every                                                                                                    | Every                                                                                                    | 0                      | 3                                                                                                |
| P Storage De                                                                                                    | evices                                                                                                    | Local_Backup                                                                                                    | 0 backup                                                                                                    | Every                                                                                                    | Every                                                                                                    | 3                      | 1                                                                                                |
| <ul> <li>Archives</li> <li>Original Ar</li> </ul>                                                                                                    | rchives                                                                                                    | PoolWrite_Starchive_LocalPool                                                                                                    | 0 UrganizeAccuata<br>0 Write_GS S3archive LocalPool                                                                                                    | Every                                                                                                    | Every<br>Every                                                                                                    |                        | 2<br>E                                                                                           |
| 🍞 S3archi<br>> 💑 Replicated                                                                                                    | ive<br>Archives                                                                                                    | purge_S Stop Job                                                                                                    | 0 purge_expired<br>0 Purge_Buffer S3localBuffer                                                                                                    | Every<br>Every                                                                                                    | Every                                                                                                    | U                      | 2<br>E                                                                                           |
| > 👶 External Ar<br>> 🎲 Environment                                                                                                    | rchives                                                                                                    | Save_S<br>Enable                                                                                                    | 0 save_storm_files<br>0 synchronize                                                                                                    | Every<br>Every                                                                                                    | Every<br>Every                                                                                                    |                        | 4<br>5                                                                                           |
| V 🍓 System                                                                                                    |                                                                                                    | SYS_BII Disable<br>SYS_CL Edit                                                                                                    | 0 ReportBilingData<br>0 Audit_Sweeper                                                                                                    | Every<br>Every                                                                                                    | Every                                                                                                    | 6                      | 2:                                                                                               |
| P Events and                                                                                                    | Notifications                                                                                                    | SYS_CL<br>SYS_CL Delete                                                                                                    | 0 CleanupExports<br>0 Protocol Sweeper                                                                                                    | Every                                                                                                    | Every<br>Every                                                                                                    |                        | 2                                                                                                |
| Jobs<br>> Units Key Store                                                                                                    |                                                                                                    | SYS_CC Refresh                                                                                                    | 0 CompressStatistics                                                                                                    | Every                                                                                                    | Every                                                                                                    |                        | E                                                                                                |
| Policies                                                                                                    | 000                                                                                                    | SYS_EX Help                                                                                                    | 0 ExportArchiveUtilization                                                                                                    | Every                                                                                                    | Every                                                                                                    |                        | 0                                                                                                |
| Storage Tie                                                                                                    | ers 🗸                                                                                                    | DID EXPORT TRANSACTIONLOG                                                                                                    | v exportiransactionLog                                                                                                    | Every                                                                                                    | Every                                                                                                    |                        | E                                                                                                |
| S Users and<br>Utilities                                                                                                    | oroups                                                                                                    | Messages                                                                                                    |                                                                                                    |                                                                                                    |                                                                                                    |                        |                                                                                                  |
| 2.3 Job has b                                                                                                    | Deen compl                                                                                                    | eted successfully                                                                                                    | and 3 files have                                                                                                    | e been a                                                                                                    | rchived                                                                                                    |                        |                                                                                                  |
| OpenText Administration                                                                                                    |                                                                                                    |                                                                                                    |                                                                                                    |                                                                                                    |                                                                                                    |                        |                                                                                                  |
| OpenText Administration File Action View Help                                                                                                    |                                                                                                    |                                                                                                    |                                                                                                    |                                                                                                    |                                                                                                    |                        |                                                                                                  |
| OpenText Administration File Action View Help                                                                                                    | ,                                                                                                    | Jobs                                                                                                    |                                                                                                    |                                                                                                    |                                                                                                    |                        |                                                                                                  |
| OpenText Administration File Action View Help                                                                                                    | 2<br>2<br>2<br>2                                                                                                    | Jobs<br>Dis Protocol                                                                                                    |                                                                                                    |                                                                                                    |                                                                                                    |                        |                                                                                                  |
| OpenText Administration File Action View Help  Action View Help  Shared Services    Shared Services    Archive Server    Buffers Buffers                                                                                                    |                                                                                                    | Jobs       bs     Protocol       Scheduler is running       b Name     1                                                                                                    | instances Command                                                                                                    | Months                                                                                                    | Days                                                                                                    | Days of Week           |                                                                                                  |
| OpenText Administration File Action View Help    Shared Series  Archive Server   Archive Server   Archive Server   Caches  Duffers  Caches  Duk Volum                                                                                                    | nes                                                                                                    | Jobs           Ds         Protocol           Scheduler is running         0           b Name         1           Compress_Storm_Statistics         0           Delete Entry Volumes         0                                                                                                    | Instances Command<br>0 compress_storm_statistics<br>0 dejete gmbt vnamme                                                                                                    | Months<br>Every<br>Every                                                                                                    | Days<br>Every                                                                                                    | Days of Week           | 3                                                                                                |
| OpenText Administration     File Action View Help     P     P     Shared Services     Add Security     Add Security     Add Security     Add Security     Definition     Storage Do Disk Volum     Storage Do     Storage Do     S | nes C                                                                                                    | Jobs           bs         Protocol           3         Scheduler is running           b Name         1           Compress_Storm_Statistics<br>Diceles_Broty_Volumes         1           Diceles_Broty_Volumes         1           Diceles_Broty_Volumes         1                                                                                                    | Instances Command<br>0 compress_storm_statistics<br>0 detcte_empty_volumes<br>0 programs/organ                                                                                                    | Months<br>Every<br>Every<br>Every                                                                                                    | Days<br>Every<br>Every                                                                                                    | Days of Week           | 3                                                                                                |
| OpenText Administration     File Action View Help     P     Shared Services     Shared Services     Shared Services     Stared Service     Storage Dr     Storage Dr   | nes evices C                                                                                                    | Jobs           bs         Protocol           3         Scheduler is running           b Name         1           Compress_Storm_Statistics         2           Jocele.         Ensty. Yolunes           Local Backup         Organize Accounting_Data           Deskinie_Statistics_Statistics         Enstyle                                                                                                    | Instances Command<br>0 compress_stom_statistics<br>0 detete_empty_volumes<br>0 backup<br>0 crganiseAcData<br>0 Write_56555ardive LocaPool                                                                                                    | Months<br>Every<br>Every<br>Every<br>Every<br>Every                                                                                                    | Days<br>Every<br>Every<br>Every<br>Every<br>Every                                                                                                    | Days of Week           | 3<br>3<br>1<br>2                                                                                 |
| OpenText Administration     File Action View Help     P     Shared Services     Shared Services     Shared Services     Storage Dr     Storage Dr     S | nes critices critices | Jobs           bs         Protocol           3         Scheduler is running           b Name         1           Compress_Storm_Statistics         John Statistics           Johche, Ennty Volumes         Jonganize_Accounting_Data           Proglewing_Standard         Parge_SolocaBuffer                                                                                                    | Instances Command<br>0 compress_stom_statistics<br>0 detete_empty_volumes<br>0 erganizeAcOata<br>0 Write_ISSSandwire LocaPool<br>0 purge_expired<br>0 purge_Unifer_SSocaBuffer                                                                                                    | Months<br>Every<br>Every<br>Every<br>Every<br>Every<br>Every<br>Every                                                                                                    | Days<br>Every<br>Every<br>Every<br>Every<br>Every                                                                                                    | Days of Week<br>0      | 3<br>3<br>1<br>1<br>1<br>1<br>1<br>1<br>1<br>1<br>1<br>1<br>1<br>1<br>1<br>1<br>1<br>1<br>1<br>1 |
| OpenText Administration     File Action View Help     Shared Services     Addition Schedule     Addition     Addition | nes chives chives chives                                                                                                    | Jobs bs Protocol bts Protocol bts Compress Storm, Statistics blackE, Entry Volumes Local, Backap Organize, Accounting, Data Provy, Exard proge, Stardon LocalBool Proge, Statistics Stard, Statistics Stard, Statistics Stard, Statistics Statistics Statisti | Instances Command<br>0 compress_stom_statistics<br>0 detete_empty_volumes<br>0 organizeAcData<br>0 Write_555Sanchive LocaPool<br>0 purge_swated<br>0 Purge_Unifer S36outiffer<br>0 save_storm_files<br>0 synchronize                                                                                                    | Months<br>Every<br>Every<br>Every<br>Every<br>Every<br>Every<br>Every<br>Every                                                                                                    | Days<br>Every<br>Every<br>Every<br>Every<br>Every<br>Every<br>Every                                                                                                    | Days of Week<br>0      | :<br>3<br>1<br>2<br>E<br>2<br>E<br>4<br>5                                                        |
| OpenText Administration     File Action View Help     Shared Services     Addition Schedule     Addition Schedule     Addition     Addition                                                                                                    | nes chives chives chives                                                                                                    | Jobs bs Protocol Compress Storm, Statistics Compress, Storm, Statistics Codeter, Entry, Yolumes Local, Backap, Organize, Accounting, Data Prov/Drive, Statistics Storm, Files Standhord, Replates Strondhorde, Replates Strondhord, Replates Strondhord, Replates Str | Instances Command<br>0 compress_stom_statistics<br>0 detete_empty_volumes<br>0 erganizeAcCobta<br>0 ymre_copied<br>0 purge_surified SSociabuffer<br>0 save_storm_files<br>0 synchronize<br>0 ReportBillingObta<br>0 Audt_Sweeper                                                                                                    | Months<br>Every<br>Every<br>Every<br>Every<br>Every<br>Every<br>Every<br>Every<br>Every                                                                                                    | Days<br>Every<br>Every<br>Every<br>Every<br>Every<br>Every<br>Every<br>Every                                                                                                    | Days of Week<br>0<br>0 | 3<br>3<br>1<br>2<br>2<br>2<br>2<br>2<br>4<br>5<br>2<br>2<br>2<br>2                               |
| OpenText Administration     File Action View Help     Shared Services     Add Services     Add Services     Add Services     Add Services     Stard Service     Storage Dr     Skard Service     Storage Dr     Skard Service     Skard Service     Skard Service      | nes crives crive | Jobs bs Protocol Compress Storn, Statistics Compress, Storn, Statistics Dotelse, Entry Volumes Local Backap Organize, Accounting, Data Prod/Wine, Standbool Purge, Storabull Purge, Standbool Purge, Standbool Purge, Purge, Pu | Instances Command<br>0 compress_stom_statistics<br>0 detete_empty_volumes<br>0 backup<br>0 organizeAcCobta<br>0 purge_statistics<br>0 purge_statistics<br>0 purge_statistics<br>0 purge_statistics<br>0 signature<br>0 ReportBillingOota<br>0 Audt_Sweeper<br>0 CleanupExports<br>0 Protoco_Sweeper                                                                                                    | Monthe<br>Every<br>Every<br>Every<br>Every<br>Every<br>Every<br>Every<br>Every<br>Every<br>Every<br>Every                                                                                  | Days<br>Every<br>Every<br>Every<br>Every<br>Every<br>Every<br>Every<br>Every<br>Every                                                                                                    | Days of Week<br>0<br>0 | 2<br>1<br>2<br>2<br>2<br>2<br>4<br>4<br>5<br>2<br>2<br>2<br>2<br>2<br>2<br>2<br>2<br>2<br>2<br>2 |
| OpenText Administration     File Action View Help     File Action View Help     Shared Services     Shared Services     Shared Services     Stared Service     Stared Service     S | nes crives a crives d'Archives d'Archives d' | Jobs     Protocol     Scheduler is running     Scheduler is running     Scheduler is running     Scheduler is running     Scheduler is running     Scheduler is running     Scheduler is running     Scheduler is running     Scheduler is running     Scheduler running     Scheduler runnig     Scheduler          | Instances Command<br>0 compress_stom_statistics<br>0 detete_empty_volumes<br>0 detete_empty_volumes<br>0 organizeAcCobta<br>0 purge_soyied<br>0 purge_Suffer S3SocaBuffer<br>0 save_storm_files<br>0 sportconize<br>0 ReportBillingOota<br>0 Audt_Sweeper<br>0 CleanupExports<br>0 Protoco_Sweeper<br>0 CompressStatistics<br>0 Audt_Coenup                                                                                                    | Months<br>Every<br>Every<br>Every<br>Every<br>Every<br>Every<br>Every<br>Every<br>Every<br>Every<br>Every<br>Every                                                                         | Days<br>Every<br>Every<br>Every<br>Every<br>Every<br>Every<br>Every<br>Every<br>Every<br>Every<br>Every                                                                                                    | Days of Week<br>0<br>0 | E                                                                                                |
| OpenText Administration     File Action View Help      Shared Services     Shared Services     Actions Server     Stared Services     Actions Server     Stared Services     Stared Services     Stared S | nes crives d'Archives d'Archives  | Jobs           bs         Protocol           Scheduler is running         I           Scheduler is running         I           Scheduler is running         I           Compress, Strum, Statistics         Delete, Ennyty, Volumes           Jocal, Backup         Organize, Accounting, Data           Monkine, Scadeubuffer         Save, Storm, Files           Syndronize, Replicates         SYS, GLEAURE, AMAUDIT           SYS, CLEAURE, PROTOCOL         SYS, SUPRER, STATISTICS           SYS, SUPROT, ARENTS         SYS, SUPROT, ARENTS           SYS, SUPROT, RARTISTICS         SYS, SUPROT, RARTISTICS           SYS, SUPROT, RARTISTICS         SYS, SUPROT, RARTISTICS           SYS, SUPROT, RARTIST         SYS, SUPROT, RARTIST                                                                                                    | Instances Command<br>0 compress_storm_statistics<br>0 detete_empty_volumes<br>0 detete_empty_volumes<br>0 organizeAcCobta<br>0 purge_sovied<br>0 purge_sovied<br>0 purge_sov | Months<br>Every<br>Every<br>Every<br>Every<br>Every<br>Every<br>Every<br>Every<br>Every<br>Every<br>Every<br>Every<br>Every<br>Every                                                       | Days<br>Every<br>Every<br>Every<br>Every<br>Every<br>Every<br>Every<br>Every<br>Every<br>Every<br>Every<br>Every<br>Every<br>Every                                                                                                    | Days of Week<br>0<br>0 |                                                                                                  |
| OpenText Administration     File Action View Help      Shared Services     Shared Services     Action Server     Stronge D     Actives     Storage D     Stronge D     Stronge D    | mes evices chives chives d Notifications chives chives chi | Jobs           bs         Protocol           Scheduler is running         I           b Name         1           Compress, Strom, Statistics         Scheduler is running           Joeles, Empty, Volumes         Local, Backap           Jorgenzes, Strom, Statistics         Scheduler is running, Data           Proge, Exported         Proge, Exported           Strom, Files         Sindhrömer, Explicates           Strom, Strom, Files         Sindhrömer, Explicates           Stro, CLANUP, Explorates         Strom, Explicates           Stro, Scharte, Explorates         Strom, Explicates           Stro, Scharte, Explorates         Strom, Explorates           Stro, Scharte, Periotoco,         Stro, Scharte, Extentions           Stro, Spencer, Harthis         Stro, Spencer, Marchine, Unit: Ztr,<br>Stromer, Spencer, TransActionLog                                                                                                    | Instances Command<br>0 compress_stom_statistics<br>0 detete_empty_volumes<br>0 detete_empty_volumes<br>0 granisAcCabta<br>0 purge_sovied<br>0 purge_sovied | Months<br>Every<br>Every<br>Every<br>Every<br>Every<br>Every<br>Every<br>Every<br>Every<br>Every<br>Every<br>Every<br>Every<br>Every<br>Every                                              | Days<br>Every<br>Every<br>Every<br>Every<br>Every<br>Every<br>Every<br>Every<br>Every<br>Every<br>Every<br>Every<br>Every                                                                                                    | Days of Week<br>0<br>0 |                                                                                                  |
| OpenText Administration     File Action View Help     Shared Services     Shared Services     Alt 155.266080     Alt 155.266080     Alt 156.266080     Alt 156.26608     Alt 156.266080     Alt 156.26608     Alt 156.26608     Alt 156.266608     Alt 156.26608     Alt 156.26608     Alt 156.26668     Alt | nes evices chives chive |                                                                                                    | Instances Command<br>0 compress_stom_statistics<br>0 detete_empty_volumes<br>0 detete_empty_volumes<br>0 grantesAcobta<br>0 purge_sovied<br>0 purge_sovied | Months<br>Every<br>Every<br>Every<br>Every<br>Every<br>Every<br>Every<br>Every<br>Every<br>Every<br>Every<br>Every<br>Every<br>Every                                                       | Days<br>Every<br>Every<br>Every<br>Every<br>Every<br>Every<br>Every<br>Every<br>Every<br>Every<br>Every<br>Every                                                                                                    | Days of Week<br>0<br>6 |                                                                                                  |
| OpenText Administration     Tile Action View Help     Tile Action View Help     Action     Shared Services     Shared Services     Actions Second     Shared Services     Storage D     Stronge D     Stronge   | mes evices chives chive | Jobs           bs         Protocol           b Scheduler is running         b Iame           b Iame         J           Compress, Strom, Statistics         Joletic, Empty, Volumes           Jocal, Backup         Drogenese, Accounting, Data           Proyce, Davided         Proyce, Davided           Proyce, Davided         Statistics           Struct, Storm, Files         Structure, Josef           Struct, Storm, Files         Structure, Storalbold           Struct, Storm, Files         Structure, Storalbold           Struct, Storm, Files         Structure, Storalbold           Struct, Calchulur, Publichtes         Structure, Storalbold           Structure, Storalbold         Structure, Storalbold           Structure, Storalbold         Structure, Storalbold           Structure, Storalbold         Structure, Storalbold           Structure, Storalbold         Structure, Storalbold           Structure, Storalbold         Storalbold           Structure, Storalbold         Storalbold           Structure, Storalbold         Storalbold           Structure, Storalbold         Storalbold           Structure, Storalbold         Storalbold           Structure, Storalbold         Storalbold           Structure, Storalbo                                                                                                    | Astances Command<br>0 compress_storm_statistics<br>0 delete_empty_volumes<br>0 backup<br>0 organizeAccData<br>0 purge_sorted<br>0 purge_content<br>0 purge_content<br>0 purge_c             | Months<br>Every<br>Every<br>Every<br>Every<br>Every<br>Every<br>Every<br>Every<br>Every<br>Every<br>Every<br>Every<br>Every<br>Every                                                       | Days<br>Every<br>Every<br>Every<br>Every<br>Every<br>Every<br>Every<br>Every<br>Every<br>Every<br>Every<br>Every<br>Every                                                                                                    | Days of Week.          |                                                                                                  |
| OpenText Administration     File Action View Help     Den Construction     Shared Services     Shared Services     Shared Services     Shared Services     Storage D     Saroge D     Saroge D      | a mes ever 1 1 1 1 1 1 1 1 1 1 1 1 1 1 1 1 1 1 1                                                                                                    | Jobs           bs           bs           Scheduler is running           b tiame           Discontress, Structures           Compress, Structures, Statistics           Delete, Empty, Volumes           Local, Backap           Organize, Accounting, Data           Revolvine: Statistics           Sind/orizing, Replicates           Stry, CLEANUP, Replicates           Stry, CLEANUP, REPORTS           Strs, CLEANUP, REPORTS           Strs, CLEANUP, REPORTS           Strs, CLEANUP, REPORTS           Strs, CLEANUP, REPORTS           Strs, CLEANUP, REPORTS           Strs, CLEANUP, REPORTS           Strs, CLEANUP, REPORTS           Strs, CLEANUP, REPORTS           Strs, SUPER, LARXIS           Strs, Support, Racounty, CITILIZAT           Strs, ExPORT, TRANSACTIONLOG           Messages           esages           Dot instance 35 started on Thu K           MORTANT: about to mount servery                                                                                                    | Astances Command<br>0 compress_storm_statistics<br>0 delete_empty_volumes<br>0 backup<br>0 organizeAccData<br>0 purge_sorted<br>0 purge_content<br>0 purge_content<br>0 purge_c             | Months<br>Every<br>Every<br>Every<br>Every<br>Every<br>Every<br>Every<br>Every<br>Every<br>Every<br>Every<br>Every<br>Every<br>Every<br>Every<br>Every<br>Every<br>Every                   | Days<br>Every<br>Every<br>Every<br>Every<br>Every<br>Every<br>Every<br>Every<br>Every<br>Every<br>Every<br>Every<br>Every<br>Every<br>Every<br>Every<br>Every                                                                                                    | Days of Week.          |                                                                                                  |
| OpenText Administration     Tile Action View Help     Den Construction     Shared Services     Shared Services     Shared Services     Stared Services     Stared Service     Stared Service     Stare | a mes evices control of the second of the second of the se | Jobs           bs         Protocol           b Scheduler is running         b Iame           b Iame         J           Compress, Strum, Statistics         Delete, Empty, Volumes           Local, Backap         Dragsine, Accounting, Data           Movinitier, Scatchwer, Jacobiol         Proge, Expanded           Proge, Expanded         Proge, Scatchwer, Scatchwer, Socialboid           Proge, Scatchwer, Packates         Strig, LEARWAP, APANAUDIT           Strig, CLEARWAP, APANAUDIT         Strig, CLEARWAP, APANAUDIT           Strig, CLEARWAP, APANAUDIT         Strig, CLEARWAP, APANAUDIT           Strig, CLEARWAP, APANAUDIT         Strig, CLEARWAP, APANAUDIT           Strig, CLEARWAP, APANAUDIT         Strig, CLEARWAP, APANAUDIT           Strig, CLEARWAP, APANAUDIT         Strig, CLEARWAP, APANAUDIT           Strig, CLEARWAP, APANAUDIT         Strig, CLEARWAP, APANAUDIT           Strig, CLEARWAP, APANAUDIT         Strig, Stright, AERTS           Stright, CLEARWAP, APANAUDIT         Stright, AERTS           Stright, AERTS         Stright, AERTS           Stright, AERTS         Stright, AERTS           Stright, AERTS         Stright, AERTS           Stright, AERTS         Stright, AERTS           Stright, AERTS         Stright, AERTS           St                                                                                                    | Astances Command<br>0 compress_storm_statistics<br>0 delete_empty_volumes<br>0 backup<br>0 organizeAcCotata<br>0 write_GSSSactive_LocaPool<br>0 purge_sorred<br>0 purge_corred<br>0 purge_core | Months<br>Every<br>Every<br>Every<br>Every<br>Every<br>Every<br>Every<br>Every<br>Every<br>Every<br>Every<br>Every<br>Every<br>Every<br>Every<br>Every<br>Every<br>Every<br>Every<br>Every | Days<br>Every<br>Every<br>Every<br>Every<br>Every<br>Every<br>Every<br>Every<br>Every<br>Every<br>Every<br>Every<br>Every<br>Every<br>Every<br>Every<br>Every<br>Every                                                                                                    | Days of Week.          |                                                                                                  |
| OpenText Administration     Tile Action View Help     Shared Services     Shared Services     At156.266080     Al156.266080     Al156.26608     Al156.26608     Al15 | a mes evices control of the second of the second of the se | Jobs           bs         Protocol           b Scheduler is running         b Iame           b Iame         J           Compress, Strom, Statistics         Delete, Empty, Volumes           Local, Badou         Dragsine, Accounting, Data           Movinium, Scatower, Scatower, Socialbold         Progr. Exported           Progr. Exported         Progr. Exported           Stro, CLEANUP, AppANLDIT         Stro, CLEANUP, AppANLDIT           Stro, CLEANUP, AppANLDIT         Stro, CLEANUP, AppANLDIT           Stro, CLEANUP, AppANLDIT         Stro, CLEANUP, AppANLDIT           Stro, CLEANUP, AppANLDIT         Stro, CLEANUP, AppANLDIT           Stro, CLEANUP, AppANLDIT         Stro, CLEANUP, AppANLDIT           Stro, CLEANUP, STATISTICS         Stro, CLEANUP, STATISTICS           Stro, CLEANUP, STATISTICS         Stro, DUPORT, ArcNICK, CLINIZAT           Stro, DUPORT, STATISTICS         Stro, DUPORT, STATISTICS           Stro, DUPORT, Statust to mount server         MORTANT: about to mount server           MORTANT: About to mount server         MORTANT: AppLict (CONFIG) S docum           MORTANT: Statust to mount server         MORTANT: 3 docum           MORTANT: About to mount server         MORTANT: AppLict (CONFIG) Score)           MORTANT: Statust to mount Server         MORTANT: AppLict (CONFIG) Score)<                                                                                                    | Instances Command<br>Compress_storm_statistics<br>O delete_empty_volumes<br>O backup<br>O organizeAcCoata<br>O Write_G65Sacdivie_LocaPool<br>D purge_purfer 53coalBuffer<br>O save_storm_files<br>O synchronize<br>O ReportBillingData<br>O Audit_Sweeper<br>O CompressItatistics<br>O Alert_Cleanup<br>D ExportFransactionLoc<br>Alert_Cleanup<br>D ExportFransactionLoc<br>Alert_Cleanup<br>D ExportFransactionLoc                                                                                                    | Months<br>Every<br>Every<br>Every<br>Every<br>Every<br>Every<br>Every<br>Every<br>Every<br>Every<br>Every<br>Every<br>Every<br>Every<br>Every<br>Every<br>Every<br>Every<br>Every<br>Every | Days<br>Every<br>Every | Days of Week.          | 3<br>3<br>3<br>3<br>3<br>3<br>3<br>3<br>3<br>3<br>3<br>3<br>3<br>5<br>5<br>5<br>5<br>5<br>5<br>5 |

2.4 The folder structure in the storage is the same as that in the local buffer.

|                 | 📊   🛃 📮   00                                                                                                    | 11                                                                                            |                                                                                                    |                                            |                        |                                              |                       |
|-----------------|----------------------------------------------------------------------------------------------------|-----------------------------------------------------------------------------------------------|----------------------------------------------------------------------------------------------------|--------------------------------------------|------------------------|----------------------------------------------|-----------------------|
|                 | File Home Share                                                                                                    | View                                                                                          |                                                                                                    |                                            |                        |                                              |                       |
|                 | $\leftarrow \rightarrow \land \uparrow$ > This P                                                                                                    | C > New Volume (E:) > Local_Buffer > 00                                                       | > 00 > 00 >                                                                                                    |                                            |                        |                                              | v Č Se                |
|                 | <ul> <li>✓ Quick access</li> <li>Desktop</li> <li>✓ Downloads</li> <li>✓ Downloads</li> <li>✓ Documents</li> <li>✓ Pictures</li> <li>✓ Packages</li> <li>SQLserver</li> <li>✓ This PC</li> </ul> | Name<br>000000C8<br>000000C9<br>000000CA                                                      | Date modified         Ty           5/18/2023 2:16 PM         Fit           5/18/2023 2:16 PM         Fit           5/18/2023 2:16 PM         Fit | ype<br>le folder<br>le folder<br>le folder | Size                   |                                              |                       |
|                 | 🛖 New Volume (E:)                                                                                                    |                                                                                               |                                                                                                    |                                            |                        |                                              |                       |
|                 | i Network                                                                                                    |                                                                                               |                                                                                                    |                                            |                        |                                              |                       |
|                 | 53 S3 Browser 10.8.1 - Free Version (for non-c                                                                                                    | ommercial use only) (Administrator)                                                           |                                                                                                    |                                            |                        |                                              |                       |
|                 | Accounts Buckets Files Tools Upg                                                                                                    | rade to Pro! Help                                                                             |                                                                                                    |                                            |                        |                                              |                       |
|                 | New bucket 💥 Delete bucket 😴 Refresh                                                                                                    | Path: / S3volume/ 2023/ 05/ 18/                                                               | 06/ 2d86a13a/                                                                                                    |                                            |                        |                                              |                       |
|                 | dtest                                                                                                    | aaad4lpv3rwizobjqaaaaebooot                                                                   | pu-00_00_00_00000C3/<br>pbu-00_00_00_000000C9/<br>bu-00_00_00_000000CA/                                                                          | - 16.00                                    | .360                   |                                              |                       |
|                 | Tasks         Permissions         Headers         Tags           URL:         http://ottest.hwobs.com/             Property         Value                                                        | Properties Preview Versions Event log                                                         | Delete New Folder                                                                                                    | Refresh                                    |                        |                                              | 0 fi                  |
|                 | Owner open                                                                                                    | text (000001882237C6BE011EFAF8B27F793A)                                                       |                                                                                                    |                                            |                        |                                              |                       |
|                 | Name ottest                                                                                                    | 002 11/29/02 AM                                                                               |                                                                                                    |                                            |                        |                                              |                       |
|                 | Location Defau                                                                                                    | ult Region (us-east-1)                                                                        |                                                                                                    |                                            |                        |                                              |                       |
|                 | Total objects 15                                                                                                    | an region (as easy i)                                                                         |                                                                                                    |                                            |                        |                                              |                       |
|                 | Total files 6                                                                                                    |                                                                                               |                                                                                                    |                                            |                        |                                              |                       |
|                 | Total folders 9                                                                                                    |                                                                                               |                                                                                                    |                                            |                        |                                              |                       |
|                 | Total size 203.2                                                                                                    | 8 KB (208 155 bytes)                                                                          |                                                                                                    |                                            |                        |                                              |                       |
|                 | Logging Disab                                                                                                    | led<br>led                                                                                    |                                                                                                    |                                            |                        |                                              |                       |
|                 | 2.5 The files have be<br>33 Browser 10.8.1 - Free Version (for non-coi<br>Accounts Buckets Files Tools Upgri<br>New bucket 2016 Effects                                                          | mmercial use only) (Administrator)<br>nde to Pro: Help<br>Path: / S3volume/ 2023/ 05/ 18/ 06/ | age successful<br>2d86s13a/ assad4[pv3rwizobjqs                                                                                                  | ly.<br>aaaebooobu-00                       | _00_00_000000C8/       |                                              |                       |
|                 | otbucket                                                                                                    | Name                                                                                          | s                                                                                                    | Size                                       | Туре                   | Last Modified                                | Storage Class         |
|                 | otvorm                                                                                                    | 000X000.000.1                                                                                 | 1                                                                                                    | 81.33 KB<br>59 bytes                       | 000:1 File<br>ATR File | 5/17/2023 2:32:22 PM<br>5/17/2023 2:32:22 PM | STANDARD<br>STANDARD  |
|                 | Tasks Permissions Headers Tags                                                                                                    | Properties Preview Versions Event log                                                         | te Refre                                                                                                    | sh                                         |                        |                                              | 2 files (181.68 KB) a |
|                 | URL: http://ottest.hwobs.com/                                                                                                    |                                                                                               |                                                                                                    |                                            |                        |                                              | ſ                     |
| Test Conclusion | Passed                                                                                                    |                                                                                               |                                                                                                    |                                            |                        |                                              |                       |

| Test Purpose    | To verify that archived files can be retrieved from the storage through the archive server.                                                                           |
|-----------------|----------------------------------------------------------------------------------------------------|
| Test Networking | Storage and Archive Server Test Networking                                                                                                    |
|                 | 1. The administration client, archive server, and SQL database have been deployed and configured successfully.                                                        |
| Prerequisites   | 2. The S3 services of the storage have been configured successfully, including accounts, namespace, access certificates, security certificates, and service networks. |
|                 | 3. The storage has been added to the archive server successfully.                                                                                                    |
|                 | 4. Some files (original files) have been archived to the storage successfully and the docids have been recorded.                                                      |
|                 | 1. Run related Purge job to clean the archive server's local buffer. And check the files in the archive server's local buffer.                                        |
| Tost Procedure  | 2. Prepare a destination directory for retrieving files.                                                                                                    |
| Test Trocedure  | 3. In the archive server, retrieve the archived files from the storage to the destination directory.                                                                  |
|                 | 4. Check the consistency of the retrieved files and original files.                                                                                                   |
|                 | 1. In step 1, the files in the archive server's local buffer are cleared successfully.                                                                                |
| Expected Result | 2. In step 2, the files are retrieved to the destination directory successfully.                                                                                      |
|                 | 3. In step 3, the retrieved files and original files are consistent.                                                                                                  |
|                 | Prerequisites                                                                                                    |
|                 | The docids have been recorded while archiving the files.                                                                                                    |
|                 | e:\TestFiles\PDF.pdf                                                                                                    |
|                 | docid = 'aaaad4lpv3rwizobjqaaaaebooobu'                                                                                                    |
|                 | e:\TestFiles\TestDoc.docx                                                                                                    |
|                 | docid = 'aaaafpmopkpgizobjqaaaembooobu'                                                                                                    |
| Test Results    | e:\TestFiles\TestExcel.xlsx                                                                                                    |
|                 | docid = 'aaaag4cgg4ggizobjqaaah3booobu'                                                                                                    |
|                 |                                                                                                    |
|                 | Test Result                                                                                                    |
|                 | 1. Run related Purge job to clean the archive server's local buffer. And check the files in the archive server's local buffer.                                        |
|                 | 1.1 Before running the job, folder '00' is in the local buffer.                                                                                                    |

# 2.3 Retrieve archived files from the storage through the archive server

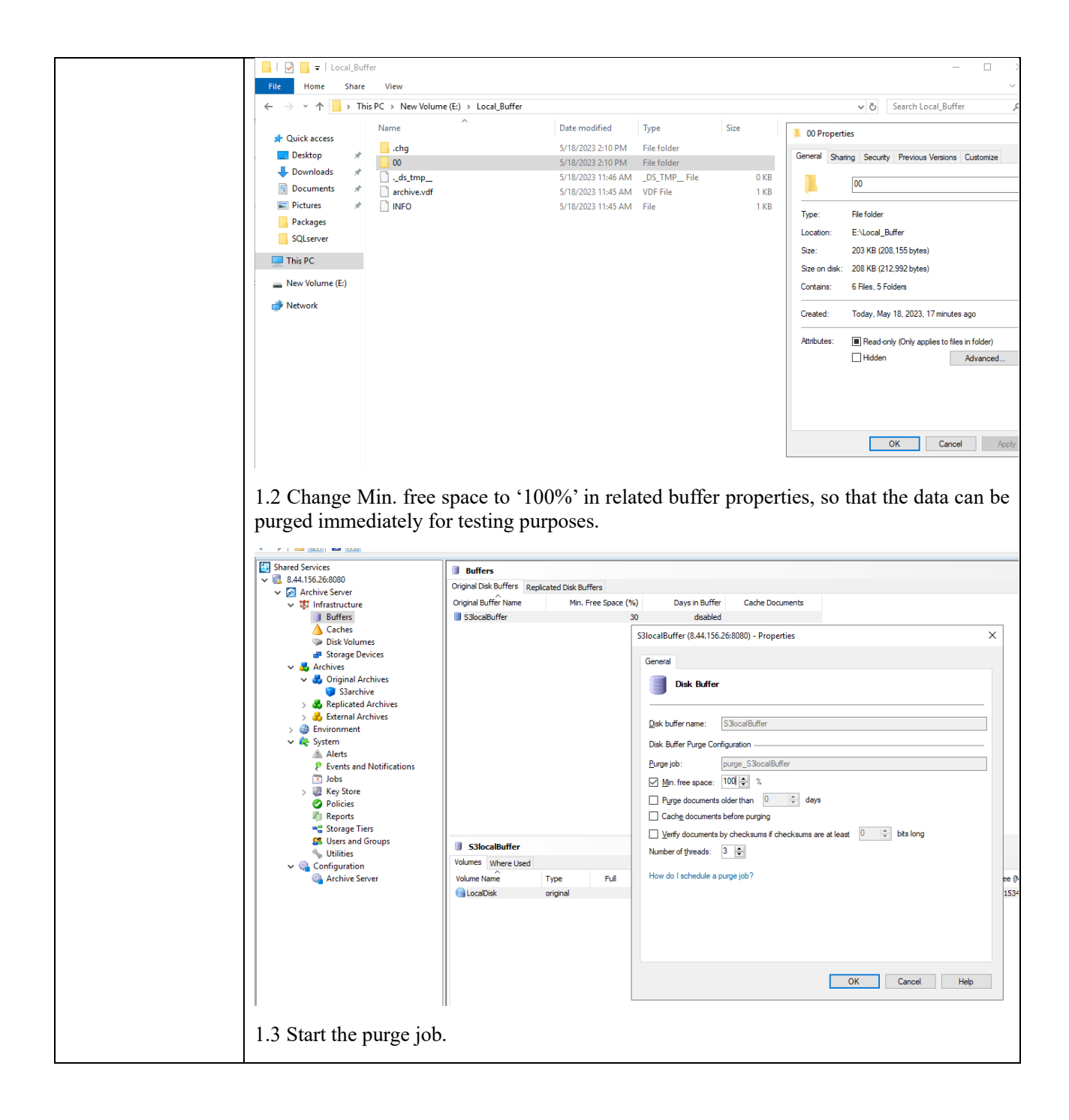

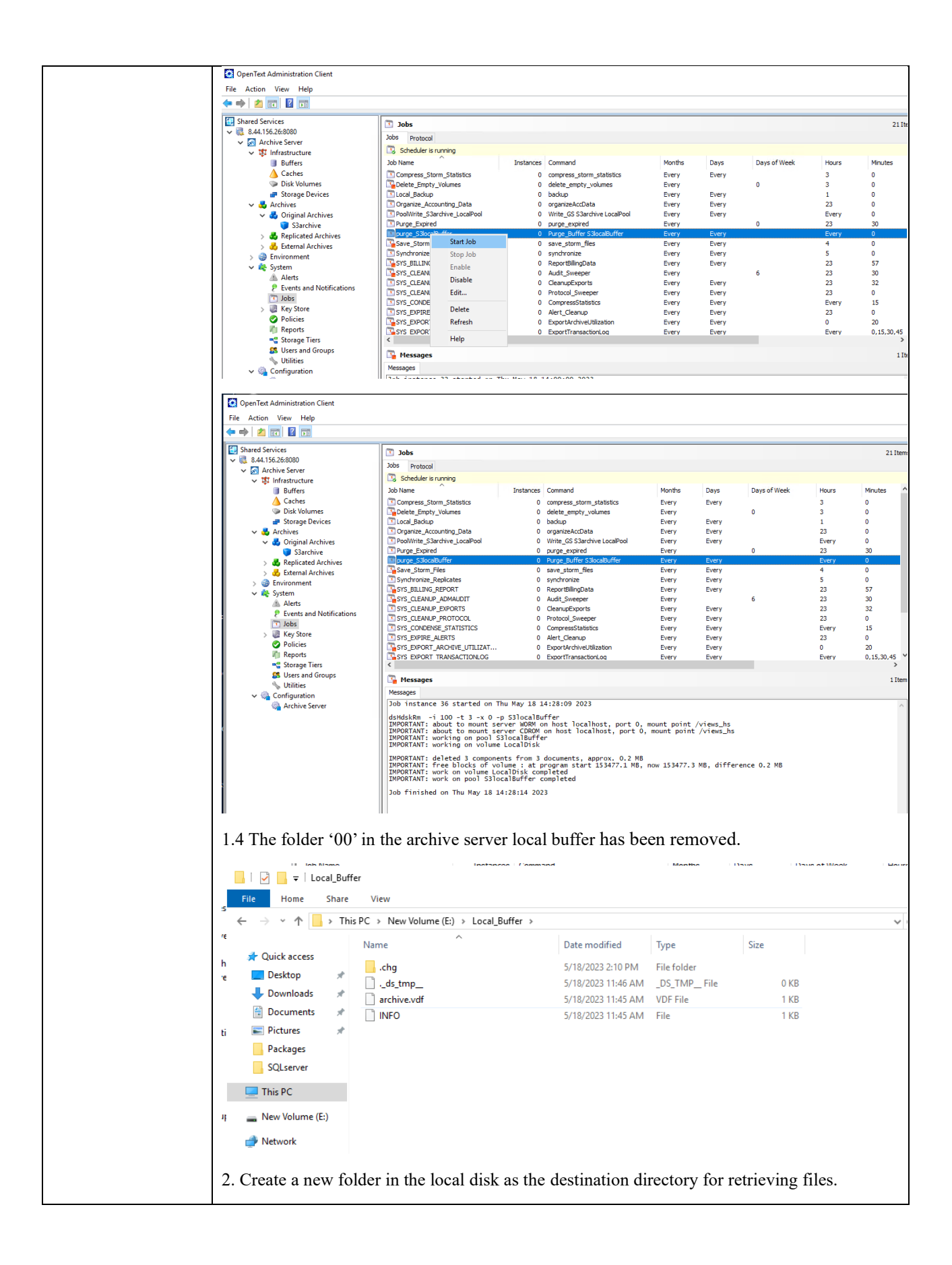

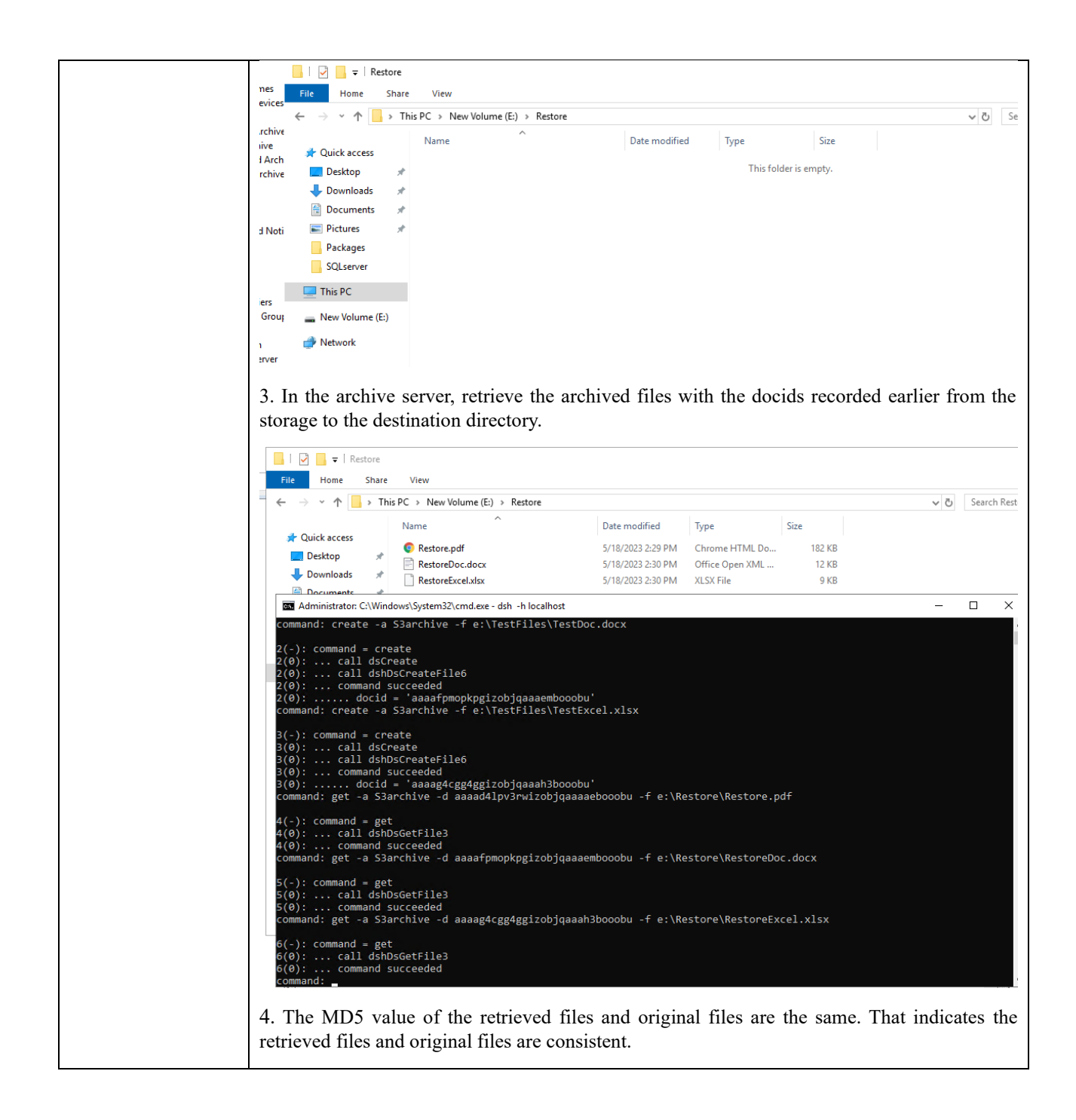

|                 | C:\Users\Administrator>certutil -hashfile e:\TestFiles\PDF.pdf MD5<br>WD5 hash of e:\TestFiles\PDF.pdf:<br>3dbc34238383857652cE89989ff<br>CcertUtil: -hashfile command completed successfully.<br>C:\Users\Administrator>certutil -hashfile e:\Restore\Restore.pdf MD5<br>WD5 hash of e:\Restore\Restore.pdf:<br>3dbc342383838367562cE899889ff<br>CertUtil: -hashfile command completed successfully.<br>C:\Users\Administrator>certutil -hashfile e:\TestFiles\TestDoc.docx MD5<br>WD5 hash of e:\TestFiles\TestDoc.docx:<br>bdf5829d22b359805ff23698e124359c<br>CertUtil: -hashfile command completed successfully.<br>C:\Users\Administrator>certutil -hashfile e:\Restore\RestoreDoc.docx MD5<br>WD5 hash of e:\RestoreRestoreDoc.docx:<br>bdf5829d22b359805ff2369e124359c<br>CertUtil: -hashfile command completed successfully.<br>C:\Users\Administrator>certutil -hashfile e:\RestoreRestoreDoc.docx MD5<br>WD5 hash of e:\RestoreRestoreDoc.docx:<br>bdf5829d22b359805ff2369e124359c<br>CertUtil: -hashfile command completed successfully.<br>C:\Users\Administrator>certutil -hashfile e:\TestFiles\TestExcel.xlsx MD5<br>WD5 hash of e:\TestFiles\TestExcel.xlsx:<br>c127e1a050848c5882168f0bae489<br>CertUtil: -hashfile command completed successfully.<br>C:\Users\Administrator>certutil -hashfile e:\RestoreRestoreExcel.xlsx MD5<br>MD5 hash of e:\RestoreRestoreRestoreRestoreExcel.xlsx MD5<br>MD5 hash of e:\RestoreRestoreRestoreRestoreExcel.xlsx MD5<br>MD5 hash of e:\RestoreRestoreRestoreExcel.xlsx MD5<br>MD5 hash of e:\RestoreRestoreRestoreExcel.xlsx MD5<br>MD5 hash of e:\RestoreRestoreRestoreExcel.xlsx:<br>c127e1a0630848c5e82168f0bae489<br>CertUtil: -hashfile command completed successfully.<br>C:\Users\Administrator>certutil -hashfile e:\RestoreRestoreExcel.xlsx MD5<br>MD5 hash of e:\RestoreRestoreRestoreExcel.xlsx:<br>c127e1a0630848c5e82168f0bae489<br>CertUtil: -hashfile command completed successfully. |
|-----------------|----------------------------------------------------------------------------------------------------|
| Test Conclusion | Passed                                                                                                    |

# 2.4 Retention Period Testing

| Test Purpose    | To verify that the retention period is supported when the storage is used as S3 target storage of the archive server.                                                                                                    |
|-----------------|----------------------------------------------------------------------------------------------------|
| Test Networking | Storage and Archive Server Test Networking                                                                                                    |
| Prerequisites   | <ol> <li>The administration client, archive server, and SQL database have been deployed and configured successfully.</li> <li>The S3 services of the storage have been configured successfully, including accounts, namespace, access certificates, security certificates, and service networks.</li> <li>The storage has been added to the archive server successfully.</li> </ol> |
| Test Procedure  | <ol> <li>On the administration client, set a retention period for archive.</li> <li>Archive files to the storage.</li> <li>Check the headers of the archived files on the storage.</li> <li>Delete the archived files within the retention period on the storage.</li> <li>Delete the archived files after the retention period expires on the storage.</li> </ol>                  |
| Expected Result | <ol> <li>In step 1, succeeded to set the retention period for the archive.</li> <li>In step 3, the headers of the archived files show that the files are Read-only.</li> <li>In step 4, fail to delete the archived files within the retention period.</li> <li>In step 5, succeed to delete the archived files after the retention period expires.</li> </ol>                      |
| Test Results    | Prerequisites         Pre1 Configuration of the storage         Pre1.1 Create a new bucket with WORM enabled and set the worm policy mode to None, so that the storage will use the retention period set by the archive server through the S3 interface.                                                                                                    |

|                                                                                                    | WOR                                                                                                    | м                                                                                                    |                                                                                           |                                                                |                                                                                                 |
|----------------------------------------------------------------------------------------------------|----------------------------------------------------------------------------------------------------|----------------------------------------------------------------------------------------------------|-------------------------------------------------------------------------------------------|----------------------------------------------------------------|-------------------------------------------------------------------------------------------------|
|                                                                                                    | * P.                                                                                                    | olicy Mode 🕐                                                                                                    | None                                                                                      |                                                                | •                                                                                               |
| None: indicates no default<br>Enterprise: indicates an ent<br>Compliance: During the ret<br>expires, common users and                                                                                                    | policy. Automatic locking is not suppr<br>erprise-level default policy. Automati<br>ention period, common users and sys<br>I system administrators cannot modif<br>Stand                                                                                                    | orted, and manual locking<br>c locking is supported.<br>stem administrators canno<br>y or rename files, and con<br>ard SmartCompression () | using object interfaces is re<br>t modify, delete, or rename<br>imon users can but system | equired.<br>files. After the retentic<br>administrators cannot | on period<br>delete files.                                                                      |
|                                                                                                    |                                                                                                    |                                                                                                    | ОК                                                                                        | Cancel                                                         |                                                                                                 |
| Pre1.2 In the S3 bro                                                                                                    | owser check the S3 w                                                                                                    | orm bucket cre                                                                                                    | ated in the previ                                                                         | ious step.                                                     |                                                                                                 |
| 3 S3 Browser 10.8.1 - Free Version (for r                                                                                                    | non-commercial use only) (Administrator)                                                                                                    |                                                                                                    |                                                                                           |                                                                |                                                                                                 |
| Accounts Buckets Files Tools                                                                                                    | Upgrade to Pro! Help                                                                                                    |                                                                                                    |                                                                                           |                                                                |                                                                                                 |
| New bucket 💥 Delete bucket 🤗 R                                                                                                    | efresh Path: /                                                                                                    |                                                                                                    |                                                                                           |                                                                |                                                                                                 |
| otbucket                                                                                                    | Name                                                                                                    |                                                                                                    | Size                                                                                      | Туре                                                           | Last Modified                                                                                   |
|                                                                                                    |                                                                                                    |                                                                                                    |                                                                                           |                                                                |                                                                                                 |
|                                                                                                    | Upload + Do                                                                                                    | wnload 🔜 Delete 📴 N                                                                                                    | ew Folder                                                                                 |                                                                |                                                                                                 |
|                                                                                                    | of the archive server                                                                                                    | ) 1 1 ·                                                                                                    |                                                                                           |                                                                |                                                                                                 |
| Pre2.1 Add a new c                                                                                                    | connection with the S                                                                                                    | 3 worm bucket                                                                                                    | created earlier.                                                                          |                                                                |                                                                                                 |
| Pre2.1 Add a new c                                                                                                    | connection with the S                                                                                                    | 3 worm bucket                                                                                                    | created earlier.                                                                          |                                                                |                                                                                                 |
| Pre2.1 Add a new c                                                                                                    | sonnection with the Si<br>storage Devices                                                                                                    | 3 worm bucket                                                                                                    | created earlier.                                                                          |                                                                |                                                                                                 |
| Pre2.1 Add a new c<br>OpenText Administration Client<br>File Action View Help<br>C Shared Services<br>Stared Services<br>C Shared Services<br>C Shared Service                                                                                                    | storage Devices<br>Storage Devices<br>Storage Devices                                                                                                    | 3 worm bucket                                                                                                    | created earlier.                                                                          |                                                                |                                                                                                 |
| Pre2.1 Add a new c<br>OpenText Administration Client<br>File Action View Help                                                                                                    | storage Devices<br>Storage Devices<br>Storage Devices<br>Storage Devices<br>Storage Devices<br>Storage Devices<br>Storage Devices<br>Storage Devices<br>Storage Devices<br>Storage Devices<br>Storage Devices<br>Storage Devices<br>Storage Devices<br>Storage Devices<br>Storage Devices<br>Storage Devices                                                                                                    | 3 worm bucket                                                                                                    | created earlier.                                                                          |                                                                |                                                                                                 |
| Pre2.1 Add a new c  OpenText Administration Client  File Action View Help  OpenText Administration Client  File Action View Help  Action View Help  Action View Help  Active Server  Caches  Dick Volumes  Storage Devices  Achieve  Achieve                                                                                                    | sonnection with the S2                                                                                                    | 3 worm bucket                                                                                                    | us<br>bied                                                                                |                                                                |                                                                                                 |
| Pre2.1 Add a new c  OpenTect Administration Client  File Action View Help    Shared Services   Active Server   Active Server   Actives  Buffers  Caches  Storage Devices  Caches  Caches  Storage Devices  Caches  Storage Devices  Caches  Caches  Cac                                                                                                    | Storage Devices<br>Storage Devices<br>Storage Devices<br>Unavailable Volumes<br>Storage Devices<br>Market<br>Add Connection<br>Bucket: wombucket<br>Backet: wombucket                                                                                                    | 3 worm bucket                                                                                                    | created earlier.                                                                          |                                                                |                                                                                                 |
| Pre2.1 Add a new c<br>OpenTect Administration Client<br>File Action View Help                                                                                                    | Storage Devices<br>Storage Devices<br>Storage Devices<br>Storage Devices<br>Manualable Volumes<br>Storage Devices<br>Manualable Volumes<br>Storage Devices<br>Manualable Volumes<br>Storage Devices<br>Manualable Volumes<br>Storage Devices<br>Manualable Volumes<br>Storage Devices<br>Manualable Volumes<br>Storage Devices<br>Manualable Volumes<br>Storage Devices<br>Manualable Volumes<br>Storage Devices<br>Manualable Volumes<br>Storage Devices<br>Manualable Volumes<br>Storage Devices<br>Storage Devices<br>Manualable Volumes<br>Storage Devices<br>Manualable Volumes<br>Manualable Volumes<br>Storage Devices<br>Manualable Volumes<br>Storage Devices<br>Manualable Volumes<br>Storage Devices<br>Manualable Volumes<br>Storage Devices<br>Manualable Volumes<br>Storage Devices<br>Manualable Volumes<br>Storage Devices<br>Manualable Volumes<br>Storage Devices<br>Manualable Volumes<br>Storage Devices<br>Manualable Volume                                                                                                    | 3 worm bucket                                                                                                    | created earlier.                                                                          |                                                                |                                                                                                 |
| Correction Client<br>Prec2.1 Add a new co<br>Correction Client<br>File Action View Help<br>Correction Client<br>File Action View Help<br>Correction<br>Correction                                                                                                    | Sol the archive server<br>connection with the S2<br>storage Devices<br>Storage Device Name<br>Pacific<br>Bucket: * wombucket<br>Region * defaultRegion<br>Access key: * (B320C412237C340C<br>Test Connection                                                                                                    | 3 worm bucket                                                                                                    | created earlier.                                                                          |                                                                |                                                                                                 |
| Pre2.1 Add a new c<br>Pre2.1 Add a new c<br>OpenText Administration Client<br>File Action View Help<br>Presson<br>Shared Service<br>Shared Service<br>Server<br>Stared Service<br>Storage Devices<br>Storage Devices<br>Storage                                                                                                    | Tet Connection with the S2                                                                                                    | 3 worm bucket                                                                                                    | created earlier.                                                                          |                                                                |                                                                                                 |
| Pre2.1 Add a new c  OpenTest Administration Client  File Action View Help  OpenTest Administration Client  File Action View Help  Action View Help  Active Server  Actives Buffers  Caches  Dick Volumes  Storage Devices  Actives  Replicated Archives  Replicated Archives  Replicated Replicated Archives  Replicated Replicated Archives  Replicated Replicated Replicated Archives  Replicated Replicated Replicated Replicated Replicated Replicated Archives  Replicated Replicated Replic                                                                                                    | Tet Connection<br>worket: * vonbucket<br>Region * OK                                                                                                    | 3 worm bucket                                                                                                    | created earlier.                                                                          |                                                                | ,                                                                                               |
| Pre2.1 Add a new c<br>Pre2.1 Add a new c<br>OpenTect Administration Client<br>File Action View Help<br>← ← ← ← ← ← ← ← ← ← ← ← ← ← ← ← ← ← ←                                                                                                     | Storage Devices<br>Storage Devices<br>Storage Devices Unavailable Yokunes<br>Storage Device Name<br>Pacific Str<br>Pacific Str<br>Add Connection<br>Bucket: Wombucket<br>Region & GB300C412237C4DCC<br>Test Connection & OK                                                                                                    | 3 worm bucket                                                                                                    | created earlier.                                                                          |                                                                |                                                                                                 |
| Pre2.1 Add a new c<br>Pre2.1 Add a new c<br>OpenTet Administration Client<br>File Action View Help<br>OpenTet Administration Client<br>File Action View Help<br>OpenTet Administration<br>Actives<br>Actives<br>Startise Server<br>Startise<br>Startise                                                                                                    | Storage Devices<br>Storage Devices<br>Storage Devices<br>Storage Devices<br>Manual Devices<br>Manual Dev                                                                                                    | 3 worm bucket                                                                                                    | created earlier.                                                                          |                                                                |                                                                                                 |
| Caches<br>Caches<br>Cache | Storage Devices<br>Storage Devices<br>Storage Devices<br>Storage Devices<br>Manual Connection<br>Bucket: wombucket<br>Region datautRegion<br>Access key: CB320C412237C94DC<br>Test Connection V OK                                                                                                    | 3 worm bucket                                                                                                    | created earlier.                                                                          |                                                                |                                                                                                 |
| Pre2.1 Add a new of<br>Pre2.1 Add a new of<br>Dented Administration Client<br>File Action View Help<br>→ → 2 □ □ 2 □<br>Shared Services<br>→ 3 Archive Server<br>→ 3 Archives<br>→ 0 archives<br>→ 0 archives<br>→ 0 bick Volumes<br>→ 3 Archives<br>→ 3 Archives<br>→ 3                                                                                                    | Storage Devices<br>Storage Devices<br>Storage Devices<br>Storage Devices<br>Manual Connection<br>Bucket: wombucket<br>Region<br>Add Connection<br>Bucket: (B320C412227C34DC)<br>Test Connection<br>Number En., Sta., VA                                                                                                    | 3 worm bucket                                                                                                    | created earlier.                                                                          | ary Bucket                                                     | Region Access M                                                                                 |
| Configuration Client<br>Pre2.1 Add a new of<br>Compendent Administration Client<br>File Action View Help<br>Compendent Services<br>Compendent Services<br>Compendent Services<br>Compendent Storage Devices<br>Compendent Storage Devices<br>Compendent Storage Trans<br>Compendent Storage Trans<br>Comp                                                                                                    | Storage Devices<br>Storage Devices<br>Storage Devices<br>Manual Devices<br>Add Connection<br>Bucket: "wombucket<br>Pepin defaultRegion<br>Access key: * CB320C412237C34DC<br>Test Connection V OK<br>Pacific<br>Test Connection<br>Mumber En., Sta., Ve<br>1 V Sta                                                                                                    | 3 worm bucket                                                                                                    | created earlier.                                                                          | ary Bucket<br>Volume ottest                                    | Region Access<br>defaultRegion CB3200                                                           |
| Pre2.1 Add a new of<br>OpenTest Administration Client<br>File Action View Help<br>OpenTest Administration Client<br>File Action View Help<br>Action View Help<br>Although a standard<br>Shared Services<br>Atthive Server<br>Atthives<br>Disk Volumes<br>Storage Devices<br>Atchives<br>Storage Devices<br>Atchives<br>Storage Devices<br>Atchives<br>Startal Actives<br>Storage Devices<br>Atchives<br>Storage Devices<br>Atchives<br>Storage Devices<br>Atchives<br>Startal Atchives<br>Storage Triss<br>Storage Tirss<br>Ukers and Notifications<br>Storage Tirss<br>Ukers and Groups<br>Utilities<br>Configuration<br>Configuration<br>Acthive Server                                                                                                    | Tet Connection with the S2                                                                                                    | 3 worm bucket rrspe Type Corrected Stat ple Storage Generalized Enal 3C3 Set S OK Cancel Aume Name Capacity (MS) 8386608                   | created earlier.                                                                          | ary Bucket<br>otiest                                           | Region Access /<br>defaulRegion CB320C                                                          |
| Pre2.1 Add a new of<br>OpenTest Administration Client<br>File Action View Help<br>OpenTest Administration Client<br>File Action View Help<br>Active Server<br>Active Server<br>Active Server<br>Buffers<br>Caches<br>Disk Volumes<br>Storage Devices<br>Original Archives<br>Storage Devices<br>Caches<br>Disk Volumes<br>Storage Devices<br>Caches<br>Disk Volumes<br>Storage Devices<br>Caches<br>Disk Volumes<br>Storage Devices<br>Caches<br>Disk Volumes<br>Storage Devices<br>Caches<br>Disk Volumes<br>Storage Devices<br>Caches<br>Disk Volumes<br>Storage Tess<br>Storage Tess<br>Users and Notifications<br>Caches<br>Storage Tess<br>Storage Tess<br>Storage Tess<br>Configuration<br>Achives<br>Configuration<br>Archive Server<br>Pre2.2 Initialize a m                                                                                                    | The archive server<br>connection with the S.<br>Storage Devices<br>Storage Devices Unavailable Volumes<br>Storage Device Name<br>Radic<br>Region & default Region<br>Access Key: (CB320C412237C940C)<br>Test Connection & OK                                                                                                    | 3 worm bucket rspe Type Connected Stat ple Storage Generalized Enal 3c3 Set S OK Cancel worken Name Capacity (VE) wolume S386003           | created earlier.                                                                          | ory Bucket<br>Volume ottest                                    | Region Access M<br>defauliRegion CB320C4                                                        |
| Pre2.1 Add a new c<br>Pre2.1 Add a new c<br>OpenText Administration Client<br>File Action View Help<br>Presson<br>Shared Service<br>Atthive Server<br>Caches<br>Dick Volumes<br>Storage Devices<br>View Atthive<br>Storage Devices<br>View Atthives<br>Storage Devices<br>Storage Lies<br>Users and Groups<br>Views<br>Storage Lies<br>Users and Groups<br>Views<br>Storage Lies<br>Storage Lies<br>Storage                                                                                                    | The archive server<br>connection with the S.<br>Storage Devices<br>Storage Devices Unavailable Volumes<br>Storage Device Name<br>Pacific<br>Pacific<br>Pacific<br>Pacific<br>Number En Sta Vo<br>1 v Sta Vo<br>1 v Sta Sta Sta Vo<br>1 v Sta Sta Sta Sta Sta Sta Sta Sta Sta Sta Sta Sta Sta Sta Sta Sta Sta Sta Sta Sta Sta Sta Sta Sta Sta Sta Sta Sta Sta Sta Sta Sta Sta Sta Sta Sta Sta Sta Sta Sta Sta Sta Sta Sta                                                                                                    | 3 worm bucket rsgeType Connected Stat ple Storage Generalized Enal                                                                         | created earlier.                                                                          | ory Bucket<br>holume ottest                                    | Region Access K<br>defauliRegion CB320C4                                                        |
| Pre2.1 Add a new co<br>Pre2.1 Add a new co<br>OpenText Administration Client<br>File Action View Help<br>Pre2.1 Add a new co<br>Shared Server<br>Shared Server<br>Shared Server<br>Shared Server<br>Storage Devices<br>Storage Devices<br>Storage Devices<br>Storage Ters<br>Storage Ter                                                                                                    | Tet Connection<br>With the Sí<br>Storage Devices<br>Storage Devices<br>Storage Devices<br>Storage Devices<br>Manual Devices<br>Storage Device Name<br>Storage Device Name<br>Storage Device Name<br>Storage Device Name<br>Storage Device Name<br>Storage Devices<br>Name<br>Storage Devices<br>Storage Devices<br>Sto                                                                                                    | 3 worm bucket  respertype Connected Stat ple Storage Generalized Enal  3C3 Set S  OK Cancel  Aume Name Capacity (%5)  Nolume               | created earlier.                                                                          | ory Bucket<br>Wolume ottest                                    | Region Access Ki<br>defaulRegion CB320C4                                                        |
| Pre2.1 Add a new of<br>Pre2.1 Add a new of<br>OpenTect Administration Client<br>File Action View Help<br>OpenTect Administration Client<br>File Action View Help<br>Actives<br>Actives<br>Actives<br>Actives<br>Dick Volumes<br>Dick Volumes<br>Dick Volumes<br>Storage Devices<br>Startive<br>Startive<br>Startive<br>Startive<br>Actives<br>Startive<br>Actives<br>Startive<br>Actives<br>Startive<br>Actives<br>Startive<br>Actives<br>Startive<br>Actives<br>Startive<br>Actives<br>Actives                                                                                      | events the archive server<br>connection with the S:<br>storage Devices<br>storage Devices<br>storage Devices<br>answilable Yolumes<br>storage Device Name<br>Pacific<br>Test Connection<br>Number En Sta Yolume N<br>Pacific<br>Connections<br>Number En Sta Yolume N                                                                                                    | 3 worm bucket                                                                                                    | created earlier.                                                                          | ary Bucket sub-                                                | Region Access Ke defaulRegion CB320C4 agion Access Ke faulKegion Access Ke faulKegion Access Ke |
| Pre2.1 Add a new of<br>OpenTect Administration Client<br>File Action View Help<br>OpenTect Administration Client<br>File Action View Help<br>OpenTect Service<br>Archives Server<br>Archives Server<br>Archives<br>Dick Volumes<br>Dick Volumes<br>Dick Volumes<br>Original Archives<br>Sarchives<br>Sarchives<br>Sarchives<br>Sarchives<br>Sectemal Archives<br>Sectors and Notifications<br>Solution<br>Archives<br>Sectors and Notifications<br>Solution<br>Archives<br>Solution<br>Archives<br>Solution<br>Archives<br>Solution<br>Archives<br>Solution<br>Solution<br>Solution<br>Solution<br>Solution<br>Solution<br>Storage Liers<br>Storage Liers                                                                                                    | econnection with the S2<br>storage Devices<br>storage Devices<br>storage Devices<br>anavalable Volumes<br>storage Devices<br>anavalable Volumes<br>storage Device Name<br>Bucket:<br>wombucket<br>Region<br>Add Connection<br>Bucket:<br>Wombucket<br>Region<br>Add Connection<br>Bucket:<br>Bucket:<br>Buck | 3 worm bucket                                                                                                    | created earlier.                                                                          | ory Bucket bookst                                              | I Region Access Ke faultRegion CB320C41 efaultRegion CB320C41 efaultRegion CB320C41             |
| Pre2.1 Add a new of<br>Pre2.1 Add a new of<br>OpenTect Administration Client<br>File Action View Help<br>Shared Services<br>Archive Server<br>Archives<br>Dick Volumes<br>Dick Volumes                                                                                                    | Connection with the S2<br>Storage Devices<br>Storage Devices unavailable Volumes<br>Storage Device Name<br>Storage Device Name<br>Storage Device Name<br>Storage Device Name<br>Storage Device Name<br>Storage Device Name<br>Region default Region<br>Add Connection<br>Bucket: "wombucket<br>Region default Region<br>Add Connection<br>Bucket: "wombucket<br>Region default Region<br>Add Connection<br>Storage Device Name<br>Region default Region<br>Add Connection<br>Number En Sta Volume N<br>1 ♥ Actific<br>Connectons<br>Number En Sta Volume N<br>1 ♥ Actific<br>Connectons<br>Number En Sta Volume N<br>1 ♥ Actific<br>Connectons<br>Number En Sta Volume N                                                                                                    | 3 worm bucket                                                                                                    | created earlier.                                                                          | ary Bucket p<br>Wolume ottest                                  | II<br>Region Access Ke<br>defaulRegion CB320C41<br>efaulRegion CB320C41                         |
| Pre2.1 Add a new of<br>Pre2.1 Add a new of<br>Dented Administration Client<br>File Action View Help<br>Dented Services<br>Archive Server<br>Archives Server<br>Archives<br>Disk Volumes<br>Disk Volumes<br>Disk Strage Ties<br>Dubities<br>Configuration<br>Archive Server<br>Volumes<br>Configuration<br>Archive Server                                                                                                    | Connection with the S:<br>Storage Devices<br>Storage Devices unavailable Volumes<br>Storage Devices Unavailable Volumes<br>Storage Device Name<br>Add Connection<br>Bucket:<br>wombucket<br>Region dataIRegion<br>Add Connection<br>Bucket:<br>Connections<br>Number En Sta Vo<br>1 ✓ - S3<br>Number En Sta Vo<br>1 ✓ - S3<br>Number En Sta Vo<br>1 ✓ - S3<br>Number En Sta Vo<br>1 ✓ - S3<br>Number En Sta Volume N<br>2 ✓ - S3<br>Number En Sta Volume N<br>2 ✓ - S3<br>Number En Sta Volume N                                                                                                    | 3 worm bucket                                                                                                    | created earlier.                                                                          | ary Bucket P<br>Wolume ottest                                  | Region Access Ke<br>defaultRegion G3200C41<br>efaultRegion C83200C41                            |
| re2.1 Add a new co                                                                                                    | Connection with the S:<br>Storage Devices inavailable Volumes Storage Device Inavailable Volumes Storage Device Name Storage Device Name Name Storage Device Name Storage Device Name Stora                                                                                                    | 3 worm bucket                                                                                                    | created earlier.                                                                          | ary Bucket a<br>Voolume ottest                                 | I Regon Access Ko<br>defaultRegion CB320C4<br>epion Access Ko<br>faultRegion CB320C4            |

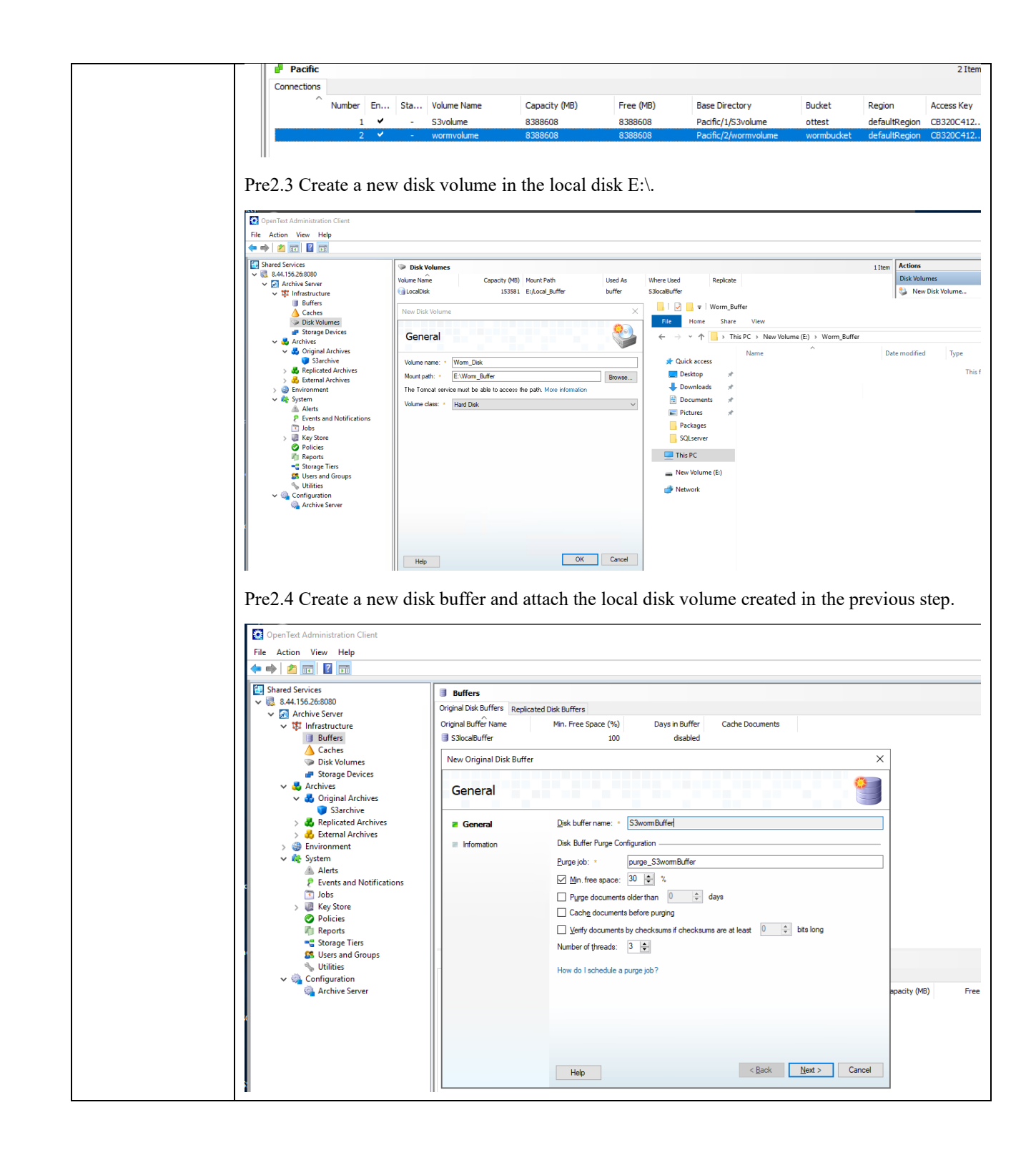

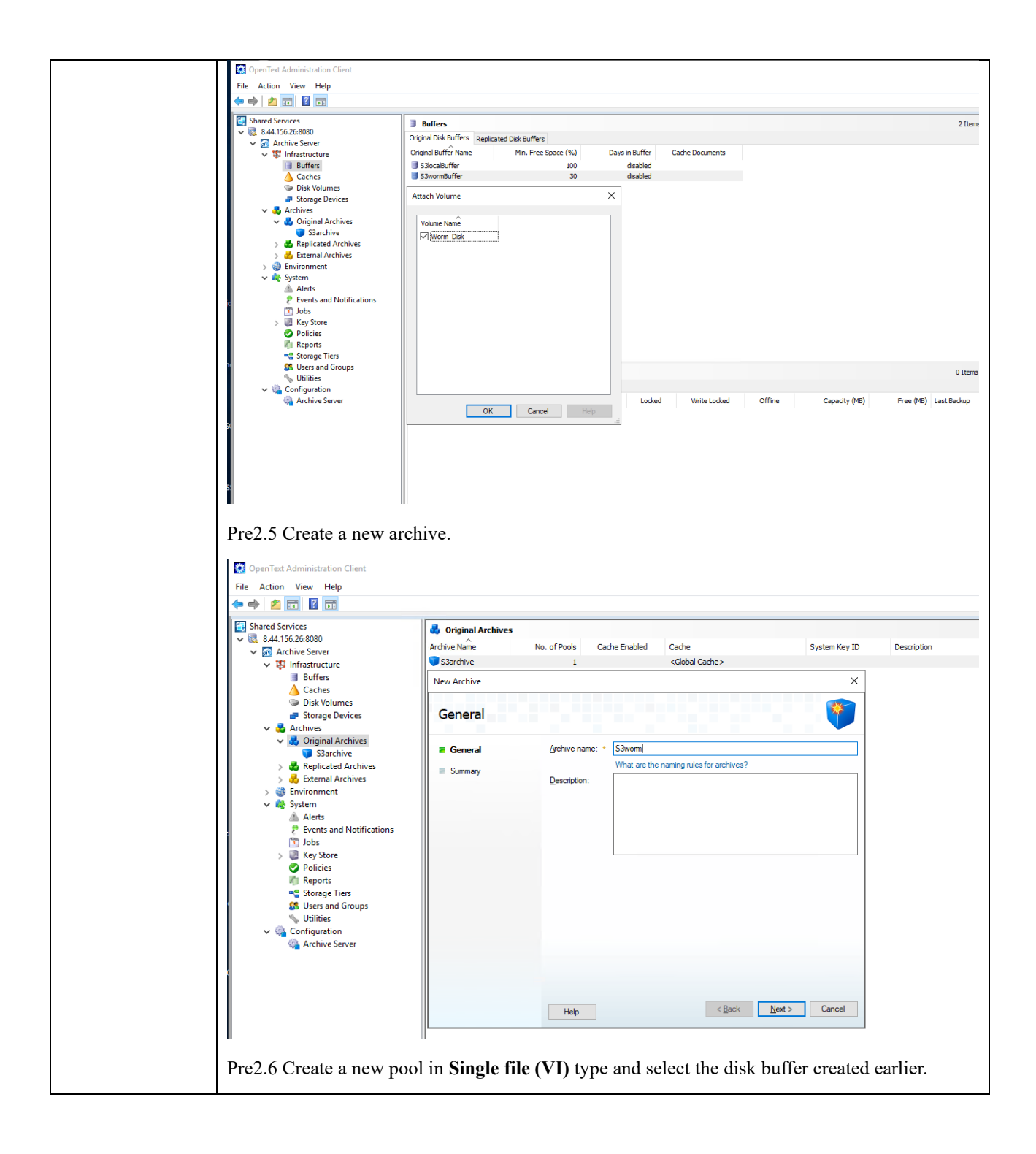

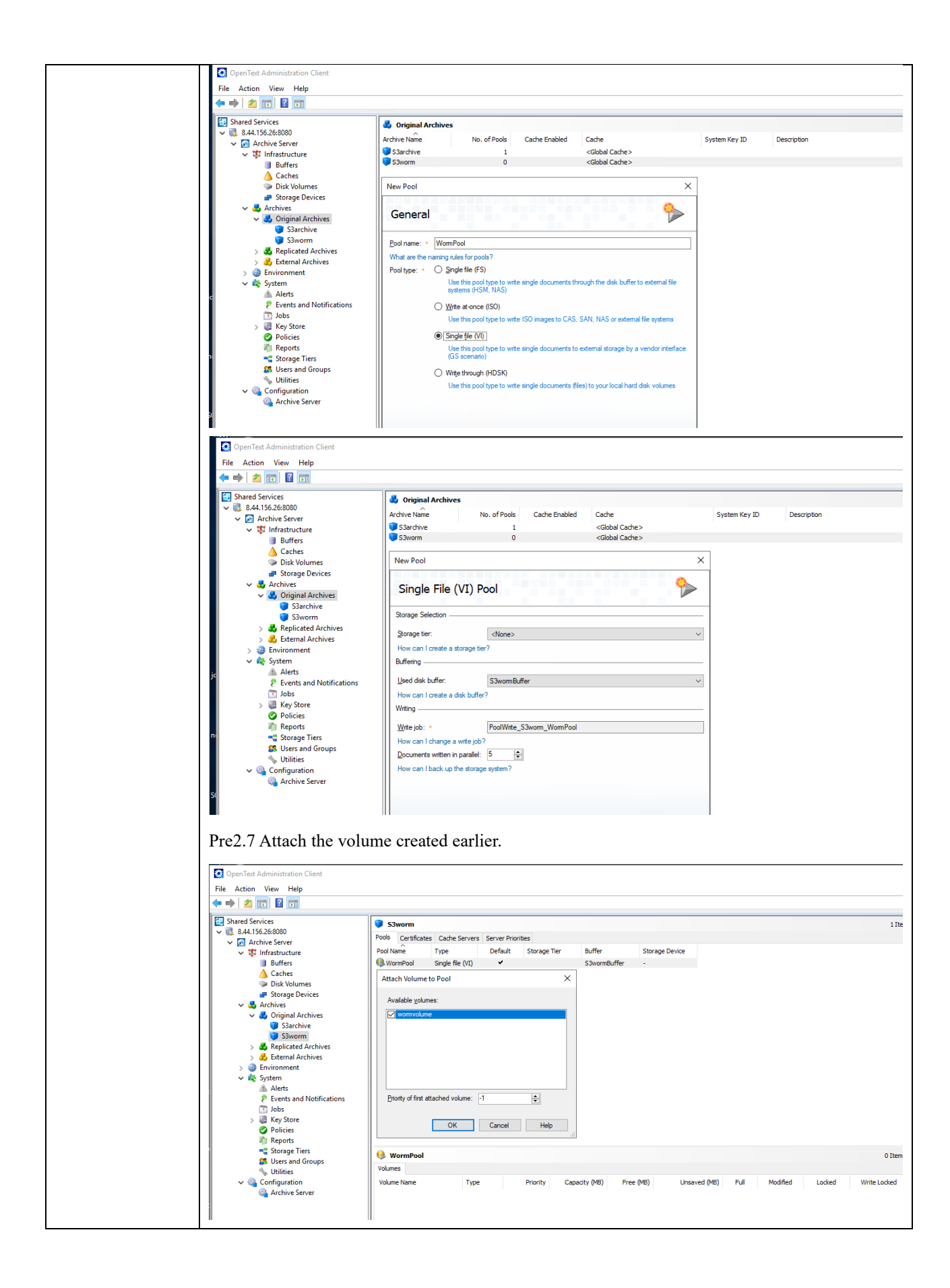

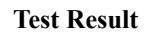

1. On the administration client, set the retention period to 1 day in archive properties.

| I Shared Services                                                                                                    | S3worm                                                                                                    |                                                                                                    |                                                                                                    |                                                                                                    |                                                                                                    |                                                                                                    |
|----------------------------------------------------------------------------------------------------|----------------------------------------------------------------------------------------------------|----------------------------------------------------------------------------------------------------|----------------------------------------------------------------------------------------------------|----------------------------------------------------------------------------------------------------|----------------------------------------------------------------------------------------------------|----------------------------------------------------------------------------------------------------|
| 8.44.156.26:8080                                                                                                    | Pools Certificates Cache                                                                                                    | Servers Server Priorities                                                                                                    |                                                                                                    |                                                                                                    |                                                                                                    |                                                                                                    |
| ✓ M Archive Server ✓ Infrastructure                                                                                                    | Pool Name Type                                                                                                    | Default Storage Tier                                                                                                    | Buffer St                                                                                                    | orage Device                                                                                                    |                                                                                                    |                                                                                                    |
| Buffers                                                                                                    | WormPool Single file                                                                                                    | e (VI)                                                                                                    | S3wormBuffer -                                                                                                    |                                                                                                    |                                                                                                    |                                                                                                    |
| 💧 Caches                                                                                                    | S2upre (9.44.156.26/009)                                                                                                    | )) Droportion                                                                                                    |                                                                                                    | ~                                                                                                    |                                                                                                    |                                                                                                    |
| Disk Volumes Storage Devices                                                                                                    | 33W0111 (0.44.130.20.000                                                                                                    | o) - Properties                                                                                                    |                                                                                                    | ^                                                                                                    |                                                                                                    |                                                                                                    |
| ✓ ♣ Archives                                                                                                    | General Security Sett                                                                                                    | ings Retention Timestamps                                                                                                    |                                                                                                    |                                                                                                    |                                                                                                    |                                                                                                    |
| 🗸 🛃 Original Archives                                                                                                    | Default Settings                                                                                                    |                                                                                                    |                                                                                                    |                                                                                                    |                                                                                                    |                                                                                                    |
| S3archive                                                                                                    | boldar ocango                                                                                                    |                                                                                                    |                                                                                                    |                                                                                                    |                                                                                                    |                                                                                                    |
| > 🛃 Replicated Archives                                                                                                    | No retention                                                                                                    |                                                                                                    |                                                                                                    |                                                                                                    |                                                                                                    |                                                                                                    |
| > 👶 External Archives                                                                                                    | No retention - re                                                                                                    | a <u>d</u> -only                                                                                                    |                                                                                                    |                                                                                                    |                                                                                                    |                                                                                                    |
| > 🥪 Environment                                                                                                    | <u>Retention period</u>                                                                                                    | of 1 🔮 days                                                                                                    |                                                                                                    |                                                                                                    |                                                                                                    |                                                                                                    |
| Alerts                                                                                                    | <u>Event retention</u>                                                                                                    |                                                                                                    |                                                                                                    |                                                                                                    |                                                                                                    |                                                                                                    |
| Events and Notifications                                                                                                    | Infinite retention                                                                                                    |                                                                                                    |                                                                                                    |                                                                                                    |                                                                                                    |                                                                                                    |
| > III Jobs                                                                                                    | Modifications made t                                                                                                    | o these settings apply only to documents arch                                                                                                    | hived after change.                                                                                                    |                                                                                                    |                                                                                                    |                                                                                                    |
| Policies                                                                                                    |                                                                                                    |                                                                                                    |                                                                                                    |                                                                                                    |                                                                                                    |                                                                                                    |
| Reports                                                                                                    | Purge                                                                                                    |                                                                                                    |                                                                                                    |                                                                                                    |                                                                                                    |                                                                                                    |
| Storage Tiers<br>Users and Groups                                                                                                    | Destroy (unreco                                                                                                    | verable)                                                                                                    |                                                                                                    |                                                                                                    |                                                                                                    |                                                                                                    |
| 🐁 Utilities                                                                                                    | Auto delete                                                                                                    |                                                                                                    |                                                                                                    |                                                                                                    |                                                                                                    |                                                                                                    |
| Configuration                                                                                                    |                                                                                                    |                                                                                                    |                                                                                                    | Unsaved (1                                                                                                    | MB) Full M                                                                                                    | <b>Iodified</b>                                                                                                    |
| 🧠 Archive Server                                                                                                    | Auto delete after                                                                                                    | expiration                                                                                                    |                                                                                                    |                                                                                                    | 0                                                                                                    |                                                                                                    |
|                                                                                                    |                                                                                                    |                                                                                                    |                                                                                                    |                                                                                                    |                                                                                                    |                                                                                                    |
|                                                                                                    |                                                                                                    |                                                                                                    |                                                                                                    |                                                                                                    |                                                                                                    |                                                                                                    |
|                                                                                                    |                                                                                                    |                                                                                                    |                                                                                                    |                                                                                                    |                                                                                                    |                                                                                                    |
|                                                                                                    |                                                                                                    |                                                                                                    |                                                                                                    |                                                                                                    |                                                                                                    |                                                                                                    |
|                                                                                                    |                                                                                                    |                                                                                                    |                                                                                                    |                                                                                                    |                                                                                                    |                                                                                                    |
|                                                                                                    |                                                                                                    |                                                                                                    |                                                                                                    |                                                                                                    |                                                                                                    |                                                                                                    |
|                                                                                                    |                                                                                                    |                                                                                                    |                                                                                                    |                                                                                                    |                                                                                                    |                                                                                                    |
|                                                                                                    |                                                                                                    | OK Can                                                                                                    | ncel Help                                                                                                    |                                                                                                    |                                                                                                    |                                                                                                    |
|                                                                                                    |                                                                                                    |                                                                                                    |                                                                                                    |                                                                                                    |                                                                                                    |                                                                                                    |
| . Archive files to th<br>.1 Write the test file<br>C:\Program Files\Open<br>command: create -a 53                                                                                                    | e storage.<br>es to the archive :<br>Text\Archive Serve<br>worm -f e:\TestFil                                                                                                    | server's local buff<br>r 22.4.0\bin>dsh -h<br>es\Worm.txt                                                                                                    | er.<br>localhost                                                                                                    |                                                                                                    |                                                                                                    |                                                                                                    |
| .1 Write the test file<br>.1 Write the test file<br>C:\Program Files\Open<br>command: create -a S3<br>L(-): command = create<br>L(0): call dsCreate<br>L(0): call dsCreate<br>L(0): call dsCreate<br>L(0): command succ<br>L(0): docid =                                                                                                    | e storage.<br>es to the archive s<br>Text\Archive Serve<br>worm -f e:\TestFil<br>e<br>te<br>reateFile6<br>ceeded<br>'aaaaj1nv1hagizobj                                                                                                    | server's local buff<br>r 22.4.0\bin>dsh -h<br>es\Worm.txt<br>qaaqymbooobu'                                                                                                    | er.<br>localhost                                                                                                    |                                                                                                    |                                                                                                    |                                                                                                    |
| .1 Write the test file<br>.1 Write the test file<br>C:\Program Files\Open<br>command: create -a S3<br>L(-): command = creat.<br>L(0): call dsCreat<br>L(0): call dshOsC<br>L(0): command succ<br>L(0): docid =<br>command: _                                                                                                    | e storage.<br>es to the archive s<br>Text\Archive Serve<br>worm -f e:\TestFil<br>e<br>te<br>reateFile6<br>ceeded<br>'aaaaj1nv1hagizobj                                                                                                    | server's local buff<br>r 22.4.0\bin>dsh -h<br>es\Worm.txt<br>qaaqymbooobu'                                                                                                    | er.<br>localhost                                                                                                    |                                                                                                    |                                                                                                    |                                                                                                    |
| . Archive files to th<br>.1 Write the test file<br>:\Program Files\Open<br>command: create -a S3<br>((-): command = creat<br>((0): call dsCreat<br>((0): call dshDsC<br>((0): command suc<br>((0): docid =<br>docid =<br>docid =<br>docid =                                                                                                    | e storage.<br>es to the archive a<br>Text\Archive Serve<br>worm -f e:\TestFil<br>e<br>te<br>reateFile6<br>ceeded<br>'aaaaj1nv1hagizobj<br>PoolWrite job to                                                                                                    | server's local buff<br>r 22.4.0\bin>dsh -h<br>es\Worm.txt<br>qaaqymbooobu'<br>archive the file to                                                                                                    | er.<br>localhost                                                                                                    | e                                                                                                    |                                                                                                    |                                                                                                    |
| . Arefinive files to th<br>.1 Write the test file<br>:\Program Files\Open<br>command: create -a S3<br>(-): command = creat<br>(0): call dsCreat<br>(0): call dshDsC<br>(0): docid =<br>command: _<br>.2 Start the related I                                                                                                    | e storage.<br>es to the archive a<br>Text\Archive Serve<br>worm -f e:\TestFil<br>e<br>te<br>reateFile6<br>ceeded<br>'aaaaj1nv1hagizobj<br>PoolWrite job to                                                                                                    | server's local buff<br>r 22.4.0\bin>dsh -h<br>es\Worm.txt<br>qaaqymbooobu'<br>archive the file to                                                                                                    | er.<br>localhost<br>the storag                                                                                                    | е.                                                                                                    |                                                                                                    |                                                                                                    |
| . Archive mes to th<br>.1 Write the test file<br>C:\Program Files\Open<br>command: create -a S3<br>(-): command = creat<br>(0): call dshceat<br>(0): call dshceat<br>(0): call dshceat<br>(0): command suc<br>(0): docid =<br>command:<br>.2 Start the related I<br>2 OpenTet Administration Client                                                                                                    | e storage.<br>es to the archive f<br>Text\Archive Serve<br>worm -f e:\TestFil<br>e<br>te<br>reateFile6<br>ceeded<br>'aaaaj1nv1hagizobj<br>PoolWrite job to                                                                                                    | server's local buff<br>r 22.4.0\bin>dsh -h<br>es\Worm.txt<br>qaaqymbooobu'<br>archive the file to                                                                                                    | er.<br>localhost<br>the storag                                                                                                    | e.                                                                                                    |                                                                                                    |                                                                                                    |
| . Archive mes to th<br>.1 Write the test file<br>.1 Write the test file<br>.2 Program Files\Open<br>command: create -a S3<br>L(-): command = create<br>L(0): call dshoc<br>L(0): call dshoc<br>L(0): call dshoc<br>L(0): command suc<br>L(0): docid =<br>command:                                                                                                    | e storage.<br>es to the archive s<br>Text\Archive Serve<br>worm -f e:\TestFil<br>e<br>te<br>reateFile6<br>ceeded<br>'aaaaj1nv1hagizobj<br>PoolWrite job to                                                                                                    | server's local buff<br>r 22.4.0\bin>dsh -h<br>es\Worm.txt<br>qaaqymbooobu'<br>archive the file to                                                                                                    | er.<br>localhost<br>the storag                                                                                                    | e.                                                                                                    |                                                                                                    |                                                                                                    |
| . Archive mes to th<br>.1 Write the test file<br>.:\Program Files\Open<br>command: create -a S3<br>t(-): command = create<br>t(0): call dsCreat<br>t(0): call dsCreat<br>t(0): call dsCreat<br>t(0): call dsCreat<br>t(0): command succ<br>t(0): docid =<br>command: -<br>.2 Start the related I<br>OpenTet Administration Client<br>ie Action View Help<br>                                                                                                    | e storage.<br>es to the archive s<br>Text\Archive Serve<br>worm -f e:\TestFil<br>e<br>reateFile6<br>ceeded<br>'aaaaj1nv1hagizobj<br>PoolWrite job to                                                                                                    | server's local buff<br>r 22.4.0\bin>dsh -h<br>es\Worm.txt<br>qaaqymbooobu'<br>archive the file to                                                                                                    | er.<br>localhost<br>the storag                                                                                                    | e.                                                                                                    |                                                                                                    |                                                                                                    |
| . Archive mes to th<br>.1 Write the test file<br>C:\Program Files\Open<br>command: create -a S3<br>L(-): command = creat.<br>L(0): call dsCreat<br>L(0): call dsCreat<br>L(0): command succ<br>L(0): docid =<br>command: _<br>.2 Start the related I<br>© OpenTet Administration Client<br>ite Action View Help<br>A m                                                                                                    | e storage.<br>es to the archive serve<br>worm -f e:\TestFil<br>e<br>te<br>reateFile6<br>ceeded<br>'aaaajInv1hagizobj<br>PoolWrite job to                                                                                                    | server's local buff<br>r 22.4.0\bin>dsh -h<br>es\Worm.txt<br>qaaqymbooobu'<br>archive the file to                                                                                                    | er.<br>localhost<br>the storag                                                                                                    | e.                                                                                                    |                                                                                                    |                                                                                                    |
| . Archive mes to th<br>.1 Write the test file<br>C:\Program Files\Open<br>command: create -a S3<br>(-): command = creat<br>(0): call dsCreat<br>(0): call dshDsC<br>(0): command succ<br>(0): docid =<br>command:<br>2 Start the related I<br>OpenTetAdministration Client<br>ile Action View Help<br>Autisp228080<br>Shared Services<br>************************************                                                                                                    | e storage.<br>es to the archive a<br>Text\Archive Serve<br>worm -f e:\TestFil<br>e<br>te<br>reateFile6<br>ceeded<br>'aaaaj1nv1hagizobj<br>PoolWrite job to                                                                                                    | server's local buff<br>r 22.4.0\bin>dsh -h<br>es\Worm.txt<br>qaaqymbooobu'<br>archive the file to                                                                                                    | er.<br>localhost<br>the storag                                                                                                    | е.                                                                                                    |                                                                                                    |                                                                                                    |
| . Archive mes to th<br>.1 Write the test file<br>C:\Program Files\Open<br>command: create -a S3<br>(-): command = creat<br>(0): call dsCreat<br>(0): call dsCreat<br>(0): call dsCreat<br>(0): conmand suct<br>(0): docid =<br>command:                                                                                                    | e storage.<br>es to the archive serve<br>worm -f e:\TestFil<br>e<br>te<br>reateFile6<br>ceeded<br>'aaaaj1nv1hagizobj<br>PoolWrite job to                                                                                                    | server's local buff<br>r 22.4.0\bin>dsh -h<br>es\Worm.txt<br>qaaqymbooobu'<br>archive the file to                                                                                                    | er.<br>localhost<br>the storag                                                                                                    | e.                                                                                                    |                                                                                                    |                                                                                                    |
| . Arefinive files to th<br>.1 Write the test file<br>C:\Program Files\Open<br>command: create -a S3<br>L(-): command = create<br>L(0): call dsCreate<br>L(0): call dsCreate<br>L(0): call dsCreate<br>L(0): call dsCreate<br>L(0): call dsCreate<br>L(0): call dsCreate<br>L(0): call dsCreate<br>L(0): command succ<br>L(0): docid =<br>command:<br>2 Start the related I<br>OpenTet Administration Client<br>Shart Services<br>Start Services<br>Start Services<br>Services<br>Start Services<br>Services<br>Services<br>Services<br>Services<br>Services<br>Services<br>Start Services<br>Services<br>S                                                              | e storage.<br>es to the archive serve<br>worm -f e:\TestFil<br>e<br>te<br>reateFile6<br>ceeded<br>'aaaaj1nv1hagizobj<br>PoolWrite job to                                                                                                    | server's local buff<br>r 22.4.0\bin>dsh -h<br>es\Worm.txt<br>qaaqymbooobu'<br>archive the file to                                                                                                    | er.<br>localhost<br>the storag                                                                                                    | C.                                                                                                    | aya of Week H                                                                                                    | Hours                                                                                                    |
| . Archive mes to th<br>.1 Write the test file<br>C:\Program Files\Open<br>command: create -a S3<br>L(-): command = creat:<br>L(0): call dsCreat<br>L(0): call dsCreat<br>L(0): call dsCreat<br>L(0): call dsCreat<br>L(0): docid =<br>command: -<br>.2 Start the related I<br>OpenTet Administration Client<br>ile Action View Help<br>Shared Services<br>Shared Services<br>Shared Ser                                                                                                    | e storage.<br>es to the archive serve<br>worm -f e:\TestFil<br>e<br>te<br>reateFile6<br>ceeded<br>'aaaaj1nv1hagizobj<br>PoolWrite job to                                                                                                    | server's local buff<br>r 22.4.0\bin>dsh -h<br>es\Worm.txt<br>qaaqymbooobu'<br>archive the file to<br>Instances Command<br>0 compres_stant_statistic<br>0 compres_statistic                                                                                                    | the storag                                                                                                    | e.                                                                                                    | ays of Week                                                                                                    | Hours                                                                                                    |
| . Archive mes to th<br>.1 Write the test file<br>C:\Program Files\Open<br>command: create -a S3<br>(-): command = creat:<br>(0): call dsCreat<br>(0): call dsCreat<br>(0): command succ<br>(0): command succ<br>(0): docid =<br>command: _<br>2 Start the related I<br>OpenTetAdministration Client<br>ite Action View Help<br>AliseZeo800<br>> Shared Services<br>> Shared Services<br>> Shared Services<br>> Storge Devices<br>> Dirk Volumes<br>> Storge Devices                                                                                                    | e storage.<br>es to the archive :<br>Text\Archive Serve<br>worm -f e:\TestFil<br>e<br>te<br>reateFile6<br>ceeded<br>'aaaaj1nv1hagizobj<br>PoolWrite job to<br>Scheduers numing<br>Job Serve<br>Scheduers form, Statistics<br>Compres_Storm, Statistics<br>Compres_Storm, Statistics<br>Compres_Storm, Statistics<br>Compres_Storm, Statistics<br>Compres_Storm, Statistics<br>Compres_Storm, Statistics                                                                                                    | server's local buff<br>r 22.4.0\bin>dsh -h<br>es\Worm.txt<br>qaaqymbooobu'<br>archive the file to<br>Unstances Command<br>0 compres_storm_statistics<br>0 deter_eny_volumes<br>0 deter_eny_volumes                                                                                                    | the storag                                                                                                    | e.<br>Days D<br>Every 0<br>Every 0                                                                                                    | ays of Week                                                                                                    | Hours<br>3<br>3<br>1                                                                                                    |
| . Archive mes to th<br>.1 Write the test file<br>.1 Write the test file<br>.:\Program Files\Open<br>command: create -a S3<br>(-): command = create<br>(0): call ds/Dreat<br>(0): call ds/Dreat<br>(0): call ds/Dreat<br>(0): call ds/Dreat<br>(0): call ds/Dreat<br>(0): command succ<br>(0): command succ<br>(0): docid =<br>command:                                                                                                    | e storage.<br>es to the archive :<br>Text\Archive Serve<br>worm -f e:\TestFil<br>e<br>te<br>reateFile6<br>ceeded<br>'aaaaj1nv1hagizobj<br>PoolWrite job to<br><b>Jobs</b><br>poolWrite job to<br><b>Doblete_Findy_Vulnes</b><br>Local_Bodon<br><b>Doparte_Accounting_Data</b><br><b>Doparte_Accounting_Data</b><br><b>Doparte_Accounting_Data</b><br><b>Doparte_Accounting_Data</b>                                                                                                    | server's local buff<br>r 22.4.0\bin>dsh -h<br>es\Worm.txt<br>qaaqymbooobu'<br>archive the file to<br>0 compres.iom.staticto<br>0 compres.iom.staticto<br>0 compres.i                                                                               | the storag                                                                                                    | e.<br>Days D<br>Every 0<br>Every 0<br>Every 2<br>Every 1                                                                                                    | ays of Week                                                                                                    | Hours<br>3<br>3<br>3<br>2<br>2<br>2                                                                                                |
| . Archive mes to th<br>.1 Write the test file<br>.1 Write the test file<br>.1 Write the test file<br>.1 Write the test file<br>.2 Command = creat<br>.4 (0): call ds/Creat<br>.4 (0): call ds/Creat<br>.4 (0): call ds/Creat<br>.4 (0): call ds/Creat<br>.4 (0): call ds/Creat<br>.4 (0): command suc-<br>.4 (0): docid =<br>.2 Start the related I<br>.2 Start the related I<br>.3 OpenTet Administration Client<br>.4 Action View Help<br>.5 Mard Service<br>.4 Active Server<br>.5 Mard Services<br>.5 Mard Services<br>.5 Ma                                                                                                    | e storage.<br>es to the archive serve<br>worm -f e:\TestFil<br>e<br>te<br>reateFile6<br>ceeded<br>'aaaaj1nv1hagizobj<br>PoolWrite job to<br>Dos Protocol<br>Schedder souning<br>Jobs Protocol<br>Compres_Storm_Statistics<br>Dese_Empty_Volumes<br>Compres_Storm_Statistics<br>Dese_Empty_Volumes<br>Dese_Empty_Volumes<br>Dese_Empty_Volumes<br>Des                                                                                                    | server's local buff<br>r 22.4.0\bin>dsh -h<br>es\Worm.txt<br>qaaqymbooobu'<br>archive the file to<br>Distances Command<br>0 compres_iters<br>0 bodup<br>0 compres_iters<br>0 bodup<br>0 compres_iters<br>0 bodup<br>0 compres_iters<br>0 bodup<br>0 compres_iters<br>0 bodup<br>0 vinte_65 Survive Norme<br>0 write_665 Survive Norme                                                                                                    | the storag                                                                                                    | e.<br>Days D<br>Every D<br>Every 0<br>Every Every Every                                                                                                    | ays of Week H                                                                                                    | Hours<br>3<br>3<br>1<br>1<br>2<br>2<br>Severy<br>Svery                                                                             |
| . Archive mes to th<br>.1 Write the test file<br>C:\Program Files\Open<br>command: create -a S3<br>(-): command = creat:<br>(0): call ds/DsC<br>(0): call ds/DsC<br>(0): call ds/DsC<br>(0): call ds/DsC<br>(0): command suc<br>(0): command suc<br>(0): command suc<br>(0): command suc<br>(0): docid =<br>command: -<br>.2 Start the related I<br>OpenTet Administration Client<br>ile Action View Help<br>Shard Service<br>Start Starts Berger<br>Start Starts Berger<br>Start Starts Berger<br>Start Starts Starts<br>Caches<br>Starthes<br>Starthes<br>St                      | e storage.<br>es to the archive :<br>Text\Archive Serve<br>worm -f e:\TestFil<br>e<br>te<br>reateFile6<br>ceeded<br>'aaaaj1nv1hagizobj<br>PoolWrite job to<br>Steders running<br>Job kan<br>Competer Starting<br>Dob Kan<br>Competer Accounting Data<br>PoolWrite Starthow LocalPool<br>PoolWrite Starthow LocalPool<br>PoolWrite Starthow LocalPool<br>Pool Starthow LocalPool<br>Pool Starthow LocalPool<br>Pool Starthow LocalPool<br>Pool Starthow LocalPool<br>Pool Starthow LocalPool<br>Pool Starthow LocalPool<br>Pool Starthow LocalPool<br>Pool Starthow LocalPool<br>Pool Starthow LocalPool<br>Pool Starthow LocalPool<br>Pool Starthow LocalPool<br>Pool Starthow LocalPool<br>Pool Starthow LocalPool<br>Pool Starthow LocalPool                                                                                                    | server's local buff<br>r 22.4.0\bin>dsh -h<br>es\Worm.txt<br>qaaqymbooobu'<br>archive the file to<br>Unstance Command<br>0 compress_thom_statistics<br>0 bodku<br>0 compress_thom_statistics<br>0 bodku<br>0 write_dS Stardwe LocaR<br>0 write_dS Stardwe LocaR<br>0 write_dS Stardwe LocaR<br>0 progr_append<br>0 progr_append<br>0 programskarban<br>0 programskarban<br>0 progr                       | the storag                                                                                                    | C.<br>Days D<br>Every 0<br>Every<br>Every<br>Every 0<br>Every 0<br>Every 0<br>Every 0                                                                                                    | ays of Week                                                                                                    | Hours<br>3<br>3<br>1<br>1<br>2<br>2<br>2<br>2<br>2<br>2<br>2                                                                       |
| . Archive mes to th<br>.1 Write the test file<br>.1 Write the test file<br>.1 Write the test file<br>.1 Write the test file<br>.1 Write the test file<br>.2 Command = creat<br>.2 Start the related I<br>.2 Start the related I<br>.2 Start the sever<br>.2 Start the sever<br>.3 Starthie<br>.3 Starthie<br>.3 Starthi                                                                           | e storage.<br>es to the archive :<br>Text\Archive Serve<br>worm -f e:\TestFil<br>e<br>te<br>reateFile6<br>ceeded<br>'aaaajInv1hagizobj<br>PoolWrite job to<br>Dob Mare<br>Scheduers source<br>Dob Protocol<br>Dob Status<br>Dob Status<br>Dob St                                                                                                    | server's local buff<br>r 22.4.0\bin>dsh -h<br>es\Worm.txt<br>qaaqymbooobu'<br>archive the file to                                                                                                    | er.<br>localhost<br>the storag<br>Months<br>Every<br>Every                                                                                                    | e.<br>Days D<br>Every 0<br>Every 0<br>Every 0<br>Every 0<br>Every 0<br>Every 0                                                                                                    | ays of Week P                                                                                                    | Hours<br>3<br>3<br>1<br>1<br>2<br>Very<br>Every<br>Every<br>Every                                                                  |
| Archive rest to the     Archive rest to the     Archives     Archives     Stards Devices     Archives     Stards Archives     Stards Archive                                                                                                    | e storage.<br>es to the archive :<br>Text\Archive Serve<br>worm -f e:\TestFil<br>e<br>te<br>reateFile6<br>ceeded<br>'aaaaj1nv1hagizobj<br>PoolWrite job to<br>PoolWrite job to<br>Dos Protocol<br>Scheders running<br>bo Name<br>Cogenee_Story Statitics<br>Poolware Statitics<br>Poolware Statitics<br>Pool                                                                                                    | server's local buff<br>r 22.4.0\bin>dsh -h<br>es\Worm.txt<br>qaaqymbooobu'<br>archive the file to<br>0 compres.stor.statics<br>0 compres.stor.statics<br>0 compres.stor.stor.statics<br>0 compres.stor.statics<br>0 compres.stor.statics<br>0 comp                                                                               | the storag                                                                                                    | e.<br>Days D<br>Every 0<br>Every 0                                                                                                    | ays of Week F                                                                                                    | Hours<br>3<br>3<br>1<br>2<br>2<br>3<br>Every<br>2<br>2<br>3<br>Every<br>4<br>4                                                     |
| . Archive mes to the<br>.1 Write the test file<br>.1 Write the test file<br>.1 Write the test file<br>.2 Vprogram Files\Open<br>command: create - a S3<br>L(-): command = creat<br>L(0): call ds/Creat<br>L(0): call ds/Creat<br>L(0): call ds/Creat<br>L(0): command suct<br>L(0): docid =<br>command:<br>.2 Start the related I<br>Command:<br>Shared Service<br>Shared Service<br>Shared Service<br>Shared Service<br>Start Sease<br>Start Sease<br>Start Sease<br>Shared Service<br>Shared Service<br>Shared Service<br>Shared Services<br>Start Archives<br>Sorage Devices<br>Shared Services<br>Shared Services<br>Shar                                                                                                    | e storage.<br>es to the archive serve<br>worm -f e:\TestFil<br>e<br>te<br>reateFile6<br>ceeded<br>'aaaaj1nv1hagizobj<br>PoolWrite job to<br>Dopres_Stor_Statistic<br>Copres_Stor_Statistic<br>Deter Enny, Volans<br>Copres_Stor_Statistic<br>Deter Enny, Volans<br>Copres_Stor_Statistic<br>Deter Enny, Volans<br>Copres_Stor_Statistic<br>Deter Enny, Volans<br>Copres_Stor_Statistic<br>Deter Enny, Volans<br>Copres_Stor_Statistic<br>Deter Enny, Volans<br>Copres_Stor_Statistic<br>Deter Enny, Volans<br>Copres_Stor_Statistic<br>Deter Statistic<br>Deter Stati                                                                                                    | server's local buff<br>r 22.4.0\bin>dsh -h<br>es\Worm.txt<br>qaaqymbooobu'<br>archive the file to<br>0 compres_storm_statistics<br>0 dette_empt_volume<br>0 backup<br>0 compres_storm_statistics<br>0 dette_empt_volume<br>0 backup<br>0 compres_storm_statistics<br>0 dette_empt_volume<br>0 backup<br>0 compres_storm_statistics<br>0 dette_empt_volume<br>0 backup<br>0 purge_expred<br>0 purge_expred<br>0 purge_expred<br>0 purge_expred<br>0 purge_expred<br>0 purge_storm_fles<br>0 synchronize<br>0 ReportBingData                                                                                                    | the storage<br>worth<br>the storage<br>worth<br>the storage<br>worth<br>the storage<br>the storage<br>the storag                                                                                                    | C.<br>Days D<br>Every D<br>Every D<br>Every C<br>Every 0<br>Every 0                                                                                                    | ays of Week P                                                                                                    | Hours<br>3<br>3<br>1<br>22<br>Every<br>Every<br>5<br>5<br>23                                                                       |
| . Archive files to the<br>.1 Write the test file<br>.1 Write the test file<br>.1 Write test file<br>.1 Write test file<br>.1                                                                                                    | e storage.<br>es to the archive :<br>Text\Archive Serve<br>worm -f e:\TestFil<br>e<br>te<br>reateFile6<br>ceeded<br>'aaaaj1nv1hagizobj<br>PoolWrite job to<br><b>PoolWrite job to</b><br><b>PoolWrite job to</b><br><b>Pool</b><br><b>PoolWrite job to</b><br><b>Pool</b> | server's local buff<br>r 22.4.0\bin>dsh -h<br>es\Worm.txt<br>qaaqymbooobu'<br>archive the file to<br>Data or compression_statistics<br>0 dete_morp.volmes<br>0 bokup<br>0 compress_storm_statistics<br>0 dete_morp.volmes<br>0 bokup<br>0 proge_storm_statistics<br>0 dete_morp.volmes<br>0 bokup<br>0 proge_storm_statistics<br>0 dete_morp.volmes<br>0 bokup<br>0 proge_storm_statistics<br>0 dete_morp.volmes<br>0 bokup<br>0 proge_storm_statistics<br>0 dete_morp.volmes<br>0 bokup<br>0 proge_storm_statistics<br>0 dete_morp.volmes<br>0 bokup<br>0 proge_storm_statistics<br>0 dete_morp.volmes<br>0 proge_storm_statistics<br>0 dete_morp.volmes<br>0 proge_storm_statistics<br>0 proge_storm_statistics<br>0 proge_storm_storm_statistics<br>0 proge_storm_storm_statistics<br>0 proge_storm_storm_statistics<br>0 proge_storm_storm_storm_storm_statistics<br>0 proge_storm_storm_s                                                                                                    | the storage                                                                                                    | C.<br>Days D.<br>Every 0<br>Every 2<br>Every 2<br>Every 2<br>Every 2<br>Every 2<br>Every 2<br>Every 2<br>Every 3<br>Every 2<br>Every 3<br>Every 4<br>Every 3<br>Every 4<br>Every 4<br>Every 4<br>Every 5<br>Every 5<br>Ever 5<br>Every 5<br>Every 5<br>Every 5<br>Every 5<br>Every 5<br>Every 5<br>Every 5                                                                                                    | ays of Week P                                                                                                    | Hours<br>3<br>3<br>1<br>22<br>23<br>Every<br>23<br>Every<br>23<br>Every<br>5<br>23<br>23<br>23<br>23<br>23                         |
| . Arientive mes to th<br>.1 Write the test file<br>C:\Program Files\Open<br>command: create -a S3<br>1(-): command = creat<br>1(0): call dsCreat<br>1(0): call dsCreat<br>1(0): call dsCreat<br>1(0): call dsCreat<br>1(0): docid =<br>command: -<br>.2 Start the related I<br>OpenTet Administration Client<br>ile Action View Help<br>Stard Genices<br>Start Genices<br>Start Genices<br>Start Genices<br>Start Genices<br>Start Genices<br>Start Genices<br>Start Genices<br>Start Genices<br>Start Genices<br>Caches<br>Startive<br>Startive<br>Startiv | e storage.<br>es to the archive :<br>Text\Archive Serve<br>worm -f e:\TestFil<br>e<br>te<br>reateFile6<br>ceeded<br>'aaaaj1nv1hagizobj<br>PoolWrite job to<br>Sobedue is running<br>bo Name<br>Compres_Storm Statistics<br>Debergerbuy Volumes<br>Dobline<br>Compres_Storm Statistics<br>Debergerbuy Volumes<br>Debergerbuy Volumes<br>Debergerbuy Statistics<br>Debergerbuy Statistics<br>D                                                                                                    | server's local buff<br>r 22.4.0\bin>dsh -h<br>es\Worm.txt<br>qaaqymbooobu'<br>archive the file to<br>Unstance Command<br>0 compress.tom.statistics<br>0 dete_empty_volumes<br>0 bodkup<br>0 wine_GS Sharohve Local<br>0 wine_GS Sharohve Local<br>0 wine                                                                                         | the storage                                                                                                    | C.<br>Days D<br>Every D<br>Every Cery Cery Cery Cery Cery Cery Cery C                                                                                                    | ays of Week P 3<br>3<br>5<br>6<br>7<br>7<br>8<br>8<br>8<br>8<br>8<br>8<br>8<br>8<br>8<br>8<br>8<br>8<br>8<br>8<br>8<br>8<br>8 | Hours<br>3<br>3<br>1<br>1<br>2<br>2<br>2<br>2<br>2<br>2<br>2<br>2<br>2<br>2<br>2<br>2<br>2<br>2<br>2<br>2                          |
| Archive and National Archives     System     System     Syst                                                                                                    | e storage.<br>es to the archive :<br>Text\Archive Serve<br>worm -f e:\TestFil<br>e<br>te<br>reateFile6<br>ceeded<br>'aaaaj1nv1hagizobj<br>PoolWrite job to                                                                                                    | server's local buff<br>r 22.4.0\bin>dsh -h<br>es\Worm.txt<br>qaaqymbooobu'<br>archive the file to<br>0 compres.stom.statistic<br>0 compres.stom.statistic<br>0 compres.stom.stom.statistic<br>0 compres.stom.stom.statistic<br>0 compres.stom.stom.stom.stom.stom.stom.stom.sto                                                                                                    | the storage                                                                                                    | e.<br>Days D<br>Every 0<br>Every 0<br>Every 2<br>Every 0<br>Every 0<br>Every 2<br>Every 0<br>Every 0<br>Every 0<br>Every 2<br>Every 0<br>Every 2<br>Every 0<br>Every 2<br>Every 2<br>Ever    | ays of Week P                                                                                                    | Hours<br>3<br>3<br>1<br>2<br>2<br>2<br>2<br>2<br>2<br>2<br>2<br>2<br>2<br>2<br>2<br>2<br>2<br>2<br>2<br>2                          |
| Archive related I     Start the related I     OpenTet Administration Client     OpenTet Administration Client     OpenTet Administration Client     OpenTet Administration Client     OpenTet Administration Client     OpenTet Administration Client     OpenTet Administration Client     OpenTet Administration Client     OpenTet Administration Client     OpenTet Administration     OpenTet Administration     OpenTet     OpenTet                                                                                                    | e storage.<br>es to the archive serve<br>worm -f e:\TestFil<br>e<br>te<br>reateFile6<br>ceeded<br>'aaaaj1nv1hagizobj<br>PoolWrite job to<br>PoolWrite job to<br>Deter_Empty_Voumes<br>Dogmen_Story_Shitics<br>Deter_Empty_Voumes<br>Dogmen_Story_Shitics<br>Deter_Empty_Voumes<br>Dogmen_Story_Shitics<br>Deter_Empty_Voumes<br>Dogmen_Story_Shitics<br>Deter_Empty_Voumes<br>Dogmen_Story_Shitics<br>Dogmen_Story_Shitics<br>Dogmen_Shitics<br>Dogmen_Shitics<br>Dogmen_Shitics<br>Dogmen_Shitics<br>Dogmen_Shitics<br>Dogmen_Shitics<br>Dogmen_Shitics<br>Dogmen_Shitics<br>Dogmen_Shitics<br>Dogmen_Shitics<br>Dogmen_Shitics<br>Dogmen_Shitics<br>Dogmen_S                                                                                                    | server's local buff<br>r 22.4.0\bin>dsh -h<br>es\Worm.txt<br>qaaqymbooobu'<br>archive the file to<br>0 compess.tom.statistics<br>0 delte_empty_volumes<br>0 delte_empty_volumes<br>0 delte_empty_volumes<br>0 delte_empty_volumes<br>0 delte_empty_volumes<br>0 compress.tom.statistics<br>0 delte_empty_volumes<br>0 compress.tom.statistics<br>0 delte_empty_volumes<br>0 compress.tom.statistics<br>0 delte_empty_volumes<br>0 compress.tom.statistics<br>0 compress.tom.statistics<br>0 compress.tom.st                                                                                               | the storage<br>works been<br>been<br>the storage<br>works been<br>been<br>been<br>been<br>been<br>been<br>been<br>been                                                                                                    | C.<br>Days D.<br>Every 0<br>Every 0                                                                                                    | ays of Week 4                                                                                                    | Hours<br>33<br>31<br>22<br>23<br>Every<br>23<br>25<br>22<br>23<br>23<br>23<br>23<br>23<br>23<br>23<br>23<br>23<br>23               |
| . Archive mes to the<br>.1 Write the test file<br>.1 Write the test file<br>.1 Write the test file<br>.1 Write the test file<br>.1 Write the test file<br>.2 Command = creat<br>.1 (e): call ds/Crea<br>.1 (e): call ds/Crea<br>.1 (e): call ds/Crea<br>.1 (e): command suc<br>.1 (e): docid =<br>.2 Start the related I<br>.2 Start the related I<br>.2 Start the related I<br>.3 Start Service<br>.3 Starte Service<br>.4 Caches<br>.5 Storage Devices<br>.3 Starte Service<br>.3 Starte Service<br>.3 Starte Service<br>.3 Starte Service<br>.3 Storage Devices<br>.3 Starthes<br>.3 Storage Devices<br>.3 Starthes<br>.3 Starthes<br>.3 Start                                                                                   | e storage.<br>es to the archive :<br>Text\Archive Serve<br>worm -f e:\TestFil<br>e<br>te<br>reateFile6<br>ceeded<br>'aaaaj1nv1hagizobj<br>PoolWrite job to<br>Dos Protocol<br>Scheduler souring<br>Jobs Protocol<br>Compres_Storage<br>Compres_Storage<br>Compr                                                                                                    | server's local buff<br>r 22.4.0\bin>dsh -h<br>es\Worm.txt<br>qaaqymbooobu'<br>archive the file to<br>Unstaces Command<br>0 compression_statistics<br>0 dete_empty_volmes<br>0 bodus<br>0 write_GS Survey Volmes<br>0 bodus<br>0 write_GS Survey Wormf<br>0 purge_appled<br>0 purge_appled<br>0 purge_apple | the storage<br>works<br>the storage<br>works<br>the storage<br>the storage the storage<br>the storage the storage<br>the storage the storage the st                                                                                                    | C.                                                                                                    | ays of Week P                                                                                                    | Hours<br>3<br>3<br>1<br>1<br>2<br>3<br>2<br>3<br>5<br>5<br>5<br>5<br>5<br>2<br>3<br>2<br>2<br>2<br>2<br>2<br>2<br>2<br>3<br>2<br>3 |
| Archive files to th     I Write the test file     I Write the test file     I Write the test file     C:\Program Files\Open     command: create -a S3     I(-): command = creat     I(0): call dsCrea     I(0): call dsCrea     I(0): command suc     I(0): command suc     I(0): docid =     command:     Start the related I     OpenTet Administration Client     Coches     Start Service     Start Service     Start Service     Startive     Startive                                                                                                    | e storage.<br>es to the archive :<br>Text\Archive Serve<br>worm -f e:\TestFil<br>e<br>te<br>reateFile6<br>ceeded<br>'aaaaj1nv1hagizobj<br>PoolWrite job to                                                                                                    | server's local buff<br>r 22.4.0\bin>dsh -h<br>es\Worm.txt<br>qaaqymbooobu'<br>archive the file to<br>Unstance Command<br>0 corpress_stom_statistics<br>0 dete_empty_volmes<br>0 bodup<br>0 corpress_stom_statistics<br>0 dete_empty_volmes<br>0 bodup<br>0 prog_spried<br>0 prog_spried<br>0 prog_spried<br>0 prog_spried<br>0 sprictorize<br>0 sprictorize<br>0 sprictorize<br>0 compressistations<br>0 datt_Sneeper<br>0 compressistations<br>0 statt_Sneeper<br>0 compressistations<br>0 Alet Cleanue                                                                                                    | the storage<br>Months<br>the storage<br>Months<br>Every<br>Every<br>Ev | C.<br>Days D<br>Every 0<br>Every 0<br>Every 2<br>Every 0<br>Every 2<br>Every 0<br>Every 0<br>Ever<br>0<br>Every | ays of Week B                                                                                                    | Hours<br>3<br>3<br>1<br>1<br>23<br>25<br>Very<br>5<br>23<br>23<br>23<br>23<br>23<br>23<br>23<br>23<br>23<br>23<br>23<br>23<br>23   |
| . Arechive files to the<br>.1 Write the test file<br>C:\Program Files\Open<br>command: create -a S3<br>1(-): command = creat<br>1(0): call dsCreat<br>1(0): call dsCreat<br>1(0): call dsCreat<br>1(0): call dsCreat<br>1(0): call dsCreat<br>1(0): call dsCreat<br>1(0): docid =<br>command: -<br>.2 Start the related I<br>OpenTet Administration Client<br>ile Action View Help<br>Stard Genices<br>Start devices<br>Start devices<br>Started Server<br>V II Infasturture<br>Started Server<br>V II Infasturture<br>Started Server<br>V II Infasturture<br>Started Server<br>V II Infasturture<br>Started Server<br>V II Infasturture<br>Started Server<br>V II Infasturture<br>Startive<br>Startive<br>Startive<br>Startive<br>Startive<br>Startive<br>Startive<br>Startive<br>Startive<br>Started Archives<br>V Mentional Notifications<br>V Mey Store<br>V Policies<br>Repotis<br>Storege Tiers<br>Storege Tiers<br>Storeg                                                                                                    | e storage.<br>es to the archive :<br>Text\Archive Serve<br>worm -f e:\TestFil<br>e<br>te<br>reateFile6<br>ceeded<br>'aaaaj1nv1hagizobj<br>PoolWrite job to<br>Doblame<br>Compres_Storm_Statistics<br>Debeter_Bony_Volume<br>Compres_Storm_Statistics<br>Debeter_Bony_Volume<br>Compres_Storm_Statistics<br>Debeter_Bony_Volume<br>Compres_Storm_Statistics<br>Debeter_Bony_Volume<br>Stor_Server_Bulk<br>Stor_Server_Bonk<br>Stor_Server_Bonk                                                                                                    | server's local buff<br>r 22.4.0\bin>dsh -h<br>es\Worm.txt<br>qaaqymbooobu'<br>archive the file to<br>0 corpress,torm,tatatics<br>0 dete_empty.volmes<br>0 body<br>0 write_GS Starvive.LocaP<br>0 write_GS Starvive.LocaP<br>0 write_GS starvive.LocaP<br>0 write_GS starvive.LocaP<br>0 write_GS starvive.LocaP<br>0 write_GS starvive.LocaP<br>0 write_GS starvive.LocaP<br>0 write_GS starvive.LocaP<br>0 write_GS starvive.LocaP<br>0 write_GS starvive.LocaP<br>0 write_GS starvive.LocaP<br>0 write_GS starvive.LocaP<br>0 write_GS starvive.LocaP<br>0 write_GS starvive.LocaP<br>0 write_GS starvive.LocaP<br>0 write_GS                                                                                               | er.<br>localhost<br>the storage<br>Months<br>Months<br>M                                                                       | C.                                                                                                    | ays of Week P                                                                                                    | Hours<br>3<br>3<br>3<br>3<br>2<br>3<br>2<br>3<br>2<br>3<br>2<br>3<br>2<br>3<br>2<br>3<br>2<br>3<br>2                               |

| B Bener Walt-far wares for oncemend are why Monitorial                                                                                                    | Biterrer Mark Instructures of the constructure with Merice International Constructure Market In the Market Merice International Constructure Market Merice International Constructure Market Market Market Market Market Market Market Market Market Market Market Market Market Market Market Market Market Market Marke                                                                                                    | .3 The files have                                                                                                    | been written into the stor                                                                                                    | age successfully.                                                                                                    |                                              |                                                                                                    |                 |
|----------------------------------------------------------------------------------------------------|----------------------------------------------------------------------------------------------------|----------------------------------------------------------------------------------------------------|----------------------------------------------------------------------------------------------------|----------------------------------------------------------------------------------------------------|----------------------------------------------|----------------------------------------------------------------------------------------------------|-----------------|
| Accure houses for here in the grades for here in the intervention of the second of the second of the                                                                                                    | Kan Kan Kan Kan Kan Kan Kan Kan Kan Kan                                                                                                    | 3 S3 Browser 10.8.1 - Free Version (for nor                                                                                                    | -commercial use only) (Administrator)                                                                                                    |                                                                                                    |                                              |                                                                                                    | - 0             |
| Bite Lock () () () () () () () () () () () () ()                                                                                                    | International Control (Control (Cont) (Control (Control (Control (Control (Control (Cont                                                                                                    | Accounts Buckets Files Tools U                                                                                                    | Ipgrade to Pro! Help                                                                                                    |                                                                                                    |                                              |                                                                                                    |                 |
| Bits       Type       Latilodied       Song Type       Latilodied       Song Case         International Headers       Tage       Tage       <                                                                                                    | Size       Type       Latt Koldied       Size       Type       Latt Koldied       Size       Type       Latt Koldied       Size       Type       Latt Koldied       Size       Type       Latt Koldied       Size       Type       Latt Koldied       Size       Type       Latt Koldied       Size       Type       Latt Koldied       Size       Type       Latt Koldied       Size       Type       Latt Koldied       Size       Type       Latt Koldied       Size       Type       Latt Koldied       Size       Type       Latt Koldied       Size       Type       Size       Type       Size       Type       Size       Type       Size       Size       Type       Size       Size       Type       Size       Size       Size       Type       Size       Size       Type       Size       Size                                                                                                    | 🕨 New bucket 💢 Delete bucket 🧭 Refre                                                                                                    | esh Path: /                                                                                                    |                                                                                                    |                                              |                                                                                                    | 1               |
| Takis Permission Headers Tags Property Purview Vencions Eventlog Unit: Herichyloretholdet.beddet.beddet.phylorethyl Purview Vencions Eventlog Unit: Herichyloretholdet.beddet.beddet.phylorethyl Purview Vencions Eventlog Unit: Herichyloretholdet.beddet.beddet.phylorethyl Purview Vencions Eventlog Unit: Herichyloretholdet.beddet.beddet.phylorethyl Purview Vencions Eventlog Unit: Herichyloretholdet.beddet.beddet.phylorethyl Purview Vencions Eventlog Unit: Herichyloretholdet.beddet.beddet.phylorethyloreth                                                                                                    | Beneric All Information Induced Information     Beneric All Information     Beneric All Information     Bener                                                                                                    | e otbucket                                                                                                    | Name                                                                                                    | Size                                                                                                    | Туре                                         | Last Modified                                                                                                    | Storage Class   |
| Image: Second Second                                                                                                    | Benericians     Benericians     Benericia                                                                                                    | - ottest                                                                                                    | wormvolume/                                                                                                    |                                                                                                    |                                              |                                                                                                    |                 |
| Take Permissions Header Tag:       Proprintes       Develop & Develop & Devel                                                                                                    | Image: Develope Prover Vectors Eventors         Property       Value         Name       Value         Table Property       Value         Name       Value         Starter Value       Value         Starter Value       Value         Name       Value         Starter Value       Value         Name       Value         Starter Value       Value         Starter Value       Value         Starter Value       Value         Name       Value         Starter Value       Value         Starter Value       Value                                                                                                    | wormbucket                                                                                                    |                                                                                                    |                                                                                                    |                                              |                                                                                                    |                 |
| Take Permissions Headers Tags Properties Preview Versions Eventlog URL: http://wombucket.hwolac.com/wommoulme/ Property Value Name wommoulmed Property Value Name wommoulmed Property Value Property Value Value Value Valu                                                                                                    | Tasks Permissions       Feaders       Tage       Property       Value         Property       Value       Value       Val                                                                                                    |                                                                                                    | :<br>Upload - P Download Opleter                                                                                                    | New Folder Refresh                                                                                                    |                                              |                                                                                                    | 1 fold          |
| Links:       Markadium Handers Frager Properties Preview Versions Extending         Property       Value         Name       warmoulamed         Table See       2         Table See       2         Table See       345 bytes (384 bytes)         File Space       345 bytes (384 bytes)         File Space       345 bytes (384 bytes)         File Space       345 bytes (384 bytes)         Server side modified       517/0202 25750 PM         Owners       opentext (00000182227750BE011EFAF82277730A)         Server side modified       517/0202 25750 PM         Owners       opentext (00000182227750BE011EFAF82277730A)         Server side modified       517/0202 25750 PM         Owners       opentext (00000182227750BE011EFAF82277730A)         Server side file       517/0202 25750 PM         Owners       State of the value is 2023-05-19T06:46:05.         State warmouter 03.1- File Viewind for non-commendum 2021/01 1/0 0 2084ct/1 satisfor/ingointypagemenoce-00,00,0000000 1/01 22 bytes       Type         State warmouter 03.1- File Viewind for non-commendum 2021/02 1/10 00 2084ct/1 satisfor/ingointypagemenoce-00,00,00000000 1/1 22 bytes       Type         State warmouter 03.1- File Viewind for non-commendum 2021/02 1/10 00 2084ct/1 satisfor/ingointypagemenoce-00,00,0000000(1/1TH8LATR       No         Table Servis                                                                                                    | take i territorie industrie industrie industrie i territorie i territori i territori i territorie i territorie i territorie i territor                                                                                                    | Taske Pormissions Hoadors Tag                                                                                                    | e Properties Proving Vorsings Event log                                                                                                    |                                                                                                    |                                              |                                                                                                    |                 |
| Property<br>Name wormvolume/<br>Total folds<br>2<br>Total folds<br>2<br>Total folds<br>7<br>Total folds<br>7<br>To                                                                                                    | Property       Value       wermoulenel         Name       wermoulenel         Name       wermoulenel         State depicts       9         Total folds       9         Total folds       9         Total folds       9         Total folds       9         Total folds       9         Total folds       9         State States       94 bytes (364 bytes)         File types       00011 File. ATR File         States       openitod (00000 Bit2022 2575 0PM - 51702023 2575 0PM - 51702023 2575 0PM - 517020023 2575 0PM - 517020023 2575 0PM - 517020                                                                                                    | URL: http://wormbucket.hwohs.com                                                                                                    | /wormvolume/                                                                                                    |                                                                                                    |                                              |                                                                                                    | 15              |
| Property       Value         Name       wormoutam/         Total tojdens       9         Total tojdens       7         Total tojdens       7         Total tojdens       7         Total tojdens       9         Ottal tojdens       7         Total tase       3d tojkes (D4 bykes)         File topes       005 File. TSTF (B         Serverside modified       9 (7/2022) 257:50 PM         Owners       004 File. TSTF (B         Serverside modified       9 (7/2022) 257:30 PM         Owners       004 File. TSTF (B         Serverside modified       9 (7/2022) 257:30 PM         Owners       004 File. TSTF (B         Serverside modified       9 (7/2022) 257:30 PM         Owners       004 File. TSTF (B         Serverside modified       9 (7/2022) 257:30 PM         Serverside modified       9 (7/2022) 257:30 PM         Serverside modified       9 (7/2022) 257:00 PM         Serverside modified       9 (7/2022) 257:00 PM         Serverside modified       9 (7/2022) 257:00 PM         Serverside Modified       9 (7/2022) 257:00 PM         Serverside Modified       9 (7/2022) 259 PM         Serverside Modified       9 (7/2022) 259 PM </td <td>Property         Value         Value</td> <td>one. http://www.bucket.invobs.com</td> <td>, wonted and y</td> <td></td> <td></td> <td></td> <td></td>                                                                                                    | Property         Value         Value                                                                                                    | one. http://www.bucket.invobs.com                                                                                                    | , wonted and y                                                                                                    |                                                                                                    |                                              |                                                                                                    |                 |
| Name         worms/outine/           Calls algebre         9           Total Files         2           Total Files         2           Total Files         2           Total Files         2           Straps         001 File ATRF Hile           Severaide molded         071720203 25750 PM           Severaide molded         071720203 25750 PM           Owners         opentex/(000018822370080118FAF8827793A)           Straps dasses         STANDARD           Straps dasses         STANDARD           Straps dasses         STANDARD           Straps dasses         Straps dasses           Straps dasses         Straps dasses           Straps dasses         Straps dasses           Straps dasses         Straps dasses           Straps dasses         Straps dasses           Straps dasses         Straps dasses           Straps dasses         Straps dasses           Straps dasses         Straps dasses           Straps dasses         Straps dasses           Straps dasses         Straps dasses           Straps dasses         Straps dasses           Straps dasses         Straps dasses           Straps dasses         Straps dasses <td>Name         wermoutand/           Table Joyces         9           Table Joyces         9           Table Joyces         0031 File.ATR File           Table Joyces         0031 File.ATR File           Serverside moded         517702032 5750Ph           Owers         0001 File.ATR File           Serverside moded         517702032 5750Ph           Owers         opented (00000 1882232756ED 11EFAF8E27739A)           Storage classes         STANDARD           Concerts         opented (00000 1882232756ED 11EFAF8E27739A)           Storage classes         STANDARD           Concerts         opented (00000 188223756ED 11EFAF8E27739A)           Storage classes         STANDARD           Concerts         opented (00000 188223756ED 11EFAF8E27739A)           Storage classes         Storage classe           Storage classes         Storage classes           Storage total to reversion more classe were poil / Administration         opented (000000000 file)           Storage total to reversion more classe were poil / Administration         storage classe           Storage total to reversion more classe were poil / Administration         storage classe           Storage total to reversion more classe were poil / Administration         storage classe           Storage total to reversion&lt;</td> <td>Property Val</td> <td>lue</td> <td></td> <td></td> <td></td> <td></td>                                                                                                    | Name         wermoutand/           Table Joyces         9           Table Joyces         9           Table Joyces         0031 File.ATR File           Table Joyces         0031 File.ATR File           Serverside moded         517702032 5750Ph           Owers         0001 File.ATR File           Serverside moded         517702032 5750Ph           Owers         opented (00000 1882232756ED 11EFAF8E27739A)           Storage classes         STANDARD           Concerts         opented (00000 1882232756ED 11EFAF8E27739A)           Storage classes         STANDARD           Concerts         opented (00000 188223756ED 11EFAF8E27739A)           Storage classes         STANDARD           Concerts         opented (00000 188223756ED 11EFAF8E27739A)           Storage classes         Storage classe           Storage classes         Storage classes           Storage total to reversion more classe were poil / Administration         opented (000000000 file)           Storage total to reversion more classe were poil / Administration         storage classe           Storage total to reversion more classe were poil / Administration         storage classe           Storage total to reversion more classe were poil / Administration         storage classe           Storage total to reversion<                                                                                                    | Property Val                                                                                                    | lue                                                                                                    |                                                                                                    |                                              |                                                                                                    |                 |
| rom opens<br>Total flog<br>Total flog<br>Total                                                                                                    | load copies y  Table load  A Cover table load  A Cover table load                                                                                                    | Name wo                                                                                                    | rmvolume/                                                                                                    |                                                                                                    |                                              |                                                                                                    |                 |
| Total fielders 7 Total for an office 7 Total for an office 7 Total                                                                                                    | Tada Hades 2<br>Tada Hodes 7<br>Tada Jose 3<br>Shybes (34 Hybes) 4<br>Stronge dases 3<br>STANDARD 5<br>Stronge dases 5<br>STANDARD 5<br>Stronge dases 5<br>STANDARD 5<br>Stronge dases 5<br>STANDARD 5<br>Stronge dases 5<br>STANDARD 5<br>Stronge dases 5<br>STANDARD 5<br>Stronge dases 5<br>STANDARD 5<br>Stronge dases 5<br>STANDARD 5<br>Stronge dase 5<br>STANDARD 5<br>Stronge dase 5<br>STANDARD 5<br>STANDARD 5<br>Stronge dase 5<br>STANDARD 5<br>STANDARD 5<br>Stronge dase 5<br>STANDARD 5<br>STANDARD                                                                                                    | Total objects 9                                                                                                    |                                                                                                    |                                                                                                    |                                              |                                                                                                    |                 |
| Total size       34 bytes (34 bytes)         File types       0031 File ATR File         Server side modified       \$17172023 25750 PM         Owners       operated (0000180227)CREBCI (FAF882/F733A)         Storage classes       \$TANDARD         Storage classes       \$TANDARD         Storage classes       \$TANDARD         Storage classes       \$TANDARD         Storage classes       \$TANDARD         Storage classes       \$TANDARD         Storage classes       \$TANDARD         Storage classes       \$TANDARD         Storage classes       \$TANDARD         Storage classes       \$TANDARD         Storage classes       \$TANDARD         Storage classes       \$Tandot the value is 2023-05-19T06:46:05.         Storage classes       \$Tandot the value is 2023/05/10/06/28/94/54:00.0000000000000000000000000000000000                                                                                                    | Total size         7         1           Total size         34 bytes (34 bytes)         1           File types         0051 File: ATFF File         1           Streage classes         0 pathetics (00000101222225750 PM)         1           Oweners         openteed (00000101222225750 EPF File)         1           Strage classes         STANDARD         1                                                                                                    | Total files 2                                                                                                    |                                                                                                    |                                                                                                    |                                              |                                                                                                    |                 |
| Total size       394 bytes (384 bytes)         File types       0031 File Arts File         Server-side modified       \$917/2023 25750 PM         Davers       opermets/(0000185227/CSBED11EFAF382/F793A)         Storage classes       STANDARD         Storage classes       STANDARD         Storage classes       STANDARD         Storage classes       STANDARD         Storage classes       STANDARD         Storage classes       STANDARD         Storage classes       STANDARD         Storage classes       STANDARD         Storage classes       Storage classes         Storage classes       Storage classes         Storage classes       Storage classes         Storage classes       Storage classes         Storage classes       Storage classes         Storage classes       Storage classes         Storage classes       Storage classes         Storage classes       Storage classes         Storage classes       Storage classes         Storage classes       Storage classes         Storage classes       Storage classes         Storage classes       Storage classes         Storage classes       Storage classe         Storage classes                                                                                                    | Tail aze       34 bytes (34 bytes)         Fib papes       0001Fibez aTFF File         Sever-side modified       5172023 25750 PM -51772023 25750 PM         Owners       opentext(00001B182237C6BE01TEFAF8827F733A)         Storage classes       STANDARD         Other S3       opentext(00001B182237C6BE01TEFAF8827F733A)         Storage classes       STANDARD         Other S3       browser the headers of the archived files on the storage contain the 'x-amz-objock-retain-until-date' and the value is 2023-05-19T006:46:05.         Storage tlass       File Tools Upgrade to vol (Aministrator)       -         Storage tlass       File Tools Upgrade to vol (Aministrator)       -       C         Accounts bocks file Tools Upgrade to vol (Aministrator)       -       C         Storage tlass       Storage Class       Storage Class         Storage tlass file tools (Bootd a tool (Aministrator)       -       C         Maxe       Storage Class       Storage Class       Storage Class         Storage tlass file tools (Bootd a tool (Aministrator)       -       C       C         Maxe       Storage Class       Storage Class       Storage Class       Storage Class         Storage tlass file tools (Bootd a tool (Aministrator)       P       P       Storage Class       Storage Class       Storage Class<                                                                                                    | Total folders 7                                                                                                    |                                                                                                    |                                                                                                    |                                              |                                                                                                    |                 |
| File Speit       0031 File. XTF File         Server-side modified       5/17/2023 25750 PM         Owners       openetic(000018232/25760E011EPA/F8827F733A)         Storage classes       STANDARD         Storage classes       STANDARD         Storage classes       STANDARD         Storage classes       STANDARD         Storage classes       STANDARD         Storage classes       STANDARD         Storage classes       STANDARD         Storage classes       STANDARD         Storage classes       Storage classes         Storage classes       Storage classes         Storage classes       Storage classes         Storage classes       Storage classe         Storage classe       Storage class         Storage classe       Storage classe         Storage classe       Storage classe         Storage classe       Storage classe         Storage classe       Storage classe         Storage classe       Storage classe         Storage classe       Storage classe         Storage classe       Storage class         Storage classe       Storage class         Storage classe       Storage class         Storage class       Storage class <td>File types       001 File. ATR File         Severaide modified       5770202 25750 PM         Owners       opentext (000001832237C8BE011EFAF8B27F733A)         Strage classes       STANDARD         On the S3 browser the headers of the archived files on the storage contain the 'x-amz-objiotek-retain-until-date' and the value is 2023-05-19T06:46:05.         Strage classes       Straverside modified         Straverside modified       Opentext (Warmedowners)         Straverside modified       Opentext (Warmedowners)         Straverside modified       Straverside modified         Straverside modified       Straverside modified         Straverside modified       Straverside modified         Straverside modified       Straverside modified         Straverside modified       Straverside modified         Straverside modified       Straverside modified         Straverside modified       Straverside modified         Straverside modified       Straverside modified         Straverside modified       Straverside modified         Straverside modified       Straverside modified         Straverside modified       Straverside modified         Straverside modified       Straverside modified         Straverside modified       Straverside modified         Straverside modified</td> <td>Total size 384</td> <td>bytes (384 bytes)</td> <td></td> <td></td> <td></td> <td></td>                                                                                                    | File types       001 File. ATR File         Severaide modified       5770202 25750 PM         Owners       opentext (000001832237C8BE011EFAF8B27F733A)         Strage classes       STANDARD         On the S3 browser the headers of the archived files on the storage contain the 'x-amz-objiotek-retain-until-date' and the value is 2023-05-19T06:46:05.         Strage classes       Straverside modified         Straverside modified       Opentext (Warmedowners)         Straverside modified       Opentext (Warmedowners)         Straverside modified       Straverside modified         Straverside modified       Straverside modified         Straverside modified       Straverside modified         Straverside modified       Straverside modified         Straverside modified       Straverside modified         Straverside modified       Straverside modified         Straverside modified       Straverside modified         Straverside modified       Straverside modified         Straverside modified       Straverside modified         Straverside modified       Straverside modified         Straverside modified       Straverside modified         Straverside modified       Straverside modified         Straverside modified       Straverside modified         Straverside modified                                                                                                    | Total size 384                                                                                                    | bytes (384 bytes)                                                                                                    |                                                                                                    |                                              |                                                                                                    |                 |
| sever-side modified         \$17/2023 25750 PM-917/2023 25750 PM           Owners         opentext (0000182237068E011EFAF827793A)           Strange classes         \$TANDARD       S. On the S3 browser the headers of the archived files on the storage contain the 'x-amz-obsock-retain-until-date' and the value is 2023-05-19T06:46:05.   S 3 Browse 10.1 - Free Version for non-commercial use only (Administrator)  Account Sucks Files Tools Upgade to Pref Help  Net buckst Strete buckst Stefen Petric Version for non-commercial use only (Administrator)  Account Sucks Files Tools Upgade to Pref Help  Net buckst Stefen Petric Version for non-commercial use only (Administrator)  Account Sucks Files Tools Upgade to Pref Help  Net buckst Stefen Petric Version for non-commercial use only (Administrator)  Account Sucks Files Tools Upgade to Pref Help  Net buckst Stefen Petric Version for non-commercial use only (Administrator)  Account Sucks Files Tools Upgade to Pref Help  Net buckst Stefen Petric Version for non-commercial use only (Administrator)  Account Stefen Petric Version for non-commercial use only (Administrator)  Account Stefen Petric Version for non-commercial use only (Administrator)  Account Stefen Petric Version for non-commercial use only (Administrator)  Account Stefen Petric Version for non-commercial use only (Administrator)  Account Stefen Petric Version for non-commercial use only (Administrator)  Account Stefen Petric Version for non-commercial use only (Administrator)  Account Stefen Petric Version for non-commercial use only (Administrator)  Account Stefen Petric Version for non-commercial use only (Administrator)  Account Stefen Petric Version for non-commercial use only (Administrator)  Account Stefen Petric Version for non-commercial use only (Administrator)  Account Stefen Petric Version for non-commercial use only (Administre)  Account Stefen Petric Version for non-commercial use                                                                                                    | Saver-side modified         5/17/2023 257:50 PM           Owen's         operative (000015823370680011EFAF82377.93A)           Saver-side modified         5/1ANDARD           On the S3 browser the headers of the archived files on the storage contain the 'x-amz-objiotock-retain-until-date' and the value is 2023-05-19T06:46:05.           Si Brewer 10.1 - free Vesion (for non-commercial use only (Administrator)         -           Si Brewer 10.1 - free Vesion (for non-commercial use only (Administrator)         -           I Strewer 10.1 - free Vesion (for non-commercial use only (Administrator)         -           I Strewer 10.1 - free Vesion (for non-commercial use only (Administrator)         -           I Strewer 10.1 - free Vesion (for non-commercial use only (Administrator)         -           I Strewer 10.1 - free Vesion (for non-commercial use only (Administrator)         -           I Strewer 10.1 - free Vesion (for non-commercial use only (Administrator)         -           I Strewer 10.1 - free Vesion (for non-commercial use only (Administrator)         I Strewer 10.0 (for non-commercial use only (Administrator)           I Strewer 10.1 - free Vesion (for non-commercial use only (Administrator)         I Strewer 10.0 (for non-commercial use only (for non-commercial use only (for non-commercial use only (for non-commercial use only (for non-commercial use only (for non-commercial use only (for non-commercial use only (for non-commercial use only (for non-commercial use only (for non-commercial use only (for non-commercial use only (for non-commercial use only (for non-c                                                                                                    | File types 009                                                                                                    | 1 File: ATR File                                                                                                    |                                                                                                    |                                              |                                                                                                    |                 |
| owners         opention(00001882237C8BE011EFAF8827F793A)           Storage classes         STANDARD           35. On the S3 browser the headers of the archived files on the storage contain the 'x-amz-obsock-retain-until-date' and the value is 2023-05-19T06:46:05.           35 Browser 10.1 - Free Version for non-commercial use only (Administrator)         -           Accounts         Bucket Files Tools Upgrade to Pro         -           Accounts         Bucket Files Tools Upgrade to Pro         -           If the bucket Clete bucket Clete                                                                                                    | Owners       opentiest (00001822270568E011EFAF88277793A)         Strage classes       STANDARD         On the S3 browser the headers of the archived files on the storage contain the 'x-amz-objock-retain-until-date' and the value is 2023-05-19T06:46:05.         Straye 10.11-free Vesion (for non-commercial use only) (ddministrator)       -         Access Suckes Files Tool Upgrade to Pr       Hep         Petr / Wormoulme 2027 (0) 18/ 06/ 2dddc1/ amagim/lingitoolgeargmboodbe-00,00,00,00000CB/       Storage Class         Obticket Context Suckes Files Tool Upgrade to Pr       Hep         Petr / Wormoulme 2027 (0) 18/ 06/ 2dddc1/ amagim/lingitoolgeargmboodbe-00,00,00,0000CB/       Storage Class         Obticket Context Suckes Files Tool Upgrade to Pr       Hep         Petr / Wormoulme 2027 (0) 18/ 06/ 2ddddc1/ amagim/lingitoolgeargmboodbe-00,00,00,0000CB/       Storage Class         Obticket Context Context Suckes Files Tool Upgrade to Pr       Petr / Wormoulme 2027 (0) 18/ 06/ 2ddddc1/         Intel Double Context Context                                                                                                    | Server-side modified 5/1                                                                                                    |                                                                                                    |                                                                                                    |                                              |                                                                                                    |                 |
| Storage classes       STANDARD         Storage classes       STANDARD         Storage classes       STANDARD         Storage classes       Storage classes         Storage classes       Storage classes         Storage classes       Storage classes         Storage classes       Storage classes         Storage classes       Storage classes         Storage classes       File         Storage classes       Storage classes         Storage classes       Storage classes         Storage classes       Storage classe         Storage classes       Storage classes         Storage classes       Storage classes         Storage classes       Storage classes         Storage classes       Storage classes         Storage classes       Storage classes         Storage classes       Storage classes         Storage classes       Storage classes         Storage classes       Storage classes         Storage classes       Storage classes         Storage classes       Storage classes         Storage classes       Storage classes         Storage classes       Storage classes         Storage classes       Storage classes         Storage class                                                                                                    | Storage classes       STANDARD         Storage classes       Standard         Storage classes       Standard         Storage classes       Standard         Storage classes       Standard         Storage classes       Standard         Storage classes       Standard         Storage classes       Standard         Storage classes       Standard         Storage classes       Standard         Storage classes       Standard         Storage classes       Standard         Storage classes       Storage classes         Storage classes       Storage classes         Storage classes       Storage classes         Storage classes       Storage classes         Storage classes       Storage classes         Storage classes       Storage classes         Storage classes       Storage classes         Storage classes       Storage classes         Storage classes       Storage classes         Storage classes       Storage classes         Storage classes       Storage classes         Storage classes       Storage classes         Storage classes       Storage classes         Storage classes       Storage classes                                                                                                    | Server alde modilled 3/1                                                                                                    | 7/2023 2:57:50 PM - 5/17/2023 2:57:50 PM                                                                                                    |                                                                                                    |                                              |                                                                                                    |                 |
| Account Bucks File Tools Upgrade to Prof Help New bucket & Deleta buckst & Refresh Path: / wormvolume/ 2023/ 05/ 18/ 06/ 2d9dHc1/ asaginvihagiobigaagymbooobu-00_00_00_000000CB/ Path: / wormvolume/ 2023/ 05/ 18/ 06/ 2d9dHc1/ asaginvihagiobigaagymbooobu-00_00_00_00000CB/ Path: / wormvolume/ 2023/ 05/ 18/ 06/ 2d9dHc1/ asaginvihagiobigaagymbooobu-00_00_00_00000CB/ Path: / wormvolume/ 2023/ 05/ 18/ 06/ 2d9dHc1/ asaginvihagiobigaagymbooobu-00_00_00_00000CB/ Path: / wormvolume/ 2023/ 05/ 18/ 06/ 2d9dHc1/ asaginvihagiobigaagymbooobu-00_00_00_0000CB/ Path: / Wormbucket Path: / wormvolume/ 2023/ 05/ 18/ 06/ 2d9dHc1/ asaginvihagiobigaagymbooobu-00_00_01 File S/17/2023 25750 PM STANDARD Path: / Wormbucket Path: / Wormbucket Path: / Wormb                                                                                                    | Accounts Buckts Files Tools Uggade to Pro Hep Patr / wormolume/ 2023 / 05/ 18 / 06 / 269d4c1 / saag1m/hagizobjgaagmoboodu-00_00_000000CB/ CB Storage Class Content wormbucket Device Storage Class Patr / wormolume/ 2023 / 05 / 18 / 06 / 269d4c1 / saag1m/hagizobjgaagmoboodu-00_00_00000CB/ CB Storage Class Patr / TrellBATR Patr / wormolume/ 2023 / 05 / 18 / 06 / 269d4c1 / saag1m/hagizobjgaagmoboodu-00_00_00000CB/ TIRE Storage Class Patr / TrellBATR Patr / TrellBATR Patr / Wormolume/ 2023 / 05 / 18 / 06 / 269d4c1 / saag1m/hagizobjgaagmoboodu-00_00_0000CB/ TIRE Storage Class Patr / TrellBATR Patr / Uplead - Download Delete Patr / Batr / Batr /                                                                                                    | Owners op<br>Storage classes ST.                                                                                                    | ANDARD STORE STORE                                                                                                    | hived files on the                                                                                                    | storage co                                   | ontain the 'x                                                                                                    | -amz-obj        |
| New bucktt © Delete bucket © Refresh       Peth: / wornvolume/ 2023/ 05/ 18/ 06/ 2d9df4c1/ aasajinv1hagizobjaaaqmbooobu-00_00_00_000000C8/       Last Modified       Storage Class         Image: International and the storage of the storage of the storag                                                                                                    | Brete bucket       Petr:       / wormvolume/       2023/       05/11//       06/200000002//       Image:       Size       Type       LastModified       Storage Class            otherdition of the storage Class           otherdition of the storage Class           Otherdition of the storage Class           Size          Type        LastModified          Storage Class             Otherdition of the storage Class           Otherdition of the storage Class           Otherdition of the storage Class           Size           Type           LastModified           Storage Class             Otherdition of the storage Class           Otherdition of the storage Class           Size           Type           LastModified           Storage Class               Otherdition of the storage Class           Otherdition of the storage Class           Size           Otherdition of the storage Class           Storage Class               OpenTextArchive Server           OpenTextArchive Server           No           No             vamz-redita-rood Class           OpenTextArchive Server           No           No <th>Owners opport<br/>Storage classes ST.<br/>On the S3 brow<br/>ock-retain-until-d</th> <th>AND ARE AN A CONTRACT OF A CONTRACT OF A CON</th> <th>hived files on the<br/>-05-19T06:46:05</th> <th>storage co</th> <th>ontain the 'x</th> <th>-amz-obj</th>                                                                                                    | Owners opport<br>Storage classes ST.<br>On the S3 brow<br>ock-retain-until-d                                                                                                    | AND ARE AN A CONTRACT OF A CONTRACT OF A CON                                                                                                    | hived files on the<br>-05-19T06:46:05                                                                                                    | storage co                                   | ontain the 'x                                                                                                    | -amz-obj        |
| Image: Size       Type       Last Modified       Storage Class         Image: Size       Type       Last Modified       Storage Class         Image: Size       Open Text Corporation       22 bytes       Open Text Archive Server       Storage Class         Image: Size       Type       Last Modified       Storage Class       Storage Class         Image: Size       Open Text Archive Server       Storage Class       Storage Class         Image: Size       Open Text Archive Server       No         Image: Size       Open Text Archive Server       No         Image: Size       Complex Corporation       Versions         Image: Size       StanDARD       No         Image: Size       StanDARD       No         Image: Size       StanDARD       No         Image: Size       Open Text Archive Server       No         Image: Size       StanDARD       No         Image: Size       StanDARD       No         Image: Size       StanDARD       No         Image: Size       StanDARD       No         Image: Size       StanDARD       No         Image: Size       StanDARD       No         Image: Size       StanDACABEABAAQAAEAABAAQAAEAABCSsize       No <th>Name       Size       Type       Last Modified       Storage Class         obtained<br/>obtained<br/>obtained<br/>obtained<br/>boom       000000000,1       22 bytes       09.1 File       5/17/2023 257.50 PM       STANDARD         ATTREBATE       362 bytes       ATTREBATE       362 bytes       ATTREBATE       5/17/2023 257.50 PM       STANDARD         Image: Stand Stand</th> <th>Owners op<br/>Storage classes ST.  On the S3 brow<br/>ock-retain-until-d  S3 Browser 10.8.1 - Free Version (for no<br/>Accounts Buckets Files Tools I</th> <th>ANDARD VICES OF M-5/17/2023 2:57:50 PM<br/>antext (000001882237C6BE011EFAF8B27F793A)<br/>ANDARD<br/>ANDARD<br/>ANDARD<br/>ANDARD IN A Commercial use only) (Administrator)<br/>Juggrade to Prot Help</th> <th>hived files on the<br/>-05-19T06:46:05</th> <th>storage co</th> <th>ontain the 'x-</th> <th>-amz-obj</th> | Name       Size       Type       Last Modified       Storage Class         obtained<br>obtained<br>obtained<br>obtained<br>boom       000000000,1       22 bytes       09.1 File       5/17/2023 257.50 PM       STANDARD         ATTREBATE       362 bytes       ATTREBATE       362 bytes       ATTREBATE       5/17/2023 257.50 PM       STANDARD         Image: Stand Stand                                                                                                    | Owners op<br>Storage classes ST.  On the S3 brow<br>ock-retain-until-d  S3 Browser 10.8.1 - Free Version (for no<br>Accounts Buckets Files Tools I                                                                                                    | ANDARD VICES OF M-5/17/2023 2:57:50 PM<br>antext (000001882237C6BE011EFAF8B27F793A)<br>ANDARD<br>ANDARD<br>ANDARD<br>ANDARD IN A Commercial use only) (Administrator)<br>Juggrade to Prot Help                                                                                                    | hived files on the<br>-05-19T06:46:05                                                                                                    | storage co                                   | ontain the 'x-                                                                                                    | -amz-obj        |
| Image: Speed of the speed of the speed                                                                                                    | Image: Stand Stand Stan                                                                                                    | Owners op<br>Storage classes ST. On the S3 brow<br>ock-retain-until-d  S3 Browser 10.8.1 - Free Version (for no<br>Accounts Buckets Files Tools I<br>New bucket % Delete bucket % Refe                                                                                                    | ANDARD ANDARD AN                                                                                                    | hived files on the<br>-05-19T06:46:05                                                                                                    | storage co                                   | ontain the 'x                                                                                                    | -amz-obj<br>- • |
| Image: Standbacket       Image: Standbacket         Image: Standbacket       Standbacket         Image: Standbacket       Standbacket         Image: S                                                                                                    | wombucket       Image: Control of the control of the con                                                                                                    | Owners op<br>Storage classes ST.  On the S3 brow<br>ock-retain-until-d  S3 Browser 10.8.1 - Free Version (for no<br>Accounts Buckets Files Tools 1<br>New bucket Selete bucket Selete<br>outcome of the select select Select Select | ANDARD ANDARD AN                                                                                                    | hived files on the<br>-05-19T06:46:05<br>v 2d9d4c1/ [aaag1nv1hagicobjqaaeym1<br>Size                                                                          | storage co<br>                               | ontain the 'x.                                                                                                    | -amz-obj        |
| Tasks     Permissions     Headers     Tags     Properties     Preview     Versions     Event log       URL:     http://wormbucket.hwobs.com/wormwolume/2023/05/18/06/269dH4c1/asaag1mv1hagizobjqaagmbooobu-00_00_000000C8/ATTRIB.ATR     Iffee (%2)       Header     Value     Read-only       ×amz-meta-hoat     ofserver26     No       ×amz-dela-hoat     ofserve/26     Yes       ×amz-object-lock-retain-until-date     2023 05-118/66/26464     Yes       ×amz-object-lock-retain-until-date     2023 05-118/66/26     Yes       ×amz-object-lock-retain-until-date     2023 05-118/66/26     Yes       ×amz-object-lock-retain-until-date     Yes     Yes       ×amz-object-lock-retain-until-date     Yes     Yes       ×amz-object-lock-retain-until-date     Yes     Yes       ×amz-object-lock-retain-until-date     Yes     Yes       ×amz-object-lock-retain-until-date     Yes     Yes       ×amz-object-lock-retain-until-date     Yes     Yes       ×amz-object-lock-retain-until-date     Yes     Yes       ×amz-object-lock-retain-until-date     Yes     Yes       ×amz-object-lock-retain-until-date     Yes     Yes       ×amz-object-lock-retain-until-date     Yes     Yes       ×amz-object-lock-retain-until-date     Yes     Yes       ×amz-ob                                                                                                    | Image: State State Stat                                                                                                    | Owners op<br>Storage classes ST.  On the S3 brow<br>ock-retain-until-d  S3 Browser 10.8.1 - Free Version (for no<br>Accounts Buckets Files Tools I<br>New bucket & Delete bucket & Refr<br>of otherst                                                                                                    | ANDARD VICES STOP M-5/17/2023 2:57:50 PM<br>entext (000001882237C6BE011EFAF8B27F793A)<br>ANDARD VICES The headers of the arc<br>late' and the value is 2023<br>n-commercial use only) (Administrator)<br>Upgrade to Prot Help<br>esh Patt: / wormvolume/ 2023/ 05/ 18/ 0                                                                                                    | hived files on the<br>-05-19T06:46:05                                                                                                    | storage co<br>                               | car<br>Last Modified                                                                                                | -amz-obj        |
| Image: Stand Stand                                                                                                    | Image: Section Section                                                                                                    | Overes open<br>Storage classes ST.                                                                                                    | ANDARD AND AND AND AND AND AND AND AND AND AN                                                                                                    | hived files on the<br>-05-19T06:46:05<br><sup>y</sup> 2d9d4c1/ seag1nv1hagicobjgaegyml<br>Size<br>22 bytes                                                    | storage co                                   | CB/<br>Last Modified<br>5/17/2023 25750 PM                                                                          | -amz-obj        |
| Tasks     Permissions     Headers     Tags     Properties     Preview     Versions     Event log       URL:     http://wormbucket.hwobs.com/wormwolume/2023/05/18/06/2d9df4c1/aaag1nu1hagzobjgaaqymbooobu-00_00_00000C6/ATTRIB.ATR     Read-only       Header     Value     Read-only       * amz.meta-product     OpenText Archive Server     No       * amz.meta-product     OpenText Archive Server     No       * amz.meta-product     OpenText Archive Server     No       * amz.meta-product     OpenText Archive Server     No       * amz.object/lock-mode     COMPILIANCE     Yes       * amz.object/lock-retain-until-date     2023 05:19106/46:05     Yes       * amz.object/lock-retain-until-date     2023 05:19106/46:05     Yes       * amz.object/lock-retain-until-date     Yes     Yes       * amz.object/lock-retain-until-date     Yes     Yes       * amz.object/lock-retain-until-date     Yes     Yes       * amz.object/lock-retain-until-date     Yes     Yes       * amz.object/lock-retain-until-date     Yes     Yes       * amz.object/lock-retain-until-date     Yes     Yes       * amz.object/lock-retain-until-date     Yes     Yes       * amz.object/lock-retain-until-date     Yes     Yes       * amz.object/lock-retain-until-date     Yes     Yes                                                                                                    | Image: Source of the source of the source of the                                                                                                    | Owners op<br>Storage classes ST.<br>On the S3 brow<br>ock-retain-until-d<br>S3 Browser 10.8.1 - Free Version (for no<br>Accounts Buckets Files Tools L<br>New bucket S Delete bucket Files<br>other to bucket<br>other to bucket<br>wormbucket                                                                                                    | ANDARD ANDARD AN                                                                                                    | hived files on the<br>-05-19T06:46:05<br>V 2d9d4c1/ saasj1nv1hagicobjqaasymt<br>Size<br>22 bytes<br>362 bytes                                                 | storage co<br>                               | contain the 'x-           cs/           Last Modified           5/17/2023 2:57:50 PM           5/17/2023 2:57:50 PM | -amz-obj        |
| Tasks     Permissions     Headers     Tags     Properties     Preview     Versions     Event log       URL:     http://wormbucket.hwobs.com//workset.hwobs.com//workset.htp://hwormbucket.hwobs.com//workset.hwobs.com//workset.hwobs.com//workset.htp://hwormbucket.hwobs.com//workset.htp://hwormbucket.hwobs.com//workset.htp://wormbucket.hwobs.com//workset.htp://wormbucket.hwobs.com//workset.htp://wormbucket.htp://wormbucke                                                                                                    | Image: Source of the second of the second                                                                                                    | Overes opposed and included of a conservence of a conservence of a conser          | Antext (000001882237C6BE011EFAF8B27F793A)<br>ANDARD<br>ANDARD<br>AN | hived files on the<br>-05-19T06:46:05<br>y 2d9d4c1/ [aaag1nv1hagicobjqaasym<br>Size<br>22 bytes<br>362 bytes                                                  | storage co<br>                               | CB/<br>Last Modified<br>5/17/2023 2:57:50 PM                                                                        | -amz-obj        |
| Tasks         Permissions         Headers         Tags         Properties         Preview         Versions         Event log           URL:         http://wormbucket.hwobs.com/wormvolume/2023/05/18/06/249dH4c1/asaagijnvibagaqmbooobu-00_00_00_000000G/ATTRIB.ATR         Read-only           Header         Value         Read-only         No           x-amz.meta-product         OpenText Archive Server         No         No           x-amz.meta-host         ObenText Archive Server         No         No           x-amz.meta-host         Oserver/26         No         No           x-amz.meta-host         OSMPULIANCE         Yes           x-amz.object-lock-readin_until-date         2023-05-191064605         Yes           x-amz.object-lock-readin_until-date         2023-05-191064605         Yes           x-amz.object-lock-readin_until-date         2023-05-191064605         Yes           x-amz.object-lock-readin_until-date         2023-05-191064605         Yes           x-amz.object-lock-readin_until-date         2023-05-191064605         Yes           x-amz.object-lock-readin_until-date         2023-05-191064605         Yes           x-amz.object-lock-readin_until-date         2023-05-191064605         Yes           x-amz.object-lock-readin_until-date         2023-05-191064605         Yes                                                                                                    | Tasks     Permissions     Header     Tags     Properties     Preview     Versions     EventIog       URL:     http://wormbucket.hwobs.com/wormvolume/2023/05/18/06/2d9df4cL/aaaagtinv1hagizobjgaaqmbooobu-00_00_000000C8/TTRB.ATR     Read-only       Header     Value     OpenText Archive Server     No       xamz-metavendor     OpenText Archive Server     No       xamz-metavendor     OpenText Archive Server     No       xamz-object-lock-rode     COMPLIANCE     Yes       xamz-object-lock-rode     OpF     Yes       xamz-object-lock-regianbold     OFF     Yes       xamz-object-lock-regianbold     OFF     No       xamz-object-lock-regianbold     OFF     Yes       xamz-object-lock-regianbold     OFF     Yes       xamz-object-lock-regianbold     OFF     Yes       xamz-object-lock-regianbold     Yes     Yes       xamz-object-lock-regianbold     OFF     Yes       xamz-object-lock-regianbold     OFF     Yes       xamz-object-lock-regianbold     Yes     Yes       Content-Length     362     Yes       Content-Length     362     Yes       Content-Longth     Yes     Yes       Date     Wed 17 May 2023 (65526 GMT     Yes       Total     Horestart-tongth     Yes                                                                                                    | Overes operation of the second second secon          | ANDARD ANDARD AN                                                                                                    | hived files on the<br>-05-19T06:46:05<br>/ 2d9d4c1/ saag1nv1hagicobjgaseym<br>Size<br>22 bytes<br>362 bytes                                                   | storage co<br>                               | CB/<br>Last Modified<br>5/17/2023 2:57:50 PM                                                                        | -amz-obj        |
| UKL:         mp://wortmoucket.nwobs.com/wortmourme/zx/z/ub/16/zdbgr4c1/abasij1n/1hagrzdbjqaaqymboobbi-b0_00_00_000000C8/ATTRIB.ATR           Header         Value         Read-only           x-amz_meta-product         OpenText Archive Server         No           x-amz_meta-wordor         OpenText Corporation         No           x-amz_meta-host         otserver26         No           x-amz_meta-host         otserver26         No           x-amz_object-lock-redain         QE         Yes           x-amz_object-lock-retain-uniti-date         2023 05-19106 46.05         Yes           x-amz_object-lock-retain-uniti-date         2023 05-19106 46.05         Yes           x-amz_object-lock-retain-uniti-date         2023 05-19106 46.05         Yes           x-amz_object-lock-retain-uniti-date         2023 05-19106 46.05         Yes           x-amz_object-lock-retain-uniti-date         2023 05-19106 46.05         Yes           x-amz_object-lock-retain-uniti-date         2023 05-19106 46.05         Yes           x-amz_object-lock-retain-uniti-date         2023 05-19106 46.05         Yes           x-amz_object-lock-retain-uniti-date         2023 05-19106 46.05         Yes           x-amz_object-lock-retain-unit-date         23AAAQAAEAABAAAQAAEAABAAQAAEAABCSsi2u772CieYF811CITizsTXKig8dUd         Yes           Content-Len                                                                                                    | UNL:         mup://wormbucket.mwobs.com/vormmoutme//ub/sy/us/16/us/29/us/12/assaj1inv1hag/zobjqasqymbooobL-00_00_000000KG/ATTRB.ATR         Read-only           Header         Value         Read-only         No           x-amz-meta-product         Open Text Archive Server         No         No           x-amz-meta-product         Open Text Archive Server         No         No           x-amz-meta-host         observer26         No         No           x-amz-meta-host         observer26         No         No           x-amz-bipkchlock-wrode         COMPLIANCE         Yes         Yes           x-amz-objechlock-kreatin umlitatte         23203-05-19706.46.05         Yes         Yes           x-amz-objechlock-kreatin umlitatte         23204AQAEAABAAQAAEAABAAQAAEAABCSsi2u772CieYF811CITIzSTXKIG8dUd         Yes           X-coept-Ranges         byfes         Yes         Yes           Content-Length         362         Yes         Yes           Date         wed, 17 May 2023 06.592.6 GMT         Yes         Yes                                                                                                    | Overes opposed and included of a conservation of a conservation o          | AND ARD AND AND AND AND AND AND AND AND AND AN                                                                                                    | hived files on the<br>-05-19T06:46:05<br>2d9df4c1/ aaag1nv1hagicobjqaaeym<br>Size<br>22 bytes<br>362 bytes<br>362 bytes                                       | storage co<br>                               | CB/<br>Last Modified<br>5/17/2023 2:57:50 PM                                                                        | -amz-obj        |
| Header         Value         Read-only           k-amz_meta-product         OpenText Activite Server         No           k-amz_meta-vendor         Open Text Corporation         No           k-amz_meta-host         otserver26         No           k-amz_meta-host         otserver26         No           k-amz_meta-host         otserver26         No           k-amz_object-lock-mode         COMPLIANCE         Yes           k-amz_object-lock-retain-until-data         2023-05-191664-605         Yes           k-amz_object-lock-retain-until-data         2023-05-191664-605         Yes           k-amz_object-lock-retain-until-data         Other Server Activity Server Activity                                                                                                    | Header         Value         Read-only           xamz-neta-product         OpenTextCroporation         Not           xamz-neta-product         OpenTextCroporation         Not           xamz-neta-product         OpenTextCroporation         Not           xamz-neta-product         OpenTextCroporation         Not           xamz-neta-product         OpenTextCroporation         Not           xamz-neta-bast         ComPLIANCE         Not           xamz-objech/ock-retain-unit-date         20205-19706.46.05         Yes           xamz-objech/ock-retain-unit-date         OPE         Yes           xamz-objech/ock-retain-unit-date         StADAPD         Yes           xamz-objech/ock-retain-unit-date         StADAPA         Yes           xamz-objech/ock-retain-unit-date         Yes         Yes           xamz-objech/ock-retain-unit-date         Yes         Yes           xamz-objech/ock-retain-unit-date         Yes         Yes           xamz-objech/ock-retain-unit-date         Stat         Yes           Content-Length         Stat         Yes           Content-Length         Stat         Yes           Content-Length         Stat         Yes           Content-Length         Stat         Yes                                                                                                    | Conversion and included of a conversion of a conversion of a c         | ANDARD ANDARD AN                                                                                                    | hived files on the<br>-05-19T06:46:05                                                                                                    | storage co                                   | CB/<br>Last Modified<br>5/17/2023 2:57:50 PM                                                                        | -amz-obj        |
| x-amz-meta-product         OpenTextArchive Server         No           x-amz-meta-ynoduc         Open TextCoprotion         No           x-amz-meta-vendor         Open TextCoprotion         No           x-amz-teat-host         otserve26         No           x-amz-teat-host         otserve26         No           x-amz-object-lock-retain-until-date         2023-05-19T06.46.05         Yes           x-amz-object-lock-retain-until-date         2023-05-19T06.46.05         Yes           x-amz-object-lock-retain-until-date         2023-05-19T06.46.05         Yes           x-amz-object-lock-retain-until-date         2023-05-19T06.46.05         Yes           x-amz-torage-class         STANDARD         Yes           x-amz-torage-class         STANDARD         No           x-amz-torage-class         STANDARDARABAAQAAEAABBAAQAAEAABCSsi2u772CieYF811CITIzsTXKIG8dUd         Yes           Accept-Ranges         bytes         Yes           Content-Length         362         Yes           Content-Length         362         Yes                                                                                                    | xamz-meta-product         OpenText Archive Sever         No           xamz-meta-vendor         Open Text Corporation         No           xamz-meta-vendor         Open Text Corporation         No           xamz-meta-vendor         Open Text Corporation         No           xamz-meta-vendor         Open Text Corporation         No           xamz-object-lock-wode         Open Text Corporation         Yes           xamz-object-lock-wode         Open Text Corporation         Yes           xamz-object-lock-wode         Open Text Corporation         Yes           xamz-object-lock-retain until-date         2023:05:19706:46:05         Yes           xamz-object-lock-retain until-date         Open Text AndoAAEAABAAQAAEAABAAQAAEAABCSs/20772:CieyF811CI1zsTXKIG8dUd         Yes           xamz-doject-lock-retain until-date         StANAQAEAABAAQAAEAABAAQAAEAABCSs/20772:CieyF811CI1zsTXKIG8dUd         Yes           xamz-doject-lock-retain until-date         StandoAEAABAAQAAEAABAAQAAEAABCSs/20772:CieyF811CI1zsTXKIG8dUd         Yes           Content-Length         StandoAEABAAQAAEAABAAQAAEAABCSs/20772:CieyF811CI1zsTXKIG8dUd         Yes           Content-Length         StandoAEABAAQAAEAABAAQAAEAABAAQAAEAABCSs/20772:CieyF811CI1zsTXKIG8dUd         Yes           Content-Length         StandoAEABAAQAAEAABAAQAAEAABAAQAAEAABASS         Yes           Content-Length <td>Owners op<br/>Storage classes ST.<br/>On the S3 brow<br/>ock-retain-until-d<br/>S3 Browser 10.8.1 - Free Version (for no<br/>Accounts Buckets Files Tools U<br/>New bucket Siles Tools U<br/>New bucket Siles Tools U<br/>URL: http://wormbucket.hwobs.com</td> <td>ANDARD ANDARD AN</td> <td>hived files on the<br/>-05-19T06:46:05<br/>2d9df4c1/ aaag1nv1hagicobjqaasymi<br/>Size<br/>22 bytes<br/>362 bytes<br/>362 bytes<br/>362 bytes</td> <td>storage co<br/>Type<br/>009.1 File<br/>ATR File</td> <td>CB/<br/>Last Modified<br/>5/17/2023 2:57:50 PM</td> <td>-amz-obj</td> | Owners op<br>Storage classes ST.<br>On the S3 brow<br>ock-retain-until-d<br>S3 Browser 10.8.1 - Free Version (for no<br>Accounts Buckets Files Tools U<br>New bucket Siles Tools U<br>New bucket Siles Tools U<br>URL: http://wormbucket.hwobs.com                                                                                                    | ANDARD ANDARD AN                                                                                                    | hived files on the<br>-05-19T06:46:05<br>2d9df4c1/ aaag1nv1hagicobjqaasymi<br>Size<br>22 bytes<br>362 bytes<br>362 bytes<br>362 bytes                         | storage co<br>Type<br>009.1 File<br>ATR File | CB/<br>Last Modified<br>5/17/2023 2:57:50 PM                                                                        | -amz-obj        |
| x-mmz-meta-vendor         Open Text Corporation         No           x-amz-meta-host         otserver26         No           x-amz-object-lock-mode         COMPLIANCE         Yeas           x-amz-object-lock-retain-umBt-date         2020-519T064.605         Yeas           x-amz-object-lock-retain-umBt-date         2020-519T064.605         Yeas           x-amz-object-lock-retain-umBt-date         2020-519T064.605         Yeas           x-amz-object-lock-retain-umBt-date         2020-519T064.605         Yeas           x-amz-object-lock-legal-hold         OFF         Yeas           x-amz-object-lock-legal-hold         OFF         Yeas           x-amz-object-lock-legal-hold         OFF         Yeas           x-amz-object-lock-legal-hold         OFF         Yeas           x-amz-object-lock-legal-hold         OFF         Yeas           x-amz-object-lock-legal-hold         Ves         Yeas           x-amz-object-lock-legal-hold         Yeas         Yeas           x-amz-object-lock-legal-hold         Yeas         Yeas           x-amz-object-lock-legal-hold         Yeas         Yeas           x-amz-object-lock-legal-hold         Yeas         Yeas           x-amz-object-lock-legal-hold         Yeas         Yeas                                                                                                    | xamz.meta-vendor         Open Text Corporation         No           xamz.meta-vendor         observer26         No           xamz.nebi_vendor         observer26         No           xamz.object-lock.mode         COPLIANCE         Yes           xamz.object-lock.retain-until-date         2023:05:19706:46:05         Yes           xamz.object-lock.retain-until-date         OFF         Yes           xamz.object-lock.retain-until-date         STANDARD         Yes           xamz.object-lock.retain-until-date         StANAQAEAABAAQAAEAABAAQAAEAABCSsi2u772CieYF811CITIzsTXKIG8dUd         Yes           xamz.object-lock.retain-until-date         StANQAEAABAAQAAEAABAAQAAEAABCSsi2u772CieYF811CITizsTXKIG8dUd         Yes           content-Length         Gottent-Length         Yes         Yes           Content-Length         Se2         Yes         Yes           Content-Type         application/cotestsamg         Yes         Yes                                                                                                    | Owners op<br>Storage classes ST.<br>On the S3 brow<br>ock-retain-until-d<br>S3 Browser 10.8.1 - Free Version (for no<br>Accounts Buckets Files Tools 1<br>New bucket % Delete bucket % Refr<br>otbucket<br>otbucket<br>otbucket<br>wormbucket<br>Tasks Permissions Headers Tag<br>URL: http://wormbucket.hwobs.cor<br>Header                                                                                                    | ANDARD ANDARD AN                                                                                                    | hived files on the<br>-05-19T06:46:05                                                                                                    | storage co                                   | CB/         Last Modified           5/17/2023 2:57:50 PM         5/17/2023 2:57:50 PM                               | -amz-obj        |
| xamz-objechlock-model         Oderwe26         No           xamz-objechlock-model         COMPLIANCE         Yels           xamz-objechlock-retain-until-date         223 05-19106.46:05         Yels           xamz-objechlock-legal-hold         FF         Yels           xamz-objechlock-legal-hold         STANDARD         Yels           xamz-objechlock-legal-hold         STANDARD         Yels           xamz-objechlock-legal-hold         StANDARD         Yels           xamz-objechlock-legal-hold         StANDARDARABAAAQAAEAABAAQAAEAABCSsi2u772CieYF811CITIzsTXKKSdUdd         Yels           xamz-torage-class         StAAQAAEAABAAAQAAEAABAAQAAEAABCSsi2u772CieYF811CITizsTXKKSdUdd         Yels           Content-Length         32         Yels         Yels           Content-Length         Splication/coletstream         Yels                                                                                                    | xmm:edia-host         observe26         No           xmm:edia-host         OsdPMLANCE         Yes           xmm:edia-host         COMPLLANCE         Yes           xmm:edia-host-kertain-until-host-kertain-until-host-kertain-until-host-kertain-until-host-kertain-until-host         Yes           xmm:edia-host-kertain-until-host-kertain-until-host-kertain-kertain-kertai                                                                                                    | Conversion and included of a conversion of a conversion of a c         | ANDARD ANDARD AN                                                                                                    | hived files on the<br>-05-19T06:46:05                                                                                                    | Storage Co                                   | CB/<br>LastModified<br>5/17/2023 2 57 50 PM                                                                         | -amz-obj        |
| xamz-objechlock-mode         COMPLIANCE         Yes           xamz-objechlock-retain-until-date         2023 05 19 T0 66 46 05         Yes           xamz-objechlock-retain-until-date         2023 05 19 T0 66 46 05         Yes           xamz-objechlock-retain-until-date         PF         Yes           xamz-objechlock-relap-lahold         FF         No           x-amz-objechlock-relap-lahold         Yes           x-amz-objechlock-relap-lahold         Yes           x-amz-objechlock-relap-lahold         Yes           x-amz-objechlock-relap-lahold         Yes           content-Lapdth         3g2         Yes           Content-Type         application/octet-stream         No                                                                                                    | xamz-object-lock-mode         COMPLIANCE         Yes           xamz-object-lock-retain-until-data         2023/05/19706.46.05         Yes           xamz-object-lock-kegal-hold         OFF         Yes           xamz-totagae-class         STANDARD         No           xamz-totagae-class         STANDARD         Yes           xamz-totagae-class         STANDARD         Yes           content-Length         32AAAAAAAAAAAAAAAAAAAAAAAAAAAAAAAAAASAABAAAQAAEAABAAAQAAEAABCSa/2/77Cie/F811Cl1/z5TXK168dUd         Yes           Content-Length         362         Yes         Yes           Date         Wed 17May 2023 06.59.26 GMT         Yes         Yes                                                                                                    | Tasks Permissions Headers Tag<br>URL: http://wormbucket                                                                                                    | ANDARD ANDARD AN                                                                                                    | hived files on the<br>-05-19T06:46:05<br>2d9d4c1/ saag1nv1hagicobjqaacyml<br>Size<br>22 bytes<br>362 bytes<br>362 bytes<br>362 bytes                          | storage co                                   | CB/<br>Last Modified<br>5/17/2023 2:57:50 PM                                                                        | -amz-obj        |
| x-amz-object-lock-retain-until-date         2023-05-19T06.46.05         Yes           x-amz-object-lock-legal-hold         OFF         Yes           x-amz-storage-class         STANDARD         No           x-amz-storage-class         3ZAAAQAAEAABAAAQAAEAABCSsi2u772CieYF811CITizsTXKIG8dUd         Yes           Accept-Ranges         byles         Yes           Content-Length         362         Yes           Content-Type         application/octet-stream         No                                                                                                    | xamz-objech/ock-retain-umli-date         2023-05-19706.46.05         Yes           xamz-objech/ock-retain-umli-date         OFF         Yes           xamz-objech/ock-retain-umli-date         OFF         Yes           xamz-objech/ock-retain-umli-date         OFF         Yes           xamz-objech/ock-retain-umli-date         No         Yes           xamz-objech/ock-retain-umli-date         Yes         Yes           xamz-objech/ock-retain-umli-date         Yes         Yes           xamz-objech/ock-retain-umli-date         Yes         Yes           Content-Length         362         Yes         Yes           Content-Type         application/octet-stream         No         Yes           Date         Wed 17May 2023 06 59 26 GMT         Yes         Yes                                                                                                    | Owners     Owners       Storage classes     ST.       Storage classes     ST.       On the S3 brow     Ock-retain-until-d       Storage classes     ST.       On the S3 brow     Ock-retain-until-d       Storage classes     ST.       New buckt     Files Tools       New buckt     Delete buckt       New buckt     Delete buckt       Othorse     Othorse       Othorse     Othorse       Othorse                                                                                                    | AND ARD AND AND AND AND AND AND AND AND AND AN                                                                                                    | hived files on the<br>-05-19T06:46:05                                                                                                    | storage co                                   | CB/<br>Last Modified<br>5/17/2023 2:57:50 PM                                                                        | -amz-obj        |
| x-amz-object-lock-legal-hold         OFF         Yes           x-amz-storage-class         STANDARD         No           x-amz-id-2         32AAAQAAEAABAAAQAAEAABCSsi2u772CieYF811CITzsTXKIG8dUd         Yes           Accept-Ranges         bytes         Yes           Content-Length         362         Yes           Content-Type         application/octet-stream         No                                                                                                    | xamz-object-lock-legal-hold         OFF         Yes           xamz-tobject-lock-legal-hold         OFF         Yes           xamz-tobject-lock-legal-hold         STANDARD         No           xamz-tobject-lock-legal-hold         Yes         Yes           xamz-tobject-lock-legal-hold         Yes         Yes           Accept-Ranges         bytes         Yes           Content-Length         362         Yes           Content-Type         application/octet-stream         No           Date         Wed. 17 May 2023 065926 GMT         Yes                                                                                                    | Tasks     Permissions     Headers       Tasks     Permissions     Headers       Tasks     Permissions     Headers       Tasks     Permissions     Headers       Tasks     Permissions     Headers       Tasks     Permissions     Headers       Tasks     Permissions     Headers       Tasks     Permissions     Headers       Tasks     Permissions     Headers       Tasks     Permissions     Headers       Tasks     Permissions     Headers       Tasks     Permissions     Headers       Task     Permissions     Headers       Task     Permissions     Headers       Task     Permissions     Headers       Task     Permissions     Headers                                                                                                    | ANDARD ANDARD AN                                                                                                    | hived files on the<br>-05-19T06:46:05                                                                                                    | Storage co                                   | CB/<br>Last Modified<br>5/17/2023 2:57:50 PM                                                                        | -amz-obj        |
| x-amz-storage-class         STANDARD         No           x-amz-storage-class         STANDARD         Yes           x-amz-storage-class         32AAAQAAEAABAAAQAAEAABCASi2u772CieYF811CITzsTXKtG8dUd         Yes           Accept-Ranges         bytes         Yes           Content-Length         362         Yes           Content-Type         application/octet-stream         No                                                                                                    | xamicidage-class         STANDARD         No           xamicidage-class         STANDARD         Yes           xamicidage-class         StaAAAAAAAAAAAAAAAAAAAAAAAAAAAAAAAAAAAA                                                                                                    | Conversion and included of a conversion of a conversion of a           | ANDARD ANDARD AN                                                                                                    | hived files on the<br>-05-19T06:46:05                                                                                                    | Storage Co                                   | CB/<br>LastModified<br>5/17/2023 2 57 50 PM                                                                         | -amz-obj        |
| x-am:cid2         32AAAQAAEAABAAAQAAEAABAAAQAAEAABCSsi2u772CieYF811CITizsTXKiG8dUd         Yes           AcceptRanges         bytes         Yes           Content-Length         362         Yes           Content-Type         application/octet-stream         No                                                                                                    | x-amz-id-2         32AAAQAAEAABAAAQAAEAABAAAQAAEAABCSsi2u772CieVF811CITIzsTXKiGSdUd         Yes           AcceptRanges         bytes         Yes           Content-Length         362         Yes           Content-Type         application/octet-stream         No           Date         Wed 17 May 2023 06 59 26 GMT         Yes                                                                                                    | Tasks Permissions Headers Tag<br>URL: http://wormbucket.hwobs.cor<br>Header<br>x-amz-neta-poduct<br>x-amz-neta-poduct<br>x-amz-neta-host<br>x-amz-neta-host<br>x-amz-neta-host<br>x-amz-neta-host<br>x-amz-neta-host<br>x-amz-neta-host<br>x-amz-neta-host                                                                                                    | ANDARD ANDARD AN                                                                                                    | hived files on the<br>-05-19T06:46:05                                                                                                    | Storage co                                   | CB/<br>Last Modified<br>5/17/2023 2:57:50 PM                                                                        | -amz-obj        |
| AcceptRanges     bytes     Yes       Content-Length     362     Yes       Content-Type     application/octet-stream     No                                                                                                    | AcceptRanges         bytes         Yes           ContentLength         362         Yes           ContentType         application/octet-stream         Yes           Date         Wed 17 May 2023 06 59 26 GMT         Yes                                                                                                    | Owners     Owners       Storage classes     ST.       Storage classes     ST.       Storage classes     ST.       On the S3 brow     Ock-retain-until-d       Storage classes     ST.       Storage classes     ST.       Storage classes     ST.       Storage classes     ST.       Storage classes     ST.       Storage classes     ST.       Storage classes     ST.       Storage classes     ST.       Storage classes     ST.       Storage class     ST.                                                                                                    | ANDARD ANDARD AN                                                                                                    | hived files on the<br>-05-19T06:46:05                                                                                                    | storage co                                   | CB/<br>Last Modified<br>5/17/2023 2:57:50 PM                                                                        | -amz-obj        |
| Content-Length         362         Yes           Content-Type         application/octet-stream         No                                                                                                    | Content-Length     362     Yes       Content-Type     application/ocdetstream     No       Date     Wed.17 May 2023 06 59 26 GMT     Yes                                                                                                    | Tasks Permissions Headers Tag<br>URL: http://wormbucket.hwobs.cor<br>Header<br>x-amz-enta-host<br>x-amz-object-lock-regal-hold<br>x-amz-object-lock-regal-hold                                                                                                    | ANDARD ANDARD ANDARD ANDARD ANDARD ANDARA ANDARD ANDARA ANDARA AN                                                                                                    | hived files on the<br>-05-19T06:46:05                                                                                                    | Storage co                                   | CB/<br>Last Modified<br>5/17/2023 2:57:50 PM                                                                        | -amz-obj        |
| Content-Type application/octet-stream No                                                                                                    | Content-Type         application/octet-stream         No           Date         Wed, 17 May 2023 06 59 26 GMT         Yes           Table         Wed, 12 May 2023 06 59 26 GMT         Yes                                                                                                    | Conversion of the second second seco          | ANDARD ANDARD AN                                                                                                    | hived files on the<br>-05-19T06:46:05                                                                                                    | storage co                                   | CB/<br>LastModified<br>5/17/2023 2 57 50 PM                                                                         | -amz-obj        |
|                                                                                                    | Date         Wed, 17 May 2023 06 592 26 GMT         Yes           TT                                                                                                    | Tasks     Permissions     Headers       Yamz     Object-lock-relation-until-dd                                                                                                    | ANDARD ANDARD AN                                                                                                    | hived files on the<br>-05-19T06:46:05                                                                                                    | storage co                                   | CB/<br>Last Modified<br>5/17/2023 2:57:50 PM<br>5/17/2023 2:57:50 PM                                                | -amz-obj        |
| Date Wed, 17 May 2023 06:59:26 GMT Yes                                                                                                    | РТ. 8_242_1_073/10120470038 V.                                                                                                    | Conversion       Conversion         Storage classes       ST         Storage classes       ST         Construction       ST         Storage classes       ST         Construction       ST         Storage classes       ST         Storage classes       ST         Storage classes       ST         Storage classes       ST         Storage classes       ST         Storage class       ST         Storage class       ST         Storage class       Storage class         Content-Length       Content-Length         Content-Length       Content-Type                                                                                                    | ANDARD ANDARD AN                                                                                                    | hived files on the<br>-05-19T06:46:05<br>// 2d9df4c1/ aaag1nv1hagiuobjgaaqym<br>Size<br>22 bytes<br>362 bytes<br>362 bytes<br>39gaagymbooobu-00_00_000000C8// | storage co                                   | CB/<br>Last Modified<br>5/17/2023 2:57:50 PM                                                                        | -amz-obj        |
| TT B-C1C-L-0C744 JOS JOC70L7-4000108048 V                                                                                                    |                                                                                                    | Conversion of the second second seco          | AVDATION OF     AVDATION OF     AVDATION OF     AVDATION OF     AVDATION     AVDATION     A                                                                                                    | hived files on the<br>-05-19T06:46:05                                                                                                    | Storage co                                   | CB/<br>Last Modified<br>5/17/2023 2:57:50 PM<br>5/17/2023 2:57:50 PM                                                | - amz-obj       |

| OceanStor Pacific                                                                                                    | Home                                                                                                    | Resources                                                                                                    | Monitor                                                                                                    | Data Protection                                    | Cluster                                                                                                    | Settings                                                                                         |
|----------------------------------------------------------------------------------------------------|----------------------------------------------------------------------------------------------------|----------------------------------------------------------------------------------------------------|----------------------------------------------------------------------------------------------------|----------------------------------------------------|----------------------------------------------------------------------------------------------------|--------------------------------------------------------------------------------------------------|
| Settings                                                                                                    | WORM Setting                                                                                                    | gs                                                                                                    |                                                                                                    |                                                    |                                                                                                    |                                                                                                  |
| Co Object Service Settings                                                                                                    | WORM Clock                                                                                                    |                                                                                                    |                                                                                                    |                                                    |                                                                                                    |                                                                                                  |
| Share Settings                                                                                                    | WORM Clock                                                                                                    | 2023-05-19 10:0                                                                                                    | 2:28 UTC+08:00                                                                                                    |                                                    |                                                                                                    |                                                                                                  |
| Data Security                                                                                                    |                                                                                                    |                                                                                                    |                                                                                                    |                                                    |                                                                                                    |                                                                                                  |
| WORM Settings                                                                                                    |                                                                                                    |                                                                                                    |                                                                                                    |                                                    |                                                                                                    |                                                                                                  |
| 4.2 Files could not be de                                                                                                    | eleted.<br>se only) (Administrator)                                                                                                    |                                                                                                    |                                                                                                    |                                                    |                                                                                                    | - 🗆 X                                                                                            |
| Accounts Buckets Files Tools Upgrade to Pro!                                                                                                    | Help                                                                                                    |                                                                                                    |                                                                                                    |                                                    |                                                                                                    |                                                                                                  |
| 🐈 New bucket 💢 Delete bucket 🥰 Refresh                                                                                                    | Path: / wormvolume/ 2023/ 05/ 1                                                                                                    | 18/ 06/ 2d9df4c1/ aaa                                                                                                    | aj1nv1hagizobjqaaqymbood                                                                                                    | bu-00_00_00_00000CB/                               |                                                                                                    | 1070                                                                                             |
| - otbucket                                                                                                    | Name                                                                                                    |                                                                                                    | Size                                                                                                    | Туре                                               | Last Modified                                                                                                    | Storage Class                                                                                    |
| otworm                                                                                                    | 0000000.009;1                                                                                                    |                                                                                                    | 22 bytes<br>362 bytes                                                                                                    | 009;1 File<br>ATR File                             | 5/17/2023 2:57:50 PM<br>5/17/2023 2:57:50 PM                                                                                                    | STANDARD<br>STANDARD                                                                             |
| Tacks (2) Demissions 11 - 1 - 7                                                                                                    | Upload - Download                                                                                                    | Delete Rew Folde                                                                                                    | er 📄 Refresh                                                                                                    |                                                    |                                                                                                    | 2 files (384 bytes) and 0 folders                                                                |
| Task Class Class C | )6/2d9dH4c1/aaaaj1nv1hagizobjqaaqy<br>15/17/10/29513018/aaabo2g13ldgiy5ii<br>15/18/06/2d9dH4c1/aaaaj1nv1hagizobj                                                                                                    | mbooobu-00_00_00_0<br>lqaoqiubooobs-00_00_<br>qaaqymbooobu-00_00                                                                                                    | 00000CB/000X000.009:1 (<br>_00_00000DC/ATTRIB.A<br>_00_000000CB/ATTRIB.                                                                                                    | Size<br>VersionId: )<br>TR: Interna<br>ATR: Intern | % Prog Str<br>Fa<br>Fa                                                                                                    | atus<br>iled - AccessDenied: Oper<br>iled - System.Exception: Bi<br>iled - System Exception: Bi  |
| (1)         (2023) 05 19 0952472         (Hes could not be del<br>M)         (2023) 05 19 0952474         (Hes could not be del<br>M)         (2023) 05 19 0952474         (Hes could not be del<br>M)         (2023) 05 19 095248         (Hes could not be del<br>M)         (2023) 05 19 095248         (Hes could not be del<br>M)         (2023) 05 19 095248         (Hes could not be del<br>M)         (Mes could not be del<br>M)         (Mes could n                                                                                                    | eter di wormvolume/2023/05/18/06/239/<br>k delete failed. Some files cuuld not be<br>et wormvolume/2023/05/18/06/239/<br>et de wormvolume/2023/05/18/06/239/<br>k delete failed. Some files cuuld not be<br>et wormvolume/2023/05/18/06/239/<br>k delete failed. Some files cuuld not be<br>number of retry attempts reached) Ta<br>(coption Bulk delete failed. Some files<br>hbucket/wormvolume/2023/05/18/06/29/<br>dd 0 folders) 384 bytes (384 bytes) | History in Hagizo)<br>deleted L/aaaajin vi hagizo)<br>k/4: 1/aaaajin vi hagizo)<br>k/4: 1/aaaajin vi hagizo)<br>k/4: 1/aaaajin vi hagizo)<br>k/4: 1/aaaajin vi hagizo)<br>deletad. Piesee hedi<br>k/0: 5/235<br>could no be deleted fi<br>del/k/1/aaaajin vi hagi<br>3/05/1/0/6/2d9d4c1/aa | king and the second second sec |                                                    | Hintmal Enrowomv<br>skD: 55235<br>Enthemal Enrowomvo<br>rR: Internal Enrowomvo<br>skD: 55236<br>F. Hintmal Enrowomvo<br>skID: 55235<br>I) TaskID: 55238<br>I) TaskID: 55238 | ume/2023/05/18/<br>tume/2023/05/18/<br>olume/2023/05/18/<br>ume/2023/05/18/<br>olume/2023/05/18/ |
| 5. Succeed to delete the 2023-05-19T14:46:05 U                                                                                                    | archived files af JTC+8) expires.                                                                                                    | ter the rete                                                                                                    | ention perio                                                                                                    | od (2023-05                                        | -19T06:46                                                                                                    | :05 UTC+0/                                                                                       |
| 5.1 Check the WORM of                                                                                                    | clock in the storag                                                                                                    | ge to make                                                                                                    | sure the re                                                                                                    | tention peri                                       | od has exp                                                                                                    | oired.                                                                                           |
| OceanStor Pacific                                                                                                    | Home                                                                                                    | Resources                                                                                                    | Monitor                                                                                                    | Data Protection                                    | Cluster                                                                                                    | Settings                                                                                         |
| Settings                                                                                                    | WORM Setting                                                                                                    | S                                                                                                    |                                                                                                    |                                                    |                                                                                                    |                                                                                                  |
| $\overline{\mathbb{Q}}_{\odot}$ Object Service Settings $\bullet$                                                                                                    | WORM Clock                                                                                                    |                                                                                                    |                                                                                                    |                                                    |                                                                                                    |                                                                                                  |
| Share Settings                                                                                                    | WORM Clock                                                                                                    | 2023-05-19 15:34                                                                                                    | :09 UTC+08:00                                                                                                    |                                                    |                                                                                                    |                                                                                                  |
| Data Security                                                                                                    |                                                                                                    |                                                                                                    |                                                                                                    |                                                    |                                                                                                    |                                                                                                  |
| WORM Settings                                                                                                    | ad                                                                                                    |                                                                                                    |                                                                                                    |                                                    |                                                                                                    |                                                                                                  |
| 5.2 Flies could be delete                                                                                                    | <del>.</del>                                                                                                    |                                                                                                    |                                                                                                    |                                                    |                                                                                                    |                                                                                                  |

|                 |                                                                                                    |                                                                                                    |                                                                                                    |                                                                                                    |                                                                                                    |                                                                                                    | _                                                   |    |
|-----------------|----------------------------------------------------------------------------------------------------|----------------------------------------------------------------------------------------------------|----------------------------------------------------------------------------------------------------|----------------------------------------------------------------------------------------------------|----------------------------------------------------------------------------------------------------|----------------------------------------------------------------------------------------------------|-----------------------------------------------------|----|
|                 | S3 Browser 10.8.1 - Free Version (for non-commerce)                                                                                                    | al use only) (Administrator)                                                                                                    |                                                                                                    |                                                                                                    |                                                                                                    |                                                                                                    | - 0                                                 | ×  |
|                 | Accounts Buckets Files Tools Upgrade to F                                                                                                    | ro! Help                                                                                                    |                                                                                                    |                                                                                                    |                                                                                                    |                                                                                                    |                                                     |    |
|                 | 🖶 New bucket 💢 Delete bucket 🧭 Refresh                                                                                                    | Path: / wormvolume/ 2023/ 05/                                                                                                    | 18/ 06/ 2d9df4c1/ aaaaj1nv1hagi                                                                                                    | izobjqaaqymbo                                                                                                    | oobu-00_00_00_00000C                                                                                                    | B/                                                                                                    | 1                                                   | 10 |
|                 | otbucket<br>otest<br>otworm<br>wormbucket                                                                                                    | Name                                                                                                    |                                                                                                    | Size                                                                                                    | Туре                                                                                                    | Last Modified                                                                                                    | Storage Class                                       |    |
|                 | Tasks (3)         Permissions         Headers         Tags         Priv           ↓ [W] [2023-05-19 09:52-48]         System.Exception:         U[]         Display         Display         Di | Upload • Download<br>protrise Treview Versions Event log<br>Bulk delete failed. Some files could not lies<br>eleted: wormvolume/2023/05/18/06/24/<br>deleted. wormvolume/2023/05/18/06/24/<br>deleted. Some files could not<br>hum number of retry attempts reached) 1<br>n.Exception: Bulk delete failed. Some file<br>combacket/wormvolume/2023/05/18/06<br>d files from wormbucket/wormwolume/20<br>sktD 5/755.<br>torombucket/wormvolume/2023/05/18/05<br>d files from wormbucket/wormvolume/20<br>s and 0 loiders) 0 bytes (0 bytes) | Delete New Folder Park<br>Delete Passe check logs for<br>H6 (Jaaaa) Inv Ihagizobigaaayn<br>Deleted Please check logs for<br>146 (Jaaaa) Inv Ihagizobigaa<br>240 deleted Please check logs for<br>146 (Jaaaa) Inv Ihagizobigaa<br>220 deleted Please check logs for<br>146 (Jaaaa) Inv Ihagizobigaa<br>220 deleted Please check logs for<br>146 (Jaaaa) Inv Ihagizobigaa<br>220 deleted Please check logs for<br>147 (Jaaaa) Inv Ihagizobigaa<br>220 deleted Please check logs for<br>147 (Jaaaa) Inv Ihagizobigaa<br>220 deleted Please check logs for<br>148 (Jaaaa) Inv Ihagizobigaa<br>220 deleted Please check logs for<br>148 (Jaaaa) Inv Ihagizobigaa<br>220 deleted Please check logs for<br>148 (Jaaaa) Inv Ihagizobigaa<br>220 deleted Please check logs for<br>148 (Jaaaa) Inv Ihagizobigaa<br>220 deleted Please check logs for<br>148 (Jaaaa) Inv Ihagizobigaa<br>148 (Jaaaa) Inv Ihagizobigaa<br>148 (Jaaaa) Inv Ihag | efresh<br>more details<br>booobu-00_00<br>mbooobu-00_00<br>more details<br>heck logs for r<br>more details<br>heck logs for r<br>aymbooobu-4<br>hagizobjqaac | atte Do() atigc(ia b<br>_00_00000CB/ATTF<br>00_00_00000CB/ATT<br>00_00_00000CB/ATT<br>atte Do() atigc(ia b<br>more details) TaskID<br>_00_00_00_000000CB/<br>ymbooobu-00_00_00000CB/<br>ymbooobu-00_00_000 | cw) TaskID: 55235<br>31B ATR: Internal Errorwo<br>FRIB ATR: Internal Errorw<br>ccw) TaskID: 55235<br>55235<br>(page 1) TaskID: 55238<br>_000000CB/ TaskID: 55058<br>_000000CB/ TaskID: 57058<br>_000000CB/ TaskID: 5705 | rmvolume/2023/05/18/0<br>ormvolume/2023/05/18<br>38 |    |
| Test Conclusion | Passed                                                                                                    |                                                                                                    |                                                                                                    |                                                                                                    |                                                                                                    |                                                                                                    |                                                     |    |

## 3.1 Result Summary

| Number | Test Cases                                                          | Results |
|--------|---------------------------------------------------------------------|---------|
| 1      | Add the storage to the archive server as S3 target storage          | Passed  |
| 2      | Archive files to the storage through the archive server             | Passed  |
| 3      | Retrieve archived files from the storage through the archive server | Passed  |
| 4      | Retention Period Testing                                            | Passed  |

### 3.2 Conclusion

All the interoperability test cases were completed. The Huawei OceanStor Pacific Scale-Out Storage supports connecting to the OpenText Archive Server through the S3 protocol as target storage. The system works as expected for file archiving, retrieving, and retention period. With regards to the test results, the Huawei OceanStor Pacific Scale-Out Storage and the OpenText Archive Server are well interoperable.

## 3.3 Signature

| Company Name: Acondistec GmbH |
|-------------------------------|
| Signature:                    |
| J. Dieb                       |
| Date: May 31, 2023            |